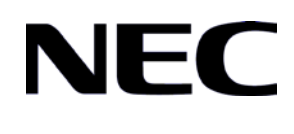

GVT-228149-001-00 1.5

# QX-S700G シリーズ

# Ethernet PoE スイッチ オペレーションマニュアル

# 改版履歴

| 版数    日付 |            | 改版内容                                                                         |  |  |  |  |
|----------|------------|------------------------------------------------------------------------------|--|--|--|--|
| 1.0      | 2023/9/14  | ・初版                                                                          |  |  |  |  |
|          |            | ・1-はじめに 2 章 装置へのログイン                                                         |  |  |  |  |
|          |            | 2.2 Telnet を介した設定環境のセットアップ                                                   |  |  |  |  |
|          |            | ユーザ認証とローカル認証用パスワードの設定コマンド<br>を追加                                             |  |  |  |  |
|          |            | ・1-はじめに 3 章 コマンドラインインタフェース                                                   |  |  |  |  |
|          |            | 3.2 view とコマンドライン                                                            |  |  |  |  |
|          |            | SNMP-server host view を削除                                                    |  |  |  |  |
|          |            | ・2-システム管理 2 章 ユーザラインの設定                                                      |  |  |  |  |
|          |            | 2.2 ユーザラインの設定                                                                |  |  |  |  |
|          | 0000/40/44 | 2.2.2 ユーザの設定                                                                 |  |  |  |  |
|          |            | authentication-mode コマンドと set authentication-mode password コマンドを使用した説明に変更    |  |  |  |  |
|          |            | ・2-システム管理 3章ソフトウェア管理                                                         |  |  |  |  |
|          |            | 3.1 ソフトウェア管理設定                                                               |  |  |  |  |
| 1.1      | 2023/12/11 | 3.1.3 PoE ソフトウェアのアップグレード                                                     |  |  |  |  |
|          |            | 注意を追加                                                                        |  |  |  |  |
|          |            | 表 3-3 PoE ソフトウェアのアップグレード                                                     |  |  |  |  |
|          |            | 「ポートを有効のまま PoE ソフトウェアをアップグレー<br>ドする」、no-port-shutdown オプションの説明を追加            |  |  |  |  |
|          |            | ・2-システム管理 4 章ハードウェア情報                                                        |  |  |  |  |
|          |            | 4.1.1 ハードウェア情報の表示を追加、display device コマンド<br>を追加                              |  |  |  |  |
|          |            | ・2-システム管理8章ログ情報                                                              |  |  |  |  |
|          |            | 8.3 SYSLOG の表示 表 8-2 SYSLOG の表示                                              |  |  |  |  |
|          |            | 「SYSLOG の情報の表示」と display info-center コマンド<br>を追加                             |  |  |  |  |
|          |            | 「ログバッファに記録された情報の表示」コマンドを変更                                                   |  |  |  |  |
|          |            | 変更前:display info-center [ id   informational   notice  <br>warning   error ] |  |  |  |  |

| 変更後:display logbuffer [ <i>id</i>   informational   notice  <br>warning   error ] |
|-----------------------------------------------------------------------------------|
| 「フラッシュ情報の表示」コマンドを変更                                                               |
| 変更前:display info-center flash-info                                                |
| 変更後:display logbuffer flash-info                                                  |
| ・2-システム管理 9章ユーザ                                                                   |
| 9.2 ユーザの設定                                                                        |
| 9.2.1 ローカルユーザの設定                                                                  |
| デフォルトを変更                                                                          |
| 変更前:qx_admin                                                                      |
| 変更後:設定なし                                                                          |
| ・2-システム管理 14 章 SNMP                                                               |
| 14.2.3 コミュニティ名の設定                                                                 |
| snmp-agent community コマンドを修正                                                      |
| 14.2.8 SNMP グループの設定/削除                                                            |
| snmp-agent security-to-group model コマンドの修正                                        |
| 14.2.9 トラップ送信のための SNMP エージェントの有効/<br>無効の設定                                        |
| snmp-agent target-host コマンドの修正                                                    |
| shutdown コマンドを削除                                                                  |
| target-host コマンドを削除                                                               |
| snmp-agent trap コマンドを修正                                                           |
| 14.2.11 SNMP バージョンの設定を削除                                                          |
| 14.4 SNMP 通知の設定例                                                                  |
| Ⅱ設定手順を修正                                                                          |
| ・2-システム管理 17 章 Telnet サーバ                                                         |
| 17.4 Telnet サーバの設定例 Ⅲ接続手順を修正                                                      |
| ・2-システム管理 18 章 TFTP を追加                                                           |
| ・3-ポート1章 Ethernet ポート                                                             |
| 1.3 Ethernet ポートの表示                                                               |
| 表 1-10 Ethernet ポートの状態表示                                                          |
| 「SFPの情報を表示する」を追加                                                                  |

|     | 1          |                                                  |
|-----|------------|--------------------------------------------------|
|     |            | display transceiver-information コマンド追加           |
|     |            | ・3-ポート 5 章リンクアグリゲーション                            |
|     |            | 5.1 リンクアグリゲーションの概要                               |
|     |            | 最大グループ数の変更                                       |
|     |            | 変更前:                                             |
|     |            | QX-S708GT-2W-PW : 最大 10 グループ(最大 8 ポート/1<br>グループ) |
|     |            | QX-S716GT-4W-PW : 最大 20 グループ(最大 8 ポート/1<br>グループ) |
|     |            | 変更後:                                             |
|     |            | QX-S708GT-2W-PW : 最大 5 グループ(最大 8 ポート/1<br>グループ)  |
|     |            | QX-S716GT-4W-PW: 最大 10 グループ(最大 8 ポート/1<br>グループ)  |
|     |            | ・7-リモート給電1章リモート給電                                |
|     |            | 「Underload の検出電流の設定」を削除                          |
|     |            | ・表紙 文書番号の位置を修正                                   |
|     |            | ・1-はじめに 1 章 製品の概要                                |
|     |            | 1.2 機能の説明 表 1-1 ロードとアップグレードの修正                   |
|     |            | ・1-はじめに 2 章 装置へのログイン                             |
|     |            | 2.1 コンソールポートを介した設定環境のセットアップ                      |
|     |            | ステップ4に初期パスワードについて文章を追加                           |
|     | 2023/12/13 | ・2-システム管理 3 章 ソフトウェア管理                           |
|     |            | 3.4 ファームウェアアップグレードの実施例                           |
| 1.2 |            | display version コマンドの表示例を修正                      |
|     |            | ・2-システム管理6章 日時情報                                 |
|     |            | 6.2 タイムゾーンの設定                                    |
|     |            | 表 6-2 clock timezone コマンドを修正、メモを修正               |
|     |            | ・2-システム管理8章 ログ情報                                 |
|     |            | 8.1 SYSLOG                                       |
|     |            | ログ情報の表示例を修正                                      |
|     |            | ・2-システム管理 14 章 SNMP                              |
|     |            | 14.3 SNMP 設定の表示                                  |

|     |            | トラップ情報を表示する コマンドを修正                              |
|-----|------------|--------------------------------------------------|
|     |            | ・3-ポート 2 章ポートミラーリング                              |
|     |            | 2.2 ポートミラーリングの設定                                 |
|     |            | ポートミラーリング機能と PTP 機能を併用する場合につ<br>いて注意を追加          |
|     |            | ・4-VLAN 1 章 VLAN                                 |
|     |            | 1.2.3 指定 VLAN への Ethernet ポート追加                  |
|     |            | 表 1-3 port hybrid vlan コマンドを修正                   |
|     |            | ・8-PTP 1 章 PTP                                   |
|     |            | 1.2 PTP の設定                                      |
|     |            | ポートミラーリング機能と PTP 機能を併用する場合につ<br>いて注意を追加          |
|     |            | ・2-システム管理 14 章 SNMP                              |
| 1.3 | 2023/12/20 | 14.2.1 SNMP エージェントの有効/無効の設定                      |
|     |            | 説明文を修正                                           |
|     |            | ・2-システム管理2章 ユーザラインの設定                            |
|     |            | 2.2.2 ユーザの管理 Ⅲ. ユーザの設定                           |
|     |            | 参照の表現を修正                                         |
|     |            | ・2-システム管理6章 日時情報                                 |
|     |            | 参照の表現を修正                                         |
|     |            | ・2-システム管理 17 章 Telnet サーバ                        |
| 1.4 | 2023/12/27 | 17.2.1 ユーザラインの設定                                 |
|     |            | 参照の表現を修正                                         |
|     |            | 17.2.2 ユーザの作成                                    |
|     |            | 参照の表現を修正                                         |
|     |            | ・9-セキュリティ 1 章 AAA、RADIUS および TACACS+プロ<br>トコルの設定 |
|     |            | 1.3 RADIUS プロトコルの設定                              |
|     |            | 参照の表現を修正                                         |
|     |            | ・7-リモート給電1章 リモート給電                               |
| 4 5 | 0004/0/00  | 1.2 サポートするリモート給電機能                               |
| 1.5 | 2024/3/28  | 説明文に IEEE802.3bt を追加                             |
|     |            | ガードバンド値 Class7、8 を削除                             |

### © NEC Corporation 2023-2024

事前に NEC の書面による許可なく、本マニュアルをいかなる形式または方法で複 製または配布することを禁止します。

#### 商標

本マニュアルに記載されているその他の商標は、各社が保有します。

#### 注意

本マニュアルの内容は、予告なく変更されることがあります。本マニュアルの作 成にあたっては、その内容の正確さを期していますが、本マニュアルのすべての 記述、情報、および推奨事項は、明示的か暗黙的かにかかわらず、いかなる種類 の保証の対象になりません。 本マニュアルは以下に示す9個のセクションで構成されています。

- 01-はじめに
- 02-システム管理
- 03-ポート
- 04-VLAN
- 05-QoS
- 06-MAC アドレス
- 07-リモート給電
- 08-PTP
- 09-セキュリティ

## 本マニュアルについて

バージョン

本マニュアルに対応する製品バージョンは Version1.1.5 以降です。

#### 関連マニュアル

次のマニュアルには、QX-S700G シリーズ Ethernet PoE スイッチに関する詳細な説 明があります。

| マニュアル                                                 | 内容                                             |
|-------------------------------------------------------|------------------------------------------------|
| QX-S700G シリーズ Ethernet PoE スイ<br>ッチインスタレーションマニュア<br>ル | システムのインストールに関して説明しています。                        |
| QX-S700G シリーズ Ethernet PoE スイ<br>ッチオペレーションマニュアル       | (本マニュアル)<br>データ設定や代表的なアプリケーションについて記<br>述しています。 |
| QX-S700G シリーズ Ethernet PoE スイ<br>ッチコマンドマニュアル          | ユーザがさまざまなコマンドを使用するときの参考<br>になります。              |

## マニュアルの構成

**QX-S700G シリーズ Ethernet PoE スイッチ オペレーションマニュアル**は、以下の章 で構成されます。

• はじめに

Ethernet PoE スイッチへのアクセス方法について説明します。

システム管理

Ethernet PoE スイッチのシステム管理に使用するコマンドについて説明します。

• ポート

Ethernet ポートの設定に使用するコマンドについて説明します。

• VLAN

VLAN の設定に使用するコマンドについて説明します。

• QoS

QoSの設定に使用するコマンドについて説明します。

## • MAC アドレス MAC アドレスの設定に使用するコマンドについて説明します。

- リモート給電
   リモート給電の設定に使用するコマンドについて説明します。
- PTP

PTP の設定に使用するコマンドについて説明します。

セキュリティ
 セキュリティの設定に使用するコマンドについて説明します。

### 表記規則

本マニュアルでは、次の表記規則を使用しています。

| 表記規則          | 説明                                                            |
|---------------|---------------------------------------------------------------|
| 太字体           | コマンド行のキーワードには <b>太字体</b> を使用します。                              |
| イタリック体        | コマンドの引数には <i>イタリック体</i> を使用します。                               |
| []            | 大カッコに囲まれた項目 (キーワードまたは引数) はオプションで<br>す。                        |
| { x   y   }   | 選択する項目は中カッコに入れて、縦線で区切ってあります。1つ<br>を選択します。                     |
| [x y ]        | オプションの選択項目は大カッコに入れて、縦線で区切ってありま<br>す。1つまたは複数を選択します。            |
| { x   y   } * | 選択する項目は中カッコに入れて、縦線で区切ってあります。少な<br>くとも1つ、多い場合はすべてを選択できます。      |
| [x y ]*       | オプションの選択項目は大カッコに入れて、縦線で区切ってありま<br>す。複数選択することも、何も選択しないこともできます。 |
| #             | #で始まる行はコメントです。                                                |

I. コマンドの表記規則

## II. GUI の表記規則

| 表記規則 | 説明                                                                            |
|------|-------------------------------------------------------------------------------|
| <>   | ボタン名は三角カッコに入っています。たとえば、 <ok>ボタンを<br/>クリックします。</ok>                            |
| []   | ウィンドウ名、メニュー項目、データ表、およびフィールド名は大<br>カッコに入っています。たとえば、[New User]ウィンドウが表示さ<br>れます。 |
| 1    | 複数レベルのメニューはスラッシュで区切ってあります。たとえ<br>ば、[File/Create/Folder]。                      |

### Ⅲ. キーボード操作

| 書式                          | 説明                                                                                             |
|-----------------------------|------------------------------------------------------------------------------------------------|
| < <b>+</b> ->               | 三角カッコ内の名前のキーを押します。たとえば、 <enter>、<tab>、<br/><backspace>、<a>となります。</a></backspace></tab></enter> |
| < <b>+</b> -1+ <b>+</b> -2> | 複数のキーを同時に押します。たとえば、 <ctrl+alt+a>は3つのキー<br/>を同時に押すことを表します。</ctrl+alt+a>                         |
| <+-1、+-2>                   | 複数のキーを順番に押します。たとえば、 <alt、a>は 2 つのキーを<br/>順に押すことを表します。</alt、a>                                  |

### Ⅳ. マウス操作

| 動作      | 説明                                        |
|---------|-------------------------------------------|
| クリック    | 左ボタンまたは右ボタンを素早く押します (特に記述がない場合は<br>左ボタン)。 |
| ダブルクリック | 左ボタンを素早く2回続けて押します。                        |
| ドラッグ    | 左ボタンを押したまま、別の位置まで移動します。                   |

#### V. コマンドの表記規則

本マニュアルでは、以下のような記号も使用して、操作中に特に注意すべき点を強調 しています。意味は次のとおりです。

<u>
 注意、警告、危険</u>:操作中に特に注意すべきことを表します。

**リ メモ、コメント、ヒント、ノウハウ、アイディア**:補助的な説明を表します。

#### VI. 設定例

本マニュアルの設定例の記述は、各機能の設定例です。インタフェース番号、システ ム名の表記、display コマンドでの情報表示がご使用の装置と異なることがあります。

VII. セキュリティ強化

セキュリティ強化のため、simple で設定されたパスワードも cipher や hash で登録さ れます。

# QX-S700G シリーズ Ethernet PoE スイッチ

# オペレーションマニュアル

# 1.はじめに

本マニュアルは以下に示す章で構成されています。

- 01-製品の概要
- 02-装置へのログイン
- 03-コマンドラインインタフェース

# 目次

## このセクションのページは 1-X-X です。

| 1 | 章   | 製品の概要   | 1- <sup>,</sup> | 1 |
|---|-----|---------|-----------------|---|
|   | 1.1 | 製品の概要   | 1- <sup>-</sup> | 1 |
|   | 1.2 | 2 機能の説明 | 1- <sup>-</sup> | 1 |

## 1章 製品の概要

## 1.1 製品の概要

QX-S700G シリーズ Ethernet PoE スイッチは、ワイヤスピードの L2 スイッチング機能を提供します。

このシリーズには、以下の主要なタイプのスイッチがあります。

- QX-S708GT-2X-PW
- QX-S716GT-4X-PW

QX-S708GT-2X-PW には、8 の固定 10BASE-T/100BASE-TX/1000BASE-T 自動検出、 給電ポート、2 つの固定 1000BASE-X/10GBASE-R の SFP ポート、1 つのコンソール ポートがあります。

QX-S716GT-4X-PW には、16 の固定 10BASE-T/100BASE-TX/1000BASE-T 自動検出、 給電ポート、4 つの固定 1000BASE-X/10GBASE-R の SFP ポート、1 つのコンソール ポートがあります。

## 1.2 機能の説明

| 機能          | 実装                                          |
|-------------|---------------------------------------------|
|             | ● IEEE 802.1Q規格に準拠したVLANをサポートしていま           |
| VLAN        | す。                                          |
|             | ● ポートベースのVLANをサポートしています。                    |
|             | ● IEEE 802.3xフロー制御(全二重)をサポートしています。          |
| フロー制御       | ● バックプレッシャーベースのフロー制御(半二重)をサポ                |
|             | ートしています。                                    |
| ブロードキャスト抑止  | <ul> <li>● ブロードキャスト抑止をサポートしています。</li> </ul> |
| リンクアグリケーション | ● リンクアグリケーションをサポートしています。                    |
| ミラーリング      | ● ポートベースのミラーリングをサポートしています。                  |
| ポートアイソレート   | ● ポートアイソレートをサポートしています。                      |
|             | ● 帯域幅制御をサポートしています。                          |
| 0.05        | ● 802.1pおよびDSCPの優先順位をサポートしています。             |
|             | ● ポートで異なる優先順位のキューをサポートしていま                  |
|             | す。                                          |

表1-1 機能の説明

|                     | • | キュースケジューリング:重み付けラウンドロビン                       |
|---------------------|---|-----------------------------------------------|
|                     |   | (WRR)、Strict-priority(SP)                     |
|                     | • | MACアドレスによるポートセキュリティ機能                         |
| セキュリティ機能            | • | マルチレベルユーザ管理とパスワード保護をサポートし                     |
|                     |   | ています。                                         |
|                     | • | コマンドラインインタフェース設定をサポートしていま                     |
|                     |   | す。                                            |
|                     | • | コンソールポートを介した設定をサポートしています。                     |
|                     | • | Telnetを介したリモート設定をサポートしています。                   |
| 管理と保守               | • | システムログをサポートしています。                             |
|                     | • | デバッグ情報の出力をサポートしています。                          |
|                     | • | PINGをサポートしています。                               |
|                     | • | ループバック検出機能をサポートしています。                         |
|                     | • | 装置内の温度監視機能をサポートしています。                         |
|                     | • | XModemプロトコルを使用したソフトウェアのロードと                   |
| ヮ゠ゖ゙゚゙゙゙ゖヮゕゔ゚ゟ゙ゖ゠ゖ゙ |   | アップグレードをサポートしています。                            |
|                     | • | TFTP(Trivial File Transfer Protocol)を使用したソフトウ |
|                     |   | ェアのロードとアップグレードをサポートしています。                     |

# 目次

## このセクションのページは 1-X-X です。

| 2 章 装置へのログイン              | 2-1        |
|---------------------------|------------|
| 2.1 コンソールポートを介した設定環境の     | )セットアップ2-1 |
| 2.2 Telnet を介した設定環境のセットアッ | プ          |

## 2章 装置へのログイン

## 2.1 コンソールポートを介した設定環境のセットアップ

ステップ1:図2-1に示すように、ローカル設定環境をセットアップするには、コン ソールケーブルでコンソール端末のシリアルポートを装置のコンソールポートに接 続します。

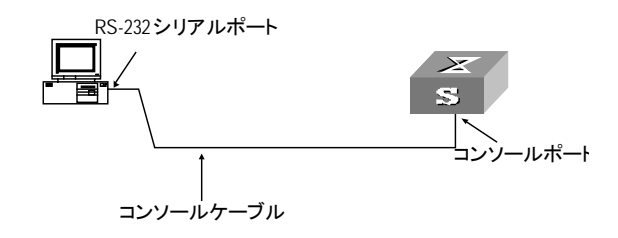

図2-1 コンソールポートを介したローカル設定環境のセットアップ

ステップ2:コンソール端末で端末エミュレータ(ここでは TeraTerm ver4.92 を使用) を実行します。新しい接続から「シリアル」を選択し、COM ポート番号を選択しま す。

| Tera Term: 新しい接 | <del>※</del>                                                                                                    |
|-----------------|----------------------------------------------------------------------------------------------------|
| © TCP∕ĮP        | ホスト(丁): myhost.example.com<br>ジヒストリ(の)<br>サービス: O Telnet<br>の <u>S</u> SH SSHバージョン(V): SSH2<br>・<br>その他<br>プロトコル(C): UNSPEC ・ |
| ● シリアル(E)       | ポート(R): COM1: 通信ポート (COM1) →                                                                                                  |

図2-2 新しい接続

ステップ 3:「設定」「シリアルポート」からパラメータを設定します。ボーレートを 9600、データを 8bit、パリティを none、ストップを 1bit、フロー制御を none を選択 します。

| Tera Term: シリアルポー                               | ト設定 🗾 🗾       |  |
|-------------------------------------------------|---------------|--|
| ポート( <u>P</u> ):                                | СОМІ • ОК     |  |
| ボー・レート(B):                                      | 9600 -        |  |
| データ( <u>D</u> ):                                | 8 bit • キャンセル |  |
| バリティ( <u>A</u> ):                               | none 🔻        |  |
| ストップ( <u>s</u> ):                               | 1 bit ・       |  |
| フロー制御( <u>F</u> ):                              | none 💌        |  |
| 送信遅延<br>0 ミリ秒/字( <u>c</u> ) 0 ミリ秒/行( <u>し</u> ) |               |  |

図2-3 パラメータ設定

ステップ4:装置の電源を入れます。装置のセルフテスト情報が表示され、Enter キー を押すことを要求します。<QX-S708GT-2X-PW>などのコマンドラインプロンプトが 表示されます。パスワード入力を要求されたら、パスワードを入力してください。初 期パスワードは「qx\_admin」です。

ステップ 5:コマンドを入力して、装置を設定するか、動作状態を表示します。"?" を入力すると、コマンドのヘルプが表示されます。

## 2.2 Telnetを介した設定環境のセットアップ

装置のリモート管理を行うため、Telnet サーバを使用することができます。

Telnet を使用する場合、以下の作業を行ってください。

- 装置 IP アドレスを設定します。
- Telnet を有効にします。
- ユーザー認証とローカル認証用パスワードの設定を行います。
- ネットワーク環境をセットアップします。
- PC 端末から Telnet ログインします。
- パスワードを入力します。

ステップ1: コンソールポートを通じて装置 IP アドレスを設定し、Telnet を有効にします。

| <qx-s716gt-4x-pw>system-view</qx-s716gt-4x-pw>                          |
|-------------------------------------------------------------------------|
| [QX-S716GT-4X-PW]telnet server enable                                   |
| [QX-S716GT-4X-PW]interface vlan 1                                       |
| [QX-S716GT-4X-PW-Vlan-interface1]ip address 192.168.1.100 255.255.240.0 |

ステップ 2: ユーザー認証の設定とローカル認証用のパスワードを設定します。ここでは例として 1234 というパスワードを設定します。

| <qx-s716gt-4x-pw>system-view</qx-s716gt-4x-pw>                     |
|--------------------------------------------------------------------|
| [QX-S716GT-4X-PW]line vty O                                        |
| [QX-S716GT-4X-PW-line-vty0]authentication-mode password            |
| [QX-S716GT-4X-PW-line-vtyO]set authentication password simple 1234 |

ステップ3:ネットワーク環境をセットアップし、PC 端末の Ethernet ポートを装置のポートに接続します。

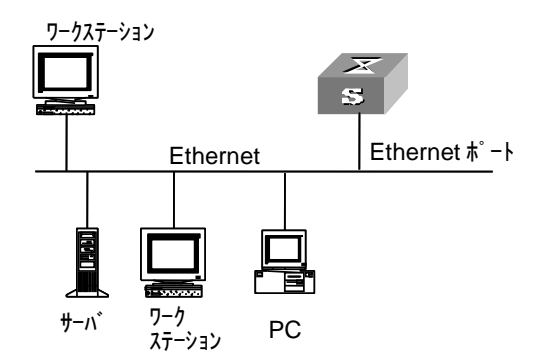

図2-4 Telnet を介した設定環境のセットアップ

ステップ4: PC 端末で装置 IP アドレスを指定し、Telnet を実行します。

ステップ5: PC 端末で、パスワードを正しく入力します。

#### 🖽 メモ:

パスワードを入力する時、入力画面に表示されません。

# 目次

## このセクションのページは 1-X-X です。

| 3章 コマンドラインインタフェース3-      | -1 |
|--------------------------|----|
| 3.1 コマンドラインインタフェース3-     | -1 |
| 3.2 view とコマンドライン3-      | -1 |
| 3.3 コマンドラインの特徴と機能3-      | -3 |
| 3.3.1 コマンドラインのオンラインヘルプ3- | -3 |
| 3.3.2 コマンドラインの表示特性3-     | -5 |
| 3.3.3 コマンドラインのヒストリコマンド3- | -5 |
| 3.3.4 コマンドライン共通のエラーメッセージ | -6 |
| 3.3.5 コマンドラインの編集特性3-     | -6 |

# 3章 コマンドラインインタフェース

## 3.1 コマンドラインインタフェース

QX-S700G シリーズ Ethernet PoE スイッチには、装置を設定および管理するために 一連の設定コマンドとコマンドラインのインタフェースが用意されています。コマン ドラインインタフェースには以下の特徴があります。

- コンソールポートからのローカル設定
- Telnet 経由によるローカルまたはリモート設定
- ・ 権限を持たないユーザのアクセスを防止するためのコマンドレベルによる保護
- "?"入力によるオンラインヘルプ
- ネットワークトラブルシューティングのための、Ping などのネットワークテスト コマンド
- ネットワークトラブルシューティングのための、さまざまな詳細デバッグ情報
- ヒストリコマンド実行のための、Doskeyと同様の機能
- キーワードと完全に一致しなくても検索可能なコマンドラインインタープリタ (キーワードの解釈が多岐にわたらない限り、キーワードの全体または一部を入力 して検索可能)

## 3.2 viewとコマンドライン

QX-S700G シリーズ Ethernet PoE スイッチでは、それぞれの view は、それぞれの必 要性に基づいて実装されており、互いに関連付けられています。 たとえば、装置に ログインした後で、User view では、実行状態と統計情報の表示などの基本機能しか 使用できません。User view で system-view を入力して System view に入ると、さま ざまな設定コマンドを入力して、対応する view に入ることができます。

コマンドラインには以下の view があります。

User view

- System view
- Ethernet port view

VLAN view

- Vlan-interface view
- Local-user view

User Line view

図 3-1 に各 view の関係図を示します。

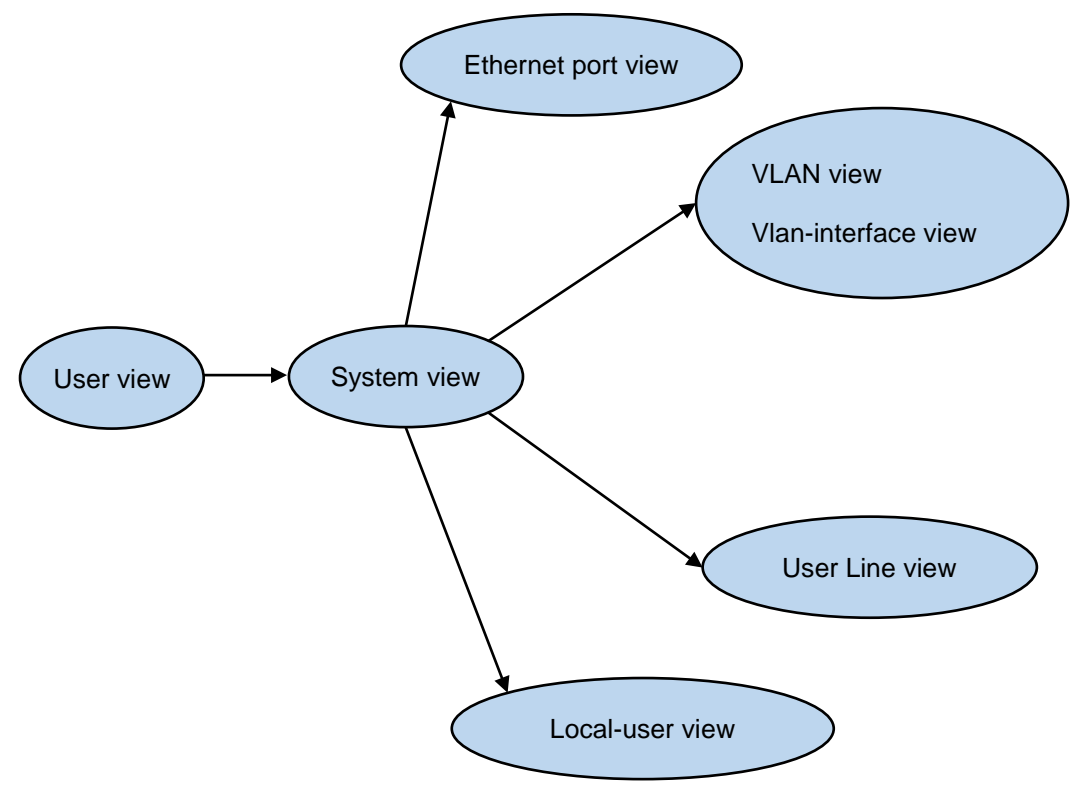

図3-1 各 view の関係図

表 3-1 では、view の機能とその表示または終了方法について説明します。

| コマンド view              | 機能                                                  | プロンプト                                 | 表示するためのコマ<br>ンド                                                                                      | 終了するためのコ<br>マンド                       |  |
|------------------------|-----------------------------------------------------|---------------------------------------|----------------------------------------------------------------------------------------------------|---------------------------------------|--|
| User view              | 動作と統計に関する基<br>本情報を表示します。                            | <qx-s716gt-4x-pw></qx-s716gt-4x-pw>   | スイッチに接続した<br>直後に表示されます。                                                                              | quitでスイッチとの<br>接続が切断されま<br>す。         |  |
| System view            | システムパラメータを<br>設定します。                                | [QX-S716GT-4X-PW]                     | User viewで <b>system-view</b><br>と入力します。                                                             | quitまたはreturnで<br>User viewに戻りま<br>す。 |  |
| Ethernet port<br>view  | Ethernetポートパラメ<br>ータを設定します。                         | [QX-S716GT-4X-PW-<br>Ethernet0/1]     | System viewでinterface<br>gigabitEthernet 1/1ま<br>たは、interface<br>ten-gigabitEthernet 1/17<br>と入力します。 |                                       |  |
| VLAN view              | VLANパラメータを設定<br>します。                                | [QX-S716GT-4X-PW-VI<br>an1]           | System viewで <b>vlan</b> 1と入<br>カします。                                                                | muit To Custom view/-                 |  |
| VLAN interface<br>view | VLANまたはVLAN集約の<br>ために、IPインタフェー<br>スパラメータを設定し<br>ます。 | [QX-S716GT-4X-PW-VI<br>an-interface1] | System viewでinterface<br>vlan 1と入力します。                                                               | quitでSystem viewに<br>戻ります。            |  |
| Local-user view        | ローカルユーザパラメ<br>ータを設定します。                             | [QX-S716GT-4X-PW-lu<br>ser-user1]     | System viewでlocal-user<br>user1と入力します。                                                               |                                       |  |
| User Line view         | ユーザラインパラメー<br>タを設定します。                              | [QX-S716GT-4X-PW-lin<br>e-vty0]       | System viewでl <b>ine vty</b> 0<br>と入力します。                                                            |                                       |  |

表3-1 view の機能

## 3.3 コマンドラインの特徴と機能

## 3.3.1 コマンドラインのオンラインヘルプ

コマンドラインインタフェースには、以下のオンラインヘルプモードがあります。 詳細ヘルプ 部分ヘルプ 以下に説明するオンラインヘルプコマンドを使用して、ヘルプ情報を取得できます。  任意の view で "?" と入力すると、その view のすべてのコマンドと、対応する 説明が表示されます。

<QX-S716GT-4X-PW>?
User view commands:
 boot Set boot option
 copy Copy from source to destination
 delete Delete one file in flash: file system
2) コマンドの後にスペースを入れて、 "?"を入力してください。 "?"の位置がキ
 -ワード用ならば、関連するすべてのキーワードとその簡潔な説明が一覧表示
 されます。

bootrom Update bootrom

 コマンドの後にスペースを入れて、 "?" を入力してください。 "?" の位置がパ ラメータ用ならば、関連するすべてのパラメータとその簡潔な説明が一覧表示 されます。

[QX-S716GT-4X-PW]vlan ? <vlan\_list> ISL VLAN IDs [QX-S716GT-4X-PW]vlan 1 ? <cr>

<cr>は、この位置にパラメータがないことを示しています。以下のコマンドラインで はコマンドが繰り返されます。<Enter>を押してそのコマンドを直接実行できます。

 4) 文字列と "?" を入力すると、その文字列で始まるすべてのコマンドが一覧表示 されます。

<QX-S716GT-4X-PW>p?

ping

5) コマンドの後に文字列と "?" を入力すると、コマンドのその文字列で始まるす べてのキーワードが一覧表示されます。

<QX-S716GT-4X-PW>display ver? version キーワードの最初の文字を入力し、<Tab>を押します。この文字で始まるキーワードが自動的に表示されます。

<QX-S716GT-4X-PW>d

delete dir display dot1x

### 3.3.2 コマンドラインの表示特性

コマンドラインインタフェースには、以下の表示特性があります。

複数の画面にわたって表示される情報では、一時停止機能が用意されています。

この場合、表 3-2 に示すように 3 つの選択肢があります。

表3-2 表示機能

| キーまたはコマンド                          | 機能                 |
|------------------------------------|--------------------|
| 表示が一時停止したときに、 <ctrl+c>を押す</ctrl+c> | 表示とコマンドの実行を停止します。  |
| 表示が一時停止したときに、スペースキーを押す             | 次の画面の情報を引き続き表示します。 |
| 表示が一時停止したときに、 <enter>を押す</enter>   | 次の行の情報を引き続き表示します。  |

### 3.3.3 コマンドラインのヒストリコマンド

コマンドラインインタフェースには、DosKey に似た機能があります。ユーザが入力 したコマンドは、コマンドラインインタフェースによって自動的に保存され、後でい つでもそのコマンドを呼び出して実行できます。ヒストリコマンドバッファのデフォ ルトは 10 です。つまり、コマンドラインインタフェースは、ユーザごとに 10 のヒス トリコマンドを保存できます。表 3-3 に操作方法を示します。

| 表3-3 | ヒス | トリ | コマ | ン | ドの取得 |
|------|----|----|----|---|------|
|------|----|----|----|---|------|

| 操作           | +                 | 結果                 |
|--------------|-------------------|--------------------|
| 前のヒストリコマンドを表 | 上矢印キーまたは          | 存在する場合には、前のヒストリコマン |
| 示する          | <ctrl+p></ctrl+p> | ドが取得されます。          |
| 次のヒストリコマンドを表 | 下矢印キーまたは          | 存在する場合には、次のヒストリコマン |
| 示する          | <ctrl+n></ctrl+n> | ドが取得されます。          |

## 3.3.4 コマンドライン共通のエラーメッセージ

文法チェックにパスすれば、ユーザによるすべての入力コマンドは正しく実行できま す。パスしなかった場合は、エラーメッセージが表示されます。表 3-4 に共通エラー メッセージを一覧表示します。

| エラーメッセージ             | 原因                  |
|----------------------|---------------------|
| Unrecognized command | コマンドを見つけることができません。  |
|                      | キーワードを見つけることができません。 |
|                      | パラメータの型が間違っています。    |
|                      | パラメータの値が範囲外です。      |
| Incomplete command   | 入力したコマンドが不完全です。     |
| Too many parameters  | 入力したパラメータが多すぎます。    |
| Ambiguous command    | 入力したパラメータを特定できません。  |

表3-4 コマンドライン共通のエラーメッセージ

### 3.3.5 コマンドラインの編集特性

コマンドラインインタフェースには基本的なコマンド編集機能があり、複数行の編集 をサポートしています。コマンドは256文字以下で編集します。下表を参照してくだ さい。

| +-                | 機能                               |
|-------------------|----------------------------------|
| 一般的なキー            | カーソル位置から入力され、編集バッファにまだ空き領域が      |
|                   | ある場合は、カーソルが右に移動します。              |
| Backspace         | カーソルの後ろの文字を削除し、カーソルは後ろに移動しま      |
|                   | す。                               |
| 左矢印キーまたは          | カーソルた1立字後るに移動します                 |
| <ctrl+b></ctrl+b> | ガーノルを「又子扱うに移動しより。                |
| 右矢印キーまたは          |                                  |
| <ctrl+f></ctrl+f> | ガーブルを「文子前に移動します。                 |
| <ctrl+d></ctrl+d> | カーソル上の文字を1文字削除                   |
| 上矢印キーまたは          |                                  |
| <ctrl+p></ctrl+p> | こへ下リコマント (履歴を一つ前に遡る) を取得します。<br> |

表3-5 編集機能

## 3章 コマンドラインインタフェース

| +                 | 機能                                   |  |  |  |
|-------------------|--------------------------------------|--|--|--|
| 下矢印キーまたは          | トフトリコフンド (房庭た逆順に溯る) た取得します           |  |  |  |
| <ctrl+n></ctrl+n> | ビストリコマント(履歴を逆順に遡る)を取得します。<br>        |  |  |  |
| <tab></tab>       | キーワードの一部を入力してから <tab>を押すと、部分ヘル</tab> |  |  |  |
|                   | プが実行されます。入力した文字列と一致するキーワードが          |  |  |  |
|                   | ー意の場合は、入力した文字列は完全なキーワードに置き換          |  |  |  |
|                   | えられて、新しい行に表示されます。一致するキーワードが          |  |  |  |
|                   | ないか、一致するキーワードが一意ではない場合、変更は加          |  |  |  |
|                   | えられず、入力した元の文字列が新しい行に表示されます。          |  |  |  |

# QX-S700G シリーズ Ethernet PoE スイッチ

オペレーションマニュアル

# 2.システム管理

本マニュアルは以下に示す章で構成されています。

01-ホスト名

02-ユーザライン

03-ソフトウェア管理

04-ハードウェア情報

05-設定情報

06-日時情報

07-システム情報

08-ログ情報

09-ユーザ

10-装置の再起動

11-温度センサ

12-ファイルシステム

13-NTP

14-SNMP

15-ネットワーク管理

16-SSH

17-Telnet サーバ

18-TFTP

# 目次

## このセクションのページは 2-X-X です。

| 1章 ホスト名の設定  | 1-1 |
|-------------|-----|
| 1.1 ホスト名の設定 | 1-1 |

# 1章 ホスト名の設定

## 1.1 ホスト名の設定

スイッチのホスト名を設定するには、System view で以下のコマンドを実行します。

| 操作                     | コマンド            |
|------------------------|-----------------|
| スイッチのホスト名を設定す<br>る     | sysname sysname |
| スイッチのホスト名をデフォ<br>ルトに戻す | undo sysname    |

| 表1-1 | ホス | ト名 | の設定 |
|------|----|----|-----|
|------|----|----|-----|

# 目次

## このセクションのページは 2-X-X です。

| 2章 ユーザラインの設定              |     |
|---------------------------|-----|
| 2.1 ユーザラインの概要             | 2-1 |
| 2.2 ユーザラインの設定             | 2-1 |
| 2.2.1 User Line view への移行 | 2-1 |
| 2.2.2 ユーザの管理              | 2-2 |
| 2.2.3 ヘッダの設定              | 2-3 |
| 2.2.4 コマンド履歴件数の設定         | 2-4 |
| 2.2.5 アイドルタイムアウトの設定       | 2-4 |
| 2.2.6 ロケーション名の設定          | 2-4 |
| 2.2.7 画面表示行数の設定           | 2-5 |
| 2.2.8 画面表示文字数の設定          | 2-5 |
| 2.3 ユーザラインの表示             | 2-6 |
| 2.3.1 コマンド履歴の表示           | 2-6 |
| 2.3.2 Line インターフェース情報の表示  | 2-6 |
| 2.3.3 ユーザライン情報の表示         | 2-6 |

## 2章 ユーザラインの設定

## 2.1 ユーザラインの概要

装置では、ユーザラインの設定によっても、ポートデータを設定および管理できます。 以下の設定方法をサポートしています。 コンソールポートを介したローカル設定 Ethernet ポート上の Telnet を介したリモート設定 上記の設定方法用に、以下の2種類のユーザラインがあります。 AUX ユーザライン AUX ユーザラインは、コンソールポートを通じて装置にログインするために使用しま す。装置は、1 つの AUX ポートを実装します。 VTY ユーザライン VTY ユーザラインは、装置に Telnet 接続するために使用します。装置は、4 つの VTY ポートを実装します。

#### 🖽 メモ:

装置では、AUX ポートとコンソールポートは同一です。

## 2.2 ユーザラインの設定

ユーザラインでは、以下の項目を設定します。

- User Line view への移行
- ユーザの管理
- ヘッダの設定
- コマンド履歴保存件数の設定
- アイドルタイムアウトの設定
- 画面表示行数の設定
- 画面表示文字数の設定

#### 2.2.1 User Line viewへの移行

以下のコマンドは、User Line view に入るために使用します。

System view で、以下のコマンドを実行します。

表2-1 User Line view への移行

| 操作                   | コマンド                     |
|----------------------|--------------------------|
| User Line viewに移行する。 | line { aux 0   vty num } |

### 2.2.2 ユーザの管理

#### I. 認証方法の設定

以下のコマンドは、ユーザログイン認証方法を設定して、権限のないユーザのアクセ スを拒否するために使用します。

User Line view で、以下のコマンドを実行します。

表2-2 認証方法の設定

| 操作            | コマンド                                      |
|---------------|-------------------------------------------|
| 認証方法を設定する     | authentication-mode { password   scheme } |
| 認証をデフォルトに設定する | undo authentication-mode                  |

デフォルト:ユーザライン AUX (コンソールポート) を介してログインするとき、ユ ーザ認証は実行されません。ユーザライン VTY (Telnet ユーザ) がログインする場合 には、認証のためにパスワードが要求されます。

#### II. パスワードの設定

set authentication-mode password コマンドを使用して、パスワードのローカル認 証を実行できます。つまり、正常にログインするためには、以下のコマンドを使用し てログインパスワードを設定する必要があります。

User Line view で、以下のコマンドを実行します。

表2-3 パスワードの設定

| 操作            | コマンド                                                   |  |  |
|---------------|--------------------------------------------------------|--|--|
| ローカル認証パスワードを設 | set authentication password { hash   simple } password |  |  |
| 定する           | set autientication password { hash   simple } password |  |  |
| ローカル認証パスワードを削 | undo set authentication password                       |  |  |
| 除する           |                                                        |  |  |

# ユーザが VTY 0 ユーザラインを通じてログインした場合のパスワード認証を設定 し、パスワードを passabcde に設定する

[QX-S708GT-2X-PW]line vty 0

[QX-S708GT-2X-PW-line-vty0]authentication-mode password

[QX-S708GT-2X-PW-line-vty0]set authentication password simple passabcde

#### Ⅲ. ユーザの設定

authentication-mode scheme コマンドを使用して、ユーザ名とパスワードによるロ ーカル認証を実行できます。詳細については、セクション 2 システム管理 "ユーザ" を参照してください。

[QX-S708GT-2X-PW-line-vty0]authentication-mode scheme

[QX-S708GT-2X-PW-line-vty0]quit

[QX-S708GT-2X-PW]local-user user1 password simple passabcde

🖽 メモ:

- デフォルトでは、Telnet ユーザがログインする場合には、認証のためにパスワードが要求されます。
- 設定したパスワードはコンフィグレーションファイルに暗号化テキストで保存 されます。

## 2.2.3 ヘッダの設定

ユーザログイン時にヘッダを表示するかどうかを設定します。System view にて実行 します。

| 表2-4 | $\mathbf{h}$ | ッ | ダ | の設定 |
|------|--------------|---|---|-----|
|------|--------------|---|---|-----|

| 操作                             | コマンド              |
|--------------------------------|-------------------|
| ユーザログイン時に表示するヘッダを設定する          | header shell text |
| ユーザログイン時に表示するヘッダをデフォルト<br>にする。 | undo header shell |

デフォルト:以下のメッセージを表示

Please change the password from the default settings.

### 2.2.4 コマンド履歴件数の設定

ログインした aux/vtx ユーザラインにコマンド履歴件数を設定します。User Line view にて実行します。

| 表2-5 コ | マン | ド履歴件数の設定 |
|--------|----|----------|
|--------|----|----------|

| 操作                    | コマンド                             |
|-----------------------|----------------------------------|
| コマンド履歴件数を設定する         | history-command max-size his_num |
| コマンド履歴件数をデフォル<br>トに戻す | undo history-command max-size    |

デフォルト:32

#### 2.2.5 アイドルタイムアウトの設定

ログインした aux/vtx ユーザラインにアイドルタイムアウトを設定します。User Line view にて実行します。

表2-6 アイドルタイムアウトの設定

| 操作                | コマンド                             |
|-------------------|----------------------------------|
| アイドルタイムアウトを設定     | idle-timeout minutes [ seconds ] |
| <br>アイドルタイムアウトをデフ | undo idle-timeout                |
| オルトに戻す            |                                  |

デフォルト:有効。すべてのユーザラインで 10 分に設定(つまり、何も操作を行わなければ、ユーザラインは 10 分後に自動的に切断される)

idle-timeout 0 に設定すると、アイドルタイムアウトが無効になります。

## 2.2.6 ロケーション名の設定

ログインした aux/vtx ユーザラインにロケーション名を設定します。User Line view にて実行します。
表2-7 ロケーション名の設定

| 操作            | コマンド              |
|---------------|-------------------|
| ロケーション名を設定する  | location location |
| ロケーション名ををデフォル | undo location     |
| トに戻す          |                   |

デフォルト:設定なし

### 2.2.7 画面表示行数の設定

ログインした aux/vty ユーザラインに、画面に表示できる行数を設定します。User Line view で、以下のコマンドを実行します。

表2-8 画面表示行数の設定

| 操作                    | コマンド                        |
|-----------------------|-----------------------------|
| 画面に表示できる最大行数を設定する     | screen-length screen-length |
| 画面に表示できる最大行数をデフォルトにする | undo screen-length          |

デフォルト:最大 24 行

最大数を0とすると画面の表示は停止しません。

### 2.2.8 画面表示文字数の設定

ログインした aux/vty ユーザラインに、画面上で表示される 1 行あたりの表示文字数 を設定します。User Line view で、以下のコマンドを実行します。

表2-9 画面上で表示される1行あたりの表示文字数の設定

| 操作                               | コマンド                      |
|----------------------------------|---------------------------|
| 画面に表示できる1行あたりの表示文字数を設定<br>する     | screen-width screen-width |
| 画面に表示できる1行あたりの表示文字数をデフ<br>オルトに戻す | undo screen-width         |

デフォルト:80

最大数を0とすると制限なしになります。

## 2.3 ユーザラインの表示

### 2.3.1 コマンド履歴の表示

実行したコマンド履歴を表示します。

表2-10 コマンド履歴の表示

| 操作          | コマンド                    |
|-------------|-------------------------|
| コマンド履歴を表示する | display history-command |

### 2.3.2 Lineインターフェース情報の表示

ユーザライン設定の実行結果を表示し、設定を確認します。

| 表2-11 Line 1 | ′ンター | -フェース | <b>&lt;情報の表示</b> |
|--------------|------|-------|------------------|
|--------------|------|-------|------------------|

| 操作              | コマンド         |
|-----------------|--------------|
| Lineインターフェース情報を | display line |
| 表示する            |              |

### 2.3.3 ユーザライン情報の表示

ユーザライン情報を表示します。

表2-12 ユーザライン情報の表示

| 操作            | コマンド             |
|---------------|------------------|
| ユーザライン情報を表示する | display terminal |

| <br>3章 ソフトウェア管理               |
|-------------------------------|
| <br>3.1 ソフトウェア管理設定            |
| <br>3.1.1 ブート ROM のアップグレード    |
| <br>3.1.2 ファームウェアのアップグレード     |
| <br>3.1.3 PoE ソフトウェアのアップグレード. |
| <br>3.2 システムバージョンの表示          |
| <br>3.3 ファイル内容の表示             |
| <br>3.4 ファームウェアアップグレードの実施例    |

# 3章 ソフトウェア管理

## 3.1 ソフトウェア管理設定

ソフトウェア管理設定では、以下の設定を行います。

- ブート ROM のアップグレード
- ファームウェアのアップグレード
- PoE ソフトウェアのアップグレード

### 3.1.1 ブートROMのアップグレード

ブート ROM をアップグレードするには、User view で以下のコマンドを実行します。 リモート側から TFTP を使用してスイッチにブート ROM プログラムファイルをダウ ンロードし、ブート ROM をアップグレードします。

表3-1 ブート ROM のアップグレード

| 操作                   | コマンド                             |
|----------------------|----------------------------------|
| ブートROMをアップグレード<br>する | boot bootrom //A.A.A.A/xxx.yyy / |

例:TFTP サーバ(10.10.10.1)の指定のディレクトリからファイル 700g\_boot.bin をダ ウンロードする場合、tftp://10.10.10.1/700g\_boot.bin と指定します。

### 3.1.2 ファームウェアのアップグレード

ファームウェアをアップグレードするには、User view で以下のコマンドを実行します。

リモート側から TFTP を使用してスイッチにファームウェアをダウンロードし、ファ ームウェアをアップグレードします。

表3-2 ファームウェアのアップグレード

| 操作                    | コマンド                               |
|-----------------------|------------------------------------|
| ファームウェアをアップグレ<br>ードする | boot boot-loader //A.A.A.A/xxx.yyy |

例:TFTP サーバ(10.10.10.1)の指定のディレクトリからファイル 700g.bin をダウンロ ードする場合、tftp://10.10.10.1/700g.bin と指定します。

### 3.1.3 PoEソフトウェアのアップグレード

PoE ソフトウェアをアップグレードするには、System view で以下のコマンドを実行 します。

リモート側から TFTP を使用してスイッチにファームウェアをダウンロードし、ファ ームウェアをアップグレードします。

| 操作             | コマンド                                               |
|----------------|----------------------------------------------------|
| PoEソフトウェアをアップグ | poe-chip update //A.A.A.A/xxx.yyy                  |
| レードする          |                                                    |
| ポートを有効のままPoEソフ |                                                    |
| トウェアをアップグレードす  | poe_chip update //A.A.A.A/xxx.yyy no-port-shutdown |
| る              |                                                    |

#### 表3-3 PoE ソフトウェアのアップグレード

例:TFTP サーバ(10.10.10.1)の指定のディレクトリからファイル 700g\_poe.s19 をダ ウンロードする場合、tftp://10.10.10.1/700g\_poe.s19 と指定します。

# <u>♪ 注意</u>:

- poe-chip update コマンドは、コマンドラインインタープリタ(コマンドの省略入力)が使用できません。コマンドを正確に入力して実行してください。
- poe-chip update コマンドで PoE ソフトウェアのアップグレードを実施した後、 装置は自動的に再起動します。
- poe-chip update コマンドで PoE ソフトウェアのアップグレード中は、装置の給 電機能を無効にします。
- poe-chip update コマンドで PoE ソフトウェアのアップグレード中は、すべての ポートをシャットダウン(無効)します。ポートを有効のまま PoE ソフトウェアの アップグレードをする場合は、no-port-shutdown オプションを指定してコマンド を実行してください。

 PoE ソフトウェアのアップグレードに失敗した場合は、装置の交換が必要になり ます。お買い上げの販売店へご連絡をお願いいたします。

## 3.2 システムバージョンの表示

display コマンドを実行してシステムのバージョンを表示できます。

表3-4 システムバージョンの表示

| 操作                 | コマンド            |
|--------------------|-----------------|
| システムバージョンを表示す<br>る | display version |

## 3.3 ファイル内容の表示

more コマンドを実行してファイルの内容を表示できます。

表3-5 ファイルの内容の表示

| 操作           | コマンド          |
|--------------|---------------|
| ファイルの内容を表示する | more filename |

# 3.4 ファームウェアアップグレードの実施例

# tftp サーバ(10.10.1)からファイル 700g.bin をダウンロードし、ファームウェアを アップグレードします。

<QX-S708GT-2X-PW>boot boot-loader tftp://10.10.10.1/700g.bin Downloading... Got 11005933 bytes Starting flash update - do not power off device! Checking old image linux.bk... needs update Erasing 'linux.bk'... done! Programming 'linux.bk'... done!

```
Swapping images...done
Restarting, please wait...
Service "switch_[ 883.125633] reboot: Restarting system
app" of type = "
Starting ...
```

# リブート後、display version コマンドでバージョンを確認します。

```
<QX-S708GT-2X-PW>display version
QX Software, Version 1.1.x 2023-11-24T08:19:45+08:00
Copyright (c) 2023 HIRAKAWA HEWTECH CORP. All rights reserved.
QX-S708GT-2X-PW uptime is 02:12:16
QX-S708GT-2X-PW with 416M MIPS32-24KEc Processor
256MB bytes SDRAM
32M bytes Flash Memory
Config Register points to FLASH
Hardware Version is RB0
Serial Number is 23700014
Bootrom Version is 1.1.4 11:13:41, Nov 7 2023
PSE HARD VERSION
                                          :0
PSE SOFT VERSION
                                         :355
                                      :NEC Corporation
System Contact
                                        :QX-S708GT-2X-PW
System Name
System Location
                                      :
```

| 4 章 ハードウェア情報      | 4-1 |
|-------------------|-----|
| 4.1 ハードウェア情報の概要   | 4-1 |
| 4.1.1 ハードウェア情報の表示 | 4-1 |
| 4.1.2 CPU 使用率の表示  | 4-1 |
| 4.1.3 メモリ情報の表示    | 4-1 |
| 4.1.4 FAN の状態表示   |     |

# 4章 ハードウェア情報

## 4.1 ハードウェア情報の概要

ハードウェアに関する以下の情報を表示できます。

- ハードウェア情報の表示
- CPU 使用率の表示
- メモリ情報の表示
- ファン情報の表示

### 4.1.1 ハードウェア情報の表示

display コマンドを実行してハードウェア情報を表示できます。

#### 表4-1 ハードウェア情報の表示

| 操作            | コマンド           |
|---------------|----------------|
| ハードウェア情報を表示する | display device |

#### 4.1.2 CPU使用率の表示

装置の CPU 使用率を表示できます。

表4-2 CPU 使用率の表示

| 操作           | コマンド        |
|--------------|-------------|
| CPU使用率を表示する。 | display cpu |

### 4.1.3 メモリ情報の表示

装置のメモリ情報を表示できます。

表4-3 メモリ情報の表示

| 操作          | コマンド           |
|-------------|----------------|
| メモリ情報を表示する。 | display memory |

### 4.1.4 FANの状態表示

ファンの状態を確認できます。

このコマンドはファン搭載製品でのみ使用可能です。

#### 表4-4 FAN の状態表示

| 操作          | コマンド        |
|-------------|-------------|
| FANの状態を表示する | display fan |

| 5章 設定情報                          | . 5-1 |
|----------------------------------|-------|
| 5.1 設定情報の概要                      | . 5-1 |
| 5.1.1 Ethernet スイッチのコンフィグレーション表示 | . 5-1 |
| 5.1.2 現在のコンフィグレーションの保存           | . 5-2 |
| 5.1.3 コンフィグレーションのリセット            | . 5-2 |

# 5章 設定情報

### 5.1 設定情報の概要

設定情報では、ユーザフレンドリーなマン・マシンインタフェースを提供しています。 装置は、スイッチのコンフィグレーションをコマンドラインのテキスト形式で保存し、 設定プロセス全般にわたり記録します。

このため、設定情報の表示が容易です。

コンフィグレーションファイルの形式は、以下のとおりです。

● コンフィグレーションをコマンド形式で保存します。

デフォルト以外の定数のみ保存されます。コンフィグレーションファイルの管理では、 以下の操作および設定を行います。

- Ethernet スイッチのコンフィグレーション表示
- 現在のコンフィグレーションの保存
- コンフィグレーションのリセット

### 5.1.1 Ethernetスイッチのコンフィグレーション表示

電源を投入すると、システムはフラッシュメモリからコンフィグレーションファイル を読み出して、装置の起動を行います(ここで読み出すコンフィグレーションファイ ルを「保存したコンフィグレーション」と呼ぶ)。フラッシュメモリ内にコンフィグ レーションファイルが存在しない場合は、デフォルトのパラメータで初期化を開始し ます。システムの稼動状態で有効になっている設定を、「保存したコンフィグレーシ ョン」に対して「運用中のコンフィグレーション」と呼びます。

装置の現在のコンフィグレーションおよび保存されたコンフィグレーションを表示 するには、以下のコマンドを実行します。これらのコマンドは、すべての view で実 行可能です。

#### 表5-1 Ethernet スイッチのコンフィグレーション表示

| 操作                       | コマンド                                                      |
|--------------------------|-----------------------------------------------------------|
|                          | display current-configuration [ configuration             |
| 連用中のコンフィクレーショ<br>ンを表示する。 | user-interface   interface { interface-type interface-num |
|                          | <pre>vlan vlan_id } ]</pre>                               |

| 保存したコンフィグレーショ | display sayed-configuration |
|---------------|-----------------------------|
| ンを表示する。       | display saved-configuration |

### 5.1.2 現在のコンフィグレーションの保存

save コマンドを使用して運用中のコンフィグレーションをフラッシュメモリに保存 すると、その設定は「保存したコンフィグレーション」として、次回のシステム電源 投入時に使用されます。

User view で以下のコマンドを実行します。

#### 表5-2 現在のコンフィグレーションの保存

| 操作                       | コマンド |
|--------------------------|------|
| 運用中のコンフィグレーションを保存す<br>る。 | save |

### 5.1.3 コンフィグレーションのリセット

reset saved-configuration コマンドは、Ethernet スイッチのフラッシュメモリのコンフ ィグレーションファイルをリセットします。

User view で以下のコマンドを実行します。

表5-3 コンフィグレーションのリセット

| 操作                  | コマンド                      |
|---------------------|---------------------------|
| フラッシュメモリのコンフィグレーション | reset saved configuration |
| ファイルをリセットする。        | reset saved-configuration |

| 6 章 | 日時情報          | 6-1 |
|-----|---------------|-----|
| 6.  | 1 システムクロックの設定 | 6-1 |
| 6.  | 2 タイムゾーンの設定   | 6-2 |
| 6.  | 3 システムクロックの表示 | 6-2 |

# 6章 日時情報

システムクロックは、NTP (Network Time Protocol) クロック、または、ローカルシ ステムクロックのどちらかを選択して設定することができます。

NTP クロックを選択する場合は、自動時刻同期を行いますので、コマンドを用いて手動で設定する必要はありません。NTP の設定については、セクション 2 システム管理 "NTP"を参照してください。

NTP 時刻同期が使用できない状況では、コマンドを用いて手動でシステムクロックを 設定する必要があります。(ローカルシステムクロック)

## 6.1 システムクロックの設定

システムクロックソースがローカルなシステム時間である場合、システム時間は UTC (Universal Time Coordinated)時間、タイムゾーン、およびサマータイムによって決 定されます。

ローカルシステムクロックを設定するには、User view で以下のコマンドを実行します。

| 操作                 | コマンド                               |
|--------------------|------------------------------------|
| システムクロックを設定す<br>る。 | clock datetime HH:MM:SS YYYY/MM/DD |

#### 🖽 メモ:

本スイッチは、時刻情報を装置内にバックアップすることができませんので、電源を オフした場合には時刻情報は初期値の 2021/1/1 00:00:00 (UTC 時間) に戻ります。 スイッチをリブートした場合には、時刻情報は保持されます。

# 6.2 タイムゾーンの設定

ローカルタイムゾーン名、ローカルタイムと UTC 時間との時間差を設定するには、 System view で以下のコマンドを実行します。

表6-2 タイムゾーンの設定

|   | 操作                | コマンド                |
|---|-------------------|---------------------|
| 1 | System viewに移行する。 | system-view         |
|   | ローカルタイムゾーンを       |                     |
|   | 設定する。             |                     |
|   | UTCタイムゾーン(デフォ     | undo clock timezone |
|   | ルト)に戻す。           |                     |

デフォルト: UTC タイムゾーンを適用

#### 🖽 メモ:

日本の標準時(JST)は「UTC」よりも 9 時間進んでいるため「UTC+09:00」と表現 されます。ローカルタイムゾーンに日本の標準時(JST)タイムゾーンを適用する場合は、 clock timezone JST 9 と設定します。

## 6.3 システムクロックの表示

システムクロック(システムの現在時刻、日付)、タイムゾーン、サマータイムを確認 するために、すべての view で display clock コマンドを使うことができます。

表6-3 システムクロックの表示

| 操作             | コマンド          |
|----------------|---------------|
| システムクロック(システムの |               |
| 現在時刻、日付)、タイムゾー | display clock |
| ン、サマータイムを表示する。 |               |

| 7章 | システム情報7    | -1 |
|----|------------|----|
| 7. | システム情報の表示7 | -1 |

# 7章 システム情報

## 7.1 システム情報の表示

装置の動作状態が良好でない場合は、スイッチについてのあらゆる情報を収集して、 障害の原因を特定します。ただし、各モジュールが、それぞれの表示コマンドを有し ている場合は、必要な情報をすべて収集することは困難です。このような場合は、 display diagnostic-information コマンドを使用します。

コマンド実行後、表示内容がフラッシュ内に diagnostic-information.txt として保存されます。

以下の操作は、どの view からでも実行できます。

| 操作          | コマンド                           |
|-------------|--------------------------------|
| システム情報を表示する | display diagnostic-information |

| 8 | )章 ログ情報         | . 8-1 |
|---|-----------------|-------|
|   | 8.1 SYSLOG      | . 8-1 |
|   | 8.2 SYSLOG の設定  | . 8-1 |
|   | 8.3 SYSLOG の表示  | . 8-1 |
|   | 8.4 SYSLOG の設定例 | . 8-1 |

# 8章 ログ情報

## 8.1 SYSLOG

SYSLOG は、スイッチに不可欠な要素であり、このロギングシステムで、ほとんどの 情報出力を処理するほか、細かな分類を行って、情報を効率的にフィルタリングしま す。

SYSLOG は、デバッグプログラムと組み合わせて使用します。ネットワーク管理者や 開発担当者がネットワークの動作状態を監視したり、ネットワーク障害を診断する際 に役立ちます。

端末やログバッファに出力されるログ情報には以下の項目が含まれます。

%タイムスタンプ システム名 モジュール モジュール名/ダイジェスト: 内容

例:

%2014-02-08T02:12:36+09:00 QX-S716GT-4X-PW [Notice] LINK-UPDOWN: Interface GigabitEthernet 1/1, changed state to down.

## 8.2 SYSLOGの設定

SYSLOGの有効/無効の設定と、ログの送信先を設定します。

ログの送信先は最大4つまで設定できます。

system view から以下の設定を行います。

表8-1 SYSLOG の設定

| 操作                | コマンド                                               |
|-------------------|----------------------------------------------------|
| SYSLOGを有効にする。     | info-center on                                     |
| SYSLOGを無効にする。     | undo info-center on                                |
| SYSLOGの検出レベルを設定す  | info-center level { error   informational   notice |
| る。                | warning }                                          |
| SYSLOGの検出レベルをデフォル | undo info-center level                             |
| トに戻す。             |                                                    |
| ログの送信先の設定         | info-center host ip_addr                           |
| ログの送信先の削除         | undo info-center host ip_addr                      |

# 8.3 SYSLOGの表示

display コマンドで、ログバッファ情報の表示をします。

reset コマンドでログバッファ情報をクリアーにします。

#### 表8-2 SYSLOG の表示

| 操作              | コマンド                                            |
|-----------------|-------------------------------------------------|
| SYSLOGの情報の表示    | display info-center                             |
| ログバッファに記録された情報の | display logbuffer [ id   informational   notice |
| 表示              | warning   error ]                               |
| フラッシュ情報の表示      | display logbuffer flash-info                    |
| ログバッファ内の情報のリセット | reset logbuffer                                 |

## 8.4 SYSLOGの設定例

I. ネットワーク要件

ネットワーク要件は、次のとおりです。

- スイッチのログ情報を loghost に送信する
- loghost の IP アドレスは、10.10.10.1
- II. ネットワークダイアグラム

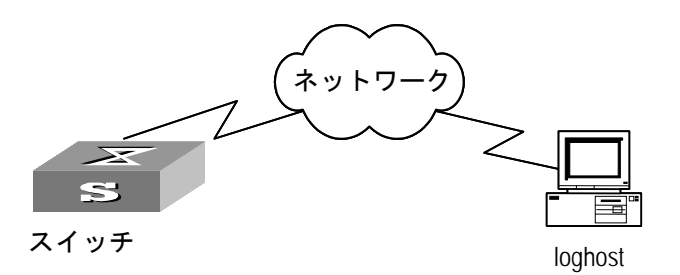

図8-1 ネットワークダイアグラム

#### Ⅲ. 設定手順

#info-center を有効にする

[switch]info-center on

Information center is enable

[switch]

#ログ送信先を設定する。

[switch]info-center host 10.10.10.1

[switch]

| 9 | 章 ユーザ               | 9-1 |
|---|---------------------|-----|
|   | 9.1 ユーザの概要          | 9-1 |
|   | 9.2 ユーザの設定          | 9-1 |
|   | 9.2.1 ローカルユーザの作成・削除 | 9-1 |
|   | 9.3 ユーザの表示          | 9-2 |
|   | 9.4 ユーザの設定例         | 9-2 |

# 9章 ユーザ

## 9.1 ユーザの概要

ユーザに関する以下の設定ができます。

• ローカルユーザの作成・削除

## 9.2 ユーザの設定

#### 9.2.1 ローカルユーザの作成・削除

ローカルユーザを作成するには、system view から以下のコマンドを実行します。

| 操作            | コマンド                                                                           |
|---------------|--------------------------------------------------------------------------------|
| ローカルユーザを追加する。 | <pre>local-user user-name password { { simple / hash password } / none }</pre> |
| ローカルユーザを削除する。 | undo local-user user-name                                                      |

表9-1 ローカルユーザの作成・削除

*user-name* はローカルユーザ名(32 文字以内)で指定できます。使用可能な文字は、 "0-9"、"a-z"、"A-Z"、"\_"で、大文字と小文字が区別されます。

ローカルユーザの設定最大数は、20となります。

デフォルト:設定なし

▲ 注意:

ご使用のパスワードは定期的に変更してください。またパスワードは推測されにくく するため、アルファベット、記号、数字の混在など、安全なパスワードにしてくださ い。

## 9.3 ユーザの表示

ローカルユーザの情報を表示するには、以下のコマンドを実行します。

表9-2 ローカルユーザの情報を表示

| 操作                    | コマンド               |
|-----------------------|--------------------|
| ローカルユーザの情報を表示しま<br>す。 | display local-user |

## 9.4 ユーザの設定例

#ユーザ名「user1」パスワード「abcd」を作成します。

[switch]local-user user1 password simple abcd

| 10 章 | 装置の再起動   |  |
|------|----------|--|
| 10.1 | 1 装置の再起動 |  |

# 10章 装置の再起動

## 10.1 装置の再起動

ソフトウェアのアップグレードや、コンフィグレーションファイルの指定を行った場合など、装置の再起動を行う場合、User view から以下のコマンドを実行します。 reboot コマンド実行時、設定情報の保存を行う可否の質問があります。

| 表10-1 | 装置の | 再起動 |
|-------|-----|-----|
|-------|-----|-----|

| 操作         | コマンド   |
|------------|--------|
| 装置を再起動します。 | reboot |

| 11 章 | 温度センサ      | 11-1 |
|------|------------|------|
| 11.1 | 1 温度センサの設定 | 11-1 |

# 11章 温度センサ

## 11.1 温度センサの設定

装置内部の温度が設定された温度範囲を超えた場合、スイッチは温度異常を示す SYSLOG メッセージを表示します。温度範囲(下限値と上限値)を設定するには、 System view で、以下のコマンドを実行します。

表11-1 温度センサの設定

| 操作              | コマンド                                               |  |
|-----------------|----------------------------------------------------|--|
| 装置内温度の制限値を設定する。 | temperature-limit slot slot-number hotspot         |  |
|                 | sensor-number lowlimit warninglimit [ alarmlimit ] |  |
| 上記設定をデフォルトに戻す。  | undo temperature-limit slot slot-number hotspot    |  |
|                 | sensor-number                                      |  |
| 装置内温度および温度条件設定値 | display environment                                |  |
| を表示する。          |                                                    |  |

| 12 章 | ファイルシステム      | 12-1 |
|------|---------------|------|
| 12.1 | 1 ファイルシステムの概要 | 12-1 |
| 12.2 | 2 ファイルシステムの操作 | 12-1 |

# 12章 ファイルシステム

## 12.1 ファイルシステムの概要

装置では、ユーザがフラッシュメモリなどの記憶デバイスを使って効果的に管理でき るようなファイルシステムモジュールを提供しています。本ファイルシステムでは、 ファイル一覧の表示、削除、コピーが可能です。

# ⚠ 注意:

ソフトウェアファイルのダウンロード中や、フラッシュメモリへのアクセスが 行われている期間は、電源を落とさないように注意してください。 ソフトウェアの再ダウンロードやコンフィグの再作成が必要となる可能性がありま す。

## 12.2 ファイルシステムの操作

ファイルシステムの操作を実行するには、User view で以下のコマンドを実行します。

表12-1 ファイルシステムの操作

| 操作              | コマンド                                        |
|-----------------|---------------------------------------------|
| フラッシュ内のディレクトリ内容 | dir                                         |
| を表示する           |                                             |
| ファイルを削除する       | delete file-name                            |
| ファイルをコピーする      | copy source-file-name destination-file-name |

| I3章 NTP            | 13-1 |
|--------------------|------|
| 13.1 NTP の概要       | 13-1 |
| 13.1.1 NTP の機能     | 13-1 |
| 13.1.2 NTP アーキテクチャ | 13-1 |
| 13.1.3 NTP の同期モード  | 13-2 |
| 13.1.4 NTP セキュリティ  | 13-3 |
| 13.2 NTP の設定       | 13-3 |
| 13.2.1 NTP サーバの設定  | 13-3 |
| 13.2.2 NTP の表示     | 13-4 |
| 13.3 NTP の設定例      | 13-4 |

## 13章 NTP

### 13.1 NTPの概要

### 13.1.1 NTPの機能

NTP(Network Time Protocol)は、ネットワークを介して機器が持つシステムクロック(時計)を正しい時刻へ同期するためのプロトコルです。NTPにより時刻同期を行うことで指定時間に正しくサービスを動作させたり、出カログを正しく管理できたり、証明書を利用した認証なども正しく行うことができます。

NTP クライアントが NTP サーバにアクセスする際、宛先ポート番号として UDP ポート番号 123 を使用します。また、NTP クライアントが NTP サーバにアクセスする際の送信元ポート番号も、ポート番号 123 を使用します。

#### 13.1.2 NTPアーキテクチャ

NTP は stratum (層) と呼ばれる「図 13-1 NTP 階層構造」に示すような階層構造 を持っており、最上位の NTP サーバが原子時計や GPS の正確な時刻源から正しい時 刻情報を得て、下位の NTP サーバはそれを参照して時刻同期を行っていきます。

stratum の値が小さいほど高い精度を持ちます。最上位の NTP サーバは「stratum 1」 であり、階層を降りるごとに stratum の値が増えていきます。最大で stratum 15 まで NTP サーバを構築できます。stratum のレベル 16 のクロックは同期されていないこ とを示します。

一般的に stratum レベル 1 の NTP サーバは、原子時計のような基準となるソースか ら時間を取得し、NTP サーバとして他の装置に時間を提供します。各サーバの精度 は、最上位レベル(プライマリサーバ)に割り当てられた stratum のレベルは 1 で、階 層化された下のレベル(セカンダリサーバ)に割り当てられた stratum のレベルは 2、 そして下の階層に下がるにつれて stratum のレベルの値が大きくなります。

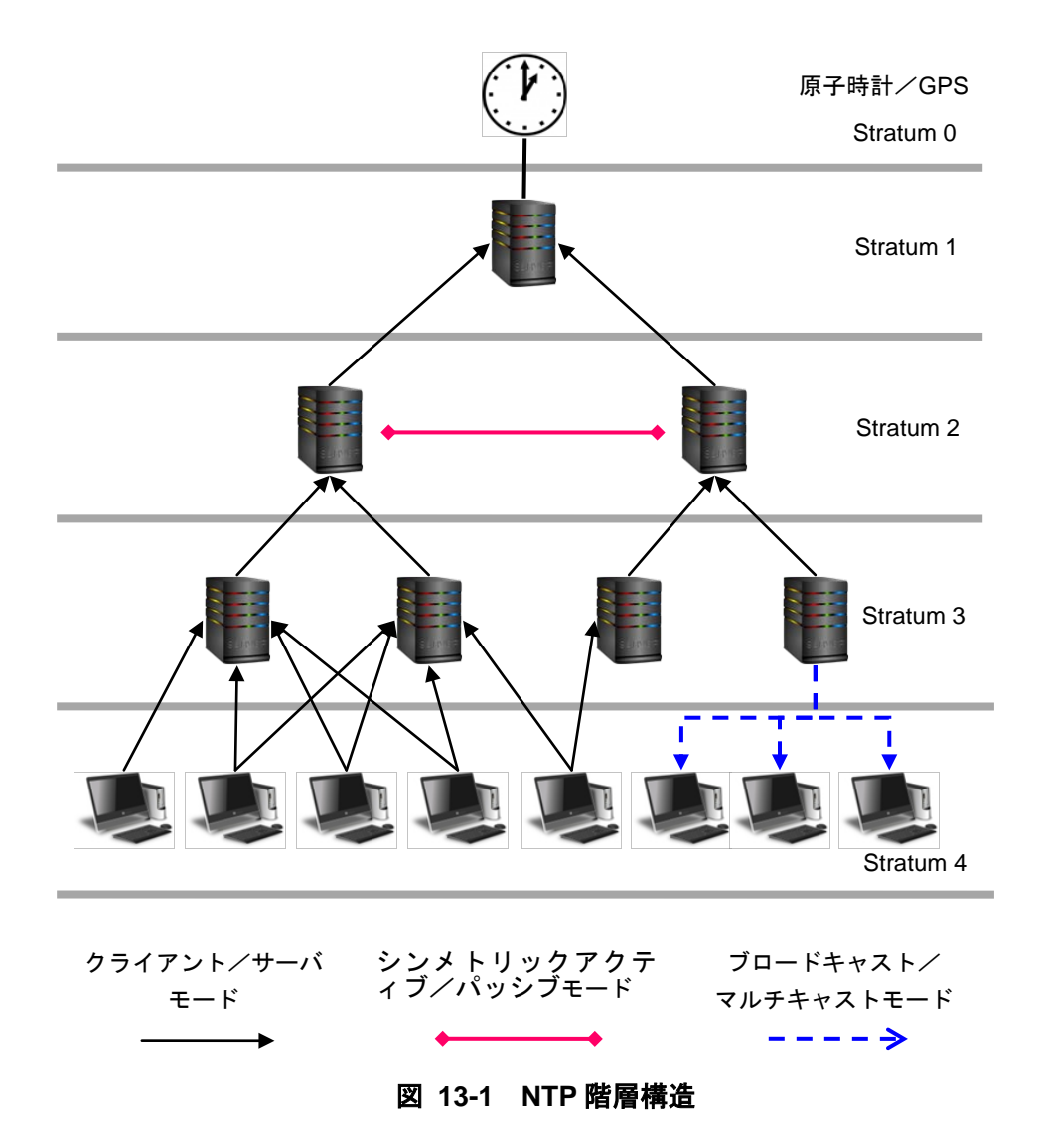

#### 13.1.3 NTPの同期モード

本装置では、以下の NTP 同期モードのうちクライアント/サーバモードのみをサポ ートし、クライアントとしてのみ動作します。

- クライアント/サーバモード
- シンメトリックアクティブ/パッシブモード
- ブロードキャストモード
- マルチキャストモード

クライアント/サーバモードでは、以下のように動作します。

- クライアントは NTP サーバの IP アドレスを指定して、クロック同期メッセージ を NTP サーバに送信します。
- ② メッセージを受信したサーバは自動的にサーバのモードで動作し、応答を返します。
- ③ クライアントは複数のサーバに同期した場合、サーバからの応答を受信した後に 最適なクロックを選択して、ローカルクロックを最適な参照ソースと同期させま す。

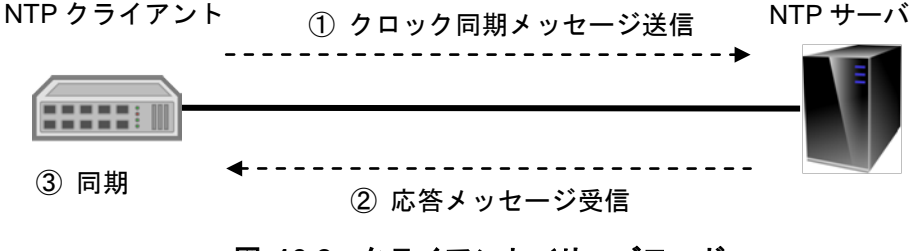

#### 図 16-2 クライアント/サーバモード

#### 13.1.4 NTPセキュリティ

本装置では、NTP サービスアクセス制御権と NTP 認証機能はサポートされません。

### 13.2 NTPの設定

#### 13.2.1 NTPサーバの設定

ローカル装置は、クライアントモードで動作します。このモードでは、ローカルデバ イスは、リモートサーバに同期することはができますが、リモートサーバを同期させ ることはできません。

| 表13-1 № | vTP サー | バの設定 |
|---------|--------|------|
|---------|--------|------|

| 操作               | コマンド                                                              |
|------------------|-------------------------------------------------------------------|
| system viewに移行する | system-view                                                       |
| NTP機能を有効にする      | ntp-service                                                       |
| 装置のNTPサーバを指定する   | <pre>ntp-service unicast-serve index_number { server_name  </pre> |
|                  | ip_addr }                                                         |

server\_name または ip-addr パラメータのリモートサーバをタイムサーバとして設定 します。

#### 13.2.2 NTPの表示

上記の設定終了後、display コマンドを実行して、NTP の実行状態と設定を確認します。

表13-2 NTP の表示

| 操作               | コマンド                         |
|------------------|------------------------------|
| NTPサービスによるセッションの | display ntp-service sessions |
| 状態を表示する          |                              |

## 13.3 NTPの設定例

本装置は、NTP クライアントとしてのみ動作するため、NTP サーバの設定を行う必要があります。

- サーバは他の装置によって同期させる必要があります。あるいは NTP クライアントを同期する前に参照ソースとしてローカルクロックを使用する必要があります。そうでなければクライアントは NTP サーバに同期することができません。
- サーバの stratum レベルがクライアントと等しいあるいは高いレベルである場合 クライアントはサーバに同期しません。
- ntp-service unicast-serve コマンドを繰り返して設定することで複数のサーバを 設定することができます。

#### I. ネットワーク要件

NTP サーバ(A), NTP サーバ(B)をタイムサーバとして設定します。
#### II. ネットワークダイアグラム

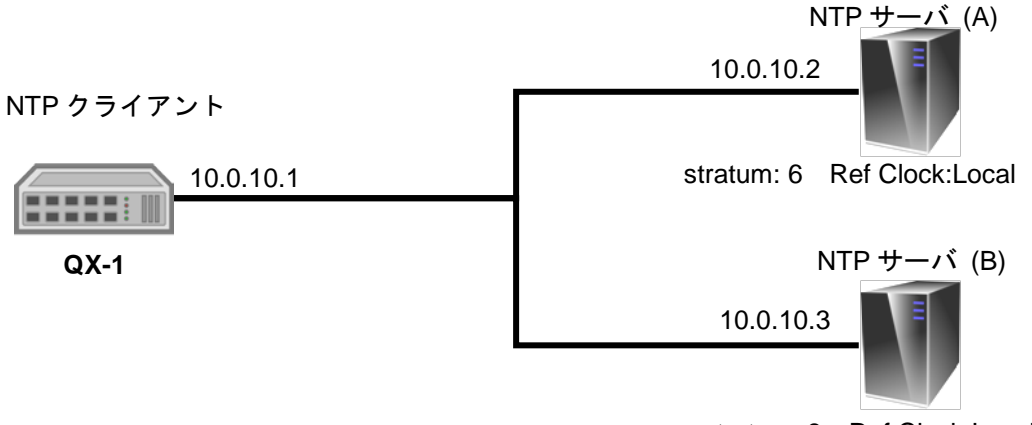

stratum: 8 Ref Clock:Local

#### 図 16-3 ネットワーク構成

#### Ⅲ. 設定手順

#スイッチの IP アドレスを設定する。

<Switch>system-view [Switch]interface vlan 1 [Switch-Vlan-interface1]ip address 10.0.10.1 255.0.0.0 [Switch-Vlan-interface1]quit [Switch]

#NTP機能を有効に設定する

[Switch] ntp-service

#NTP サーバ(A)をタイムサーバ(Index Number:1)として設定する。

[Switch] ntp-service unicast-serve 1 10.0.10.2

#NTP サーバ(B)をタイムサーバ(Index Number:2)として設定する。

[Switch] ntp-service unicast-serve 2 10.0.10.3

#### 目次

# このセクションのページは 2-X-X です。

| 14 章 SNMP                              | 14-1 |
|----------------------------------------|------|
| 14.1 SNMP の概要                          | 14-1 |
| 14.2 SNMP の設定                          | 14-1 |
| 14.2.1 SNMP エージェントの有効/無効の設定            | 14-1 |
| 14.2.2 ユーザアクセス方法の登録                    | 14-1 |
| 14.2.3 コミュニティ名の設定                      | 14-2 |
| 14.2.4 管理者の識別と連絡のための手段の設定              | 14-2 |
| 14.2.5 ローカルまたはリモートデバイスのエンジン ID の設定     | 14-3 |
| 14.2.6 sysLocation の設定                 | 14-3 |
| 14.2.7 View 情報の作成/更新または View の削除       | 14-3 |
| 14.2.8 SNMP グループの設定/削除                 | 14-4 |
| 14.2.9 トラップ送信のための SNMP エージェントの有効/無効の設定 | 14-4 |
| 14.2.10 SNMP ユーザの作成                    | 14-5 |
| 14.3 SNMP 設定の表示                        | 14-5 |
| 14.4 SNMP 通知の設定例                       | 14-6 |
| 14.5 SNMP の設定例                         | 14-6 |

# 14章 SNMP

### 14.1 SNMPの概要

SNMP (Simple Network Management Protocol) はネットワークで装置にアクセスし、 操作させるための管理システムとして、ベンダ、物理的な特徴、相互接続技術に関係 なく、広く使われているインターネット標準プロトコルです。

### 14.2 SNMPの設定

#### 14.2.1 SNMPエージェントの有効/無効の設定

SNMP エージェントを有効にするには、System view で、以下のコマンドを実行します。

| 操作            | コマンド              | 補足       |
|---------------|-------------------|----------|
| SNMPエージェントを有効 | some agent        | デフォルト:無効 |
| にする。          | simp-agent        |          |
| SNMPエージェントを無効 | undo como agost   | -        |
| にする。          | unuu siinip-ayeni |          |

表14-1 SNMP エージェントの有効/無効の設定

### 14.2.2 ユーザアクセス方法の登録

ユーザのアクセス方法を登録するには、System-view で以下のコマンドを登録します。

表14-2 コミュニティ名の設定

| 操作                   | コマンド                                           | 補足       |
|----------------------|------------------------------------------------|----------|
| ューザのマクセッナはた          | snmp-agent access accessname model { any       | デフォルト:無効 |
| ユーサのアクセス方法を<br>登録する。 | v1   v2c   v3 } level { auth   noauth   priv ] |          |
|                      | [read readuser   write writeuser]              |          |
| いって」とた知动             | undo snmp-agent access accessname model        | -        |
|                      | $\{any v1 v2c v3\}$ level $\{auth noauth $     |          |
| 1-90.                | priv ]                                         |          |

### 14.2.3 コミュニティ名の設定

SNMP V1 および SNMPV2C では、コミュニティ名認証スキーマが使用されます。受 け入れられるコミュニティ名に適合しない SNMP メッセージは廃棄されます。 SNMP コミュニティには文字列で名称が付けられますが、この文字列をコミュニティ 名と呼びます。コミュニティごとに、読み出し専用モードに設定したり、読み出し書 き込みモードに設定できます。読み出し専用権限のあるコミュニティでは、デバイス 情報の問い合わせしかできませんが、読み出し書き込み権限のあるコミュニティでは、 デバイスの設定もできます。

コミュニティ名を設定するには、System view で、以下のコマンドを実行します。

| 操作          | コマンド                                  | 補足         |
|-------------|---------------------------------------|------------|
| コミュニティ名およびア | snmp-agent community { read   write } | デフォルト : なし |
| クセス権限を設定する  | community-name                        |            |
| コミュニティ名およびア | undo snmp-agent community             | -          |
| クセス権限を削除する  | community-name                        |            |

表14-3 コミュニティ名の設定

#### 14.2.4 管理者の識別と連絡のための手段の設定

sysContact は、MIB II のシステムグループの管理変数で、管理対象デバイスの担当者 を識別し、連絡を取るための手段を示します。

管理者を識別し、連絡を取るための手段を設定するには、System view で以下のコマ ンドを実行します。

| <b>夷</b> 14-4 | 管理者の識別と連絡のための手段の設定 |
|---------------|--------------------|
| 20177         | 自生日の職所に定相のための「投の政定 |

| 操作              | コマンド                       | 補足         |
|-----------------|----------------------------|------------|
| 管理者を識別し、連絡を取るため | comp agent contact contact | デフォルト : なし |
| の手段を設定する        | snmp-agent contact contact |            |
| 管理者を識別し、連絡を取るため | undo como agont contact    | -          |
| の手段をデフォルトに戻す    | undo sninp-agent contact   |            |

#### 14.2.5 ローカルまたはリモートデバイスのエンジンIDの設定

ローカルデバイスまたはリモートデバイスのエンジン ID を設定するには、System view で以下のコマンドを実行します。

表14-5 ローカルまたはリモートデバイスのエンジン ID の設定

| 操作           | コマンド                                 | 補足         |
|--------------|--------------------------------------|------------|
| デバイスのエンジンIDを | comp agent engine id local engine id | デフォルト : なし |
| 設定する         | simp-agent engine-id local engine_id |            |
| デバイスのエンジンIDを | undo como agont orgino id local      | -          |
| デフォルトに戻す     | undo snimp-agent engine-id local     |            |

デフォルト:エンジン ID は、企業番号+デバイス情報で表される。デバイス情報は、 IP アドレス、MAC アドレス、ユーザ定義のテキストのいずれか

#### 14.2.6 sysLocationの設定

sysLocation は、MIB システムグループの管理変数で、管理対象デバイスの場所を指 定する場合に使用します。

sysLocation を設定するには、System view で、以下のコマンドを実行します。

#### 表14-6 sysLocation の設定

| 操作               | コマンド                         | 補足         |
|------------------|------------------------------|------------|
| sysLocationを設定する | snmp-agent location location | デフォルト : なし |
| 装置の場所をデフォ        | undo some agent location     | _          |
| ルトに戻す            | undo sninp-agent location    |            |

### 14.2.7 View情報の作成/更新またはViewの削除

View 情報の作成/更新または View の削除をするには、System view で以下のコマンドを実行します。

| 操作                 | コマンド                                               | 補足         |
|--------------------|----------------------------------------------------|------------|
| View情報を作成/更新<br>する | snmp-agent mib-view { exclude   include } view OID | デフォルト : なし |
| View情報を削除する        | undo snmp-agent mib-view view OID                  | _          |

表14-7 View 情報の作成/更新または View の削除

### 14.2.8 SNMPグループの設定/削除

SNMP グループを設定または削除するには、System view で以下のコマンドを実行します。

表14-8 SNMP グループの設定/削除

| 操作          | コマンド                                            | 補足         |
|-------------|-------------------------------------------------|------------|
| SNMPグループを設定 | snmp-agent security-to-group model v3 name      | デフォルト : なし |
| する          | username group groupname                        |            |
| SNMPグループを削除 | undo snmp-agent security-to-group model v3 name | -          |
| する          | username                                        |            |

### 14.2.9 トラップ送信のためのSNMPエージェントの有効/無効の設定

重要かつ緊急のイベント(再起動など)をレポートするために、管理対象デバイスから NMS に送信要求がなくてもトラップが送信されます。

管理対象デバイスからのトラップメッセージ送信を有効あるいは無効にするには、以 下の手順でコマンドを実行します。

| 表14-9 トラップ送信のため SNI | IP エージェントの有効/無効の設定 |
|---------------------|--------------------|
|---------------------|--------------------|

| 操作 view       | 操作内容            | コマンド                                                        |
|---------------|-----------------|-------------------------------------------------------------|
| System-view   | トラップの送信先、ポート番号、 | snmp-agent target-host trap<br>address udp-domain host-addr |
| トラップバージョンを設定す | トラップバージョンを設定する  | udp-port <i>port</i> params [ v1   v2c ]                    |

| System View |                 | snmp-agent trap enable           |
|-------------|-----------------|----------------------------------|
|             | トラップメッセージの種類を設定 | [standard [authenticationFailure |
|             | し、有効にする         | coldStart   warmStart            |
|             |                 | fanStatus  linkDown   linkUp] ]  |

coldstart トラップは電源 OFF/ON による装置再開時に送出されます。warmstart トラップは reboot コマンドまたはシステム障害による装置再開時に送出されます。

無効の方法は以下になります。

| 操作 view     | 操作内容                   | コマンド                             |  |
|-------------|------------------------|----------------------------------|--|
| System view | トリップ党中た当家ナス            | undo snmp-agent target-host      |  |
| System-view | ドノツノ設定を削除する            | host-addr                        |  |
|             | undo snmp-agent trap e |                                  |  |
| System View | しこぃ ゴオット ぶちをめにする       | [standard [authenticationFailure |  |
|             | トラッファッセージを無効にする        | coldStart   warmStart            |  |
|             |                        | fanStatus  linkDown   linkUp] ]  |  |

### 14.2.10 SNMPユーザの作成

SNMP ユーザを作成するには、System view で下記のコマンドを実行します。

#### 表14-10 SNMP ユーザの作成

| 操作          | コマンド                                                   | 補足         |
|-------------|--------------------------------------------------------|------------|
|             | snmp-agent user username engine-id engine_id           | デフォルト : なし |
| SNMPユーザを作成す | [ { md5   sha } { encrypted encrypted_password         |            |
| る           | <pre>password } [ priv { aes   des } { encrypted</pre> |            |
|             | encrypted_password   password } ] ]                    |            |
| トラップの宛先アド   | undo snmp-agent user username engine-id                | _          |
| レスを削除する     | engine_id                                              |            |

## 14.3 SNMP設定の表示

上記設定終了後、SNMP 設定を確認します。

| 操作                       | コマンド                           | 補足 |
|--------------------------|--------------------------------|----|
| SNMP設定を表示する              | display snmp-agent             | —  |
| 現在のコミュニティ名を表示する          | display snmp-agent community   |    |
| グループ情報を表示する              | display snmp-agent group       |    |
| MIB-View情報を表示する          | display snmp-agent mib-view    |    |
| security-to-group情報を表示する | display snmp-agent             |    |
|                          | security-to-group              |    |
| target-host情報を表示する       | display snmp-agent target-host |    |
| トラップ情報を表示する              | display snmp-agent trap-list   |    |
| ユーザ情報を表示する               | display snmp-agent user        |    |

表14-11 SNMP 設定の表示

### 14.4 SNMP通知の設定例

#### I. ネットワーク要件

Switch から同一ネットワーク上の server 10.1.1.1 へ SNMP 通知を送信します。

Switch の IP アドレスは 10.1.1.2 とします。

#### II. 設定手順

以下は Switch の設定です。

<Switch>system-view [Switch] interface vlan 1 [Switch-Vlan-interface1] ip address 10.1.1.2 255.255.255.0 [Switch-Vlan-interface1] quit [Switch] snmp-agent [Switch] snmp-agent trap enable standard coldStart [Switch] snmp-agent target-host trap address udp-domain 10.1.1.1 udp-port 162 params v1

### 14.5 SNMPの設定例

I. ネットワーキング要件

ネットワーク管理システム(NMS: Network Management System)と装置は、Ethernet で接続されています。NMS の IP アドレスは 129.102.149.23、スイッチの VLAN イン タフェースの IP アドレスは 129.102.0.1 です。ここでは、スイッチ上で、コミュニテ ィ名、アクセス権限、管理者 ID、連絡先、およびスイッチの場所を設定し、スイッチ からのトラップパケット送信を有効にします。

II. ネットワークダイアグラム

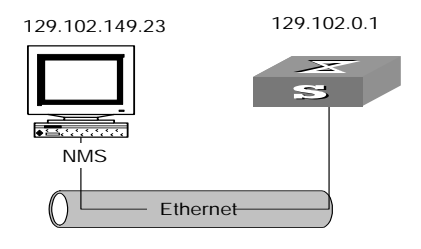

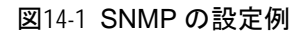

#### Ⅲ. 設定手順

# System view に移行する

<Switch>system-view

# SNMP エージェントを有効にする

[Switch] snmp-agent

# コミュニティ名とパスワードを設定する

[Switch] snmp-agent community read public

# 管理者 ID、連絡先、装置の物理的な場所を設定する

[Switch] snmp-agent contact Administrator1-Tel:03-3456-7890

[Switch] snmp-agent location telephone-closet,3rd-floor

# trap の種類を設定する

[Switch] snmp-agent trap enable standard coldStart

# trap 送信先、ポート番号、trap バージョンを設定する

[Switch] snmp-agent target-host trap address udp-domain 129.102.149.23 udp-port 162 params v2c

# 目次

# このセクションのページは 2-X-X です。

| 15 章 | ネットワーク管理    | 15-1 |
|------|-------------|------|
| 15.  | 1 ARP について  | 15-1 |
| 15.2 | 2 ARP 設定の表示 | 15-2 |

## 15章 ネットワーク管理

### 15.1 ARPについて

#### I. ARP の必要性

ARP(Address Resolution Protocol) はネットワークレイヤアドレス(IP アドレス) と物理アドレス(MAC アドレス)のマッピング解決に使用されます。

LAN 上で、ネットワーク装置が別の装置へデータを送信する時、送信元の装置は宛先 装置のネットワークレイヤアドレスだけでなく、物理アドレスも知っている必要があ ります。ARP はネットワークレイヤアドレスと物理アドレスのマッピングを解決する プロトコルです。

#### II. ARP の実行手順

Ethernet 上の2つのホストが通信する場合、お互いの MAC アドレスが必要になりま す。どのホストも、ARP マッピングテーブルという、IP アドレスと MAC アドレス間 の変換テーブルを持ちます。ARP マッピングテーブルには、ローカルホストとの通信 に最近使用された、他のホストの IP アドレスと MAC アドレスのマッピングが保存さ れています。一定時間使用されない ARP マッピングエントリは、メモリ空間を節約 するため、およびスイッチが ARP マッピングテーブルを検索する間隔を短縮するた めに、ARP マッピングテーブルから削除されます。

Ethernet 上に、ホスト A とホスト B の 2 つのホストがあるとします。ホスト A の IP アドレスは IP\_A で、ホスト B の IP アドレスは IP\_B です。ホスト A はホスト B にメ ッセージを送信します。ホスト A はまず自分の ARP マッピングテーブルで、IP\_B に 対応する ARP エントリがテーブル内にあるかどうかを確認します。対応する MAC ア ドレスを検出すると、ホスト A は ARP マッピングテーブル内のその MAC アドレスを 使用して IP パケットをフレームにカプセル化し、ホスト B に送信します。関連する MAC アドレスが検出されない場合、ホスト A は送信待ちのキューに IP パケットを保 存し、Ethernet を通してそれをブロードキャストします。この ARP 要求パケットに はホスト B の IP アドレスとホスト A の MAC アドレスが入っています。ARP 要求パ ケットはブロードキャストされるため、Ethernet 上のすべてのホストがこの要求を受 信できます。ただし、要求を処理しなければならないのは要求されたホスト(ホスト B)だけです。ホスト B はまず、ARP 要求パケット内にある要求の送信者(ホスト A)の IP アドレスと MAC アドレスを自分の ARP マッピングテーブルに保存します。次に、 ホスト B は、ホスト B の MAC アドレスを追加した ARP 応答パケットを生成し、そ れをホスト A に送信します。応答パケットは、ブロードキャストされるのではなく、 ホストAに直接送信されます。応答パケットを受信すると、ホストAはホストBの IPアドレスとそれに対応する MACアドレスを抽出し、自分の ARPマッピングテーブ ルに追加します。そうしてから、ホストAはキュー待ちのすべてのパケットをホスト Bに送信します。

通常、IP アドレスから Ethernet MAC アドレスへの変換は、管理者を通さずにダイナ ミック ARP によって実行され、自動的に検索されます。

### 15.2 ARP設定の表示

上記の設定終了後、display コマンドを実行すると、現行の ARP の情報を確認することができます。ARP エントリを初期化するには、user view で reset コマンドを実行します。

| 操作            | コマンド        |
|---------------|-------------|
| ARP情報を表示する    | display arp |
| ARPエントリを初期化する | reset arp   |

# 目次

# このセクションのページは 2-X-X です。

| 16 章 SSH       |  |
|----------------|--|
| 16.1 SSH の概要   |  |
| 16.2 SSH の操作   |  |
| 16.3 SSH の状態表示 |  |

## 16章 SSH

### 16.1 SSHの概要

SSH (Secure Shell) は、強力な暗号化と認証によって、安全性が確保されていない 経路上でも、ユーザがリモートからスイッチにアクセスする際、IP スプーフィング(偽 造) や平文パスワードの傍受を防止します。スイッチには複数の SSH クライアント を接続できます。SSH クライアントは、SSH サーバをサポートする GigabitEthernet スイッチや UNIX ホストとユーザ間の SSH 接続を可能にします。SSH チャネルは ローカル接続ごとに設定できます。LAN 上で SSH チャネルを設定した例を図 16-1 に示します。

SSH V1,2両方に対応しています。また、最大5クライアントまで接続可能です。

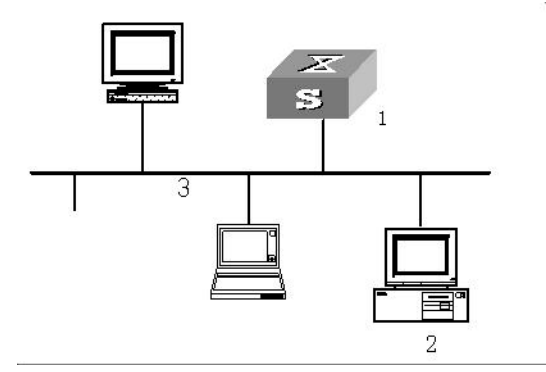

1: SSH サーバを実行するスイッチ 2: SSH クライアントを実行する PC 3: Ethernet LAN

図 16-1 LAN 上の SSH チャネル構成

#### 田 メモ

この例では、GigabitEthernet ポートの VLAN を VLAN インタフェースと IP アドレスで 設定する必要があります。

サーバとクライアントの通信プロセスは、バージョンネゴシエーションステージ、鍵 ネゴシエーションステージ、認証ステージ、セッション要求ステージ、対話型セッシ ョンステージの 5 段階で実行されます。

 バージョンネゴシエーションステージ: クライアントは TCP 接続要求をサー バに送信します。TCP 接続が確立すると、サーバとクライアントは、SSH のバ ージョンのネゴシエーションを行います。両方のバージョンが一致すると、鍵ア ルゴリズムのネゴシエーションに移行します。バージョンが一致しない場合、サ ーバは TCP 接続を切断します。

- **鍵ネゴシエーションステージ**:サーバとクライアントは、鍵アルゴリズムのネゴシエーションを行い、共通鍵を計算します。サーバはRSA 鍵をランダムに生成し、公開鍵をクライアントに送ります。クライアントは、サーバから受け取った公開鍵で乱数を使用して共通鍵を計算します。クライアントは、サーバから受け取った公開鍵で乱数を暗号化し、その結果をサーバに送り返します。サーバは受け取ったデータを自身の秘密鍵で複合化し、クライアントの乱数を取得します。次に、サーバは、同じアルゴリズムを使い、自身の公開鍵と受信した乱数を使用して共通鍵を計算します。こうしてサーバとクライアントは、ネットワーク上でデータを転送せずに、同じ鍵を取得します。サーバとクライアントは、この鍵を暗号化と複合化に使用します。
- 認証ステージ: サーバは、共通鍵を取得した後、クライアント側のユーザを認証 します。クライアントはユーザ名をサーバに送信します。すでに作成されたユー ザ名に「認証なし」が設定されている場合、このユーザの認証ステージはスキッ プされます。それ以外の場合は、認証プロセスが続行されます。SSH は認証方 式としてパスワード認証と RSA 認証をサポートしています。パスワード認証の 場合、サーバは、クライアントから受け取ったユーザ名とパスワードをローカル で設定されたユーザ名とパスワードと比較します。ユーザ名とパスワードが正確 に一致すると、ユーザはスイッチへのログオンを許可されます。RSA 認証は、 次のように行われます。クライアントユーザの RSA 公開鍵をローカルサーバ側 で設定します。クライアントは最初に RSA 公開鍵のメンバモジュールをサーバ に送信します。サーバはその妥当性を確認します。メンバモジュールが有効であ れば、サーバは乱数を生成し、RSA 公開鍵で暗号化した後、クライアントに送 信します。サーバとクライアントは、乱数とセッション ID を使用して認証デー タを計算します。クライアントは、計算した認証データをサーバに送り返します。 サーバは受け取ったデータとローカルで取得したアテンションデータを比較し ます。両者が正確に一致すると、ユーザはスイッチへのアクセスを許可されます。 両者が一致しない場合、認証プロセスは失敗します。
- セッション要求ステージ: クライアントはセッション要求メッセージをサーバ
   に送信します。サーバは受信した要求を処理します。
- 対話型セッションステージ:サーバとクライアントは、セッションが終了するまでデータを交換します。

セッションパケットは送信時に暗号化され、共通鍵がランダムに生成されます。共通 鍵は暗号化して交換されます。RSA 認証では、このように、ネットワーク上で鍵を 交換することなく、必要な鍵を取得できます。SSH はサーバとクライアントが交換 するデータを最大限に確保します。ユーザ名がサーバ側で設定されていなくても、認 証プロセスは開始されるため、不法な侵入者は、自分が入力したユーザ名が存在する かどうか判断できません。その結果、ユーザ名も保護されます。

## 16.2 SSHの操作

SSH の有効/無効を設定するには、System view で以下のコマンドを実行します。

| 操作        | コマンド                   |
|-----------|------------------------|
| SSHを有効にする | ssh server enable      |
| SSHを無効にする | undo ssh server enable |

表16-1 SSH の有効/無効の設定

デフォルト:無効

## 16.3 SSHの状態表示

display コマンドを使用して、SSH の状態を表示します。

表16-2 SSH の状態表示

| 操作          | コマンド               |
|-------------|--------------------|
| SSHの状態を表示する | display ssh server |

# 目次

## このセクションのページは 2-X-X です。

|             | 17 章 Telnet サーパ   |
|-------------|-------------------|
| 既要17-1      | 17.1 Telnet サーバの様 |
| 殳定17-1      | 17.2 Telnet サーバの言 |
| ンの設定17-1    | 17.2.1 ユーザライン     |
| 成17-1       | 17.2.2 ユーザの作用     |
| 、の有効/無効17-2 | 17.2.3 Telnet サーバ |
| 長示17-2      | 17.3 Telnet サーバの暑 |
| 段定例         | 17.4 Telnet サーバの語 |

# 17章 Telnet サーバ

## 17.1 Telnetサーバの概要

装置のリモート管理を行うため、Telnet サーバを使用することができます。Telnet を 利用するには以下の設定を行います。

- ユーザラインの設定
- ユーザの作成
- Telnet サーバの有効/無効

## 17.2 Telnetサーバの設定

### 17.2.1 ユーザラインの設定

ユーザラインの設定を行います。Telnet では VTY を使用します。詳細はセクション 1 はじめに "Telnet を介した設定環境のセットアップ"を参照ください。

表17-1 ユーザラインの設定

| 操作                   | コマンド       |
|----------------------|------------|
| User Line viewに移行する。 | line vty 0 |

### 17.2.2 ユーザの作成

ローカルユーザによる認証を行う場合、ユーザを作成します。詳細はセクション 2 シ ステム管理 "ユーザの設定"を参照ください。

| 表17-2 | ユーザ | の作成 |
|-------|-----|-----|
|-------|-----|-----|

| 操作            | コマンド                                                                           |
|---------------|--------------------------------------------------------------------------------|
| ローカルユーザを追加する。 | <pre>local-user user-name password { { simple / hash password } / none }</pre> |
| ローカルユーザを削除する。 | undo local-user user-name                                                      |

### 17.2.3 Telnetサーバの有効/無効

Telnet サーバの有効/無効の設定を行います。System view から以下の設定を行います。

表17-3 Telnet サーバの有効/無効

| 操作                | コマンド                      |
|-------------------|---------------------------|
| Telnetサーバを有効に設定する | telnet server enable      |
| Telnetサーバを無効に設定する | undo telnet server enable |

デフォルト:無効

## 17.3 Telnetサーバの表示

display コマンドで、Telnet サーバの情報を表示します。

表17-4 Telnet サーバの表示

| 操作                | コマンド                  |
|-------------------|-----------------------|
| Telnetサーバの情報を表示する | display telnet server |

## 17.4 Telnetサーバの設定例

I. ネットワーク要件

ネットワーク要件は、次のとおりです。

- スイッチの Telnet サーバ機能を設定する
- PCのIPアドレスは、10.10.10.1

#### II. ネットワークダイアグラム

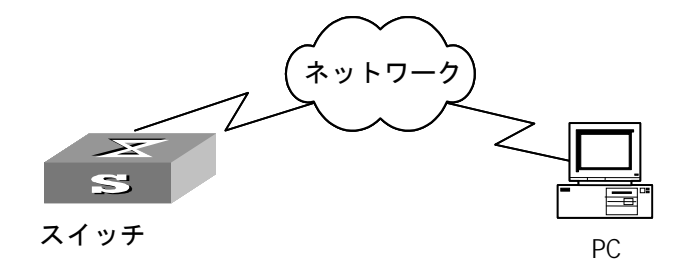

図17-1 ネットワークダイアグラム

#### Ⅲ. 設定手順

#スイッチの IP アドレスを設定する。

| <switch>system-view</switch>                            |  |
|---------------------------------------------------------|--|
| [Switch]interface Vlan 1                                |  |
| [Switch-Vlan-interface1]ip address 10.10.10.2 255.0.0.0 |  |
| [Switch-Vlan-interface1]quit                            |  |
| [Switch]                                                |  |

#Telnet でログインするためのユーザ「user1」を作成する。パスワードは「1234」

[Switch] local-user user1 password simple 1234 [Switch]

#Telnet サーバを有効に設定する。

[Switch]telnet server enable [Switch]

#User line view に入り、ログインユーザ用の認証方法を「scheme」に設定する。

[Switch]line vty 0 [Switch line-vty0]authentication-mode scheme [Switch line-vty0]quit [Switch]

# 目次

## このセクションのページは 2-X-X です。

| 18章 TFTP         |                |
|------------------|----------------|
| 18.1 TFTP の概要    |                |
| 18.2 TFTP の設定    |                |
| 18.2.1 TFTP によるフ | ァイルのダウンロード18-1 |
| 18.2.2 TFTP によるフ | ァイルのアップロード18-2 |

# 18章 TFTP

### 18.1 TFTPの概要

簡易ファイル転送プロトコル(TFTP: Trivial File Transfer Protocol)は、ファイル転送 のための簡易プロトコルです。FTP などのファイル転送プロトコルとは異なり、複雑 な対話式アクセスインタフェースを持たないため、クライアントとサーバ間の複雑な 要求・応答なしで使用できます。TFTP は、UDP に実装します。

TFTP 送信は、クライアント側から開始されます。ファイルをダウンロードする場合 は、クライアントから TFTP サーバに要求を送信したのち、データを受信し、応答を TFTP サーバに送信します。ファイルをアップロードする場合は、クライアントから TFTP サーバに要求を送信したのち、データを送信し、応答を TFTP サーバから受信 します。

TFTP の設定は、以下のとおりです。

- TFTP によるファイルのダウンロード
- TFTP によるファイルのアップロード

### 18.2 TFTPの設定

#### 18.2.1 TFTPによるファイルのダウンロード

ファイルをダウンロードする場合は、クライアントから TFTP サーバに要求を送信したのち、データを受信し、ACK を TFTP サーバに送信します。

TFTP でファイルをダウンロードするには、System view で、以下のコマンドを実行 します。

表18-1 TFTP によるファイルのダウンロード

| 操作                 | コマンド                             |
|--------------------|----------------------------------|
| TFTPでファイルをダウンロードする | tftp A.A.A.A get xxx.yyy mmm.nnn |

## 18.2.2 TFTPによるファイルのアップロード

ファイルをアップロードする場合は、クライアントから TFTP サーバに要求を送信したのち、データを送信し、応答を TFTP サーバから受信します。

ファイルをアップロードするには、System view で以下のコマンドを実行します。

表18-2 TFTP によるファイルのアップロード

| 操作                 | コマンド                             |
|--------------------|----------------------------------|
| TFTPでファイルをアップロードする | tftp A.A.A.A put mmm.nnn xxx.yyy |

# QX-S700G シリーズ Ethernet PoE スイッチ

# オペレーションマニュアル

# 3.ポート

本マニュアルは以下に示す章で構成されています。

- 01-Ethernet ポート 02-ポートミラーリング 03-PVLAN 04-ループ検出 05-リンクアグリゲーション 06-EEE 07-スパニングツリー
- 08-IGMP スヌーピング

# 目次

## このセクションのページは 3-X-X です。

| 1 章 Ethernet ポート1-                               | 1 |
|--------------------------------------------------|---|
| 1.1 Ethernet ポートの概要1-ŕ                           | 1 |
| 1.2 Ethernet ポートの設定1-´                           | 1 |
| 1.2.1 Ethernet port view への移行1-´                 | 1 |
| 1.2.2 Ethernet ポートの有効/無効の設定1-2                   | 2 |
| 1.2.3 Ethernet ポートの Duplex の設定1-2                | 2 |
| 1.2.4 Ethernet ポートの速度の設定1-4                      | 1 |
| 1.2.5 Ethernet ポートのフロー制御の有効/無効の設定1- <del>(</del> | 5 |
| 1.2.6 Ethernet ポートの通信フレームの MTU の設定1-5            | 5 |
| 1.2.7 フレーム透過の設定1-6                               | 5 |
| 1.2.8 インターフェースの説明の設定1-6                          | 3 |
| 1.2.9 frame-length-check の設定1-6                  | 3 |
| 1.3 Ethernet ポートの表示1-7                           | 7 |

# 1章 Ethernet ポート

### 1.1 Ethernetポートの概要

QX-S700G シリーズ Ethernet PoE スイッチには、 10BASE-T/100BASE-TX/1000BASE-T インターフェースと 1000BASE-X/10GBASE-R の SFP インターフェースがあります。 Ethernet ポートは、ケーブルタイプ MDI/MDI-X 自動検出をサポートし、半/全二重お よび自動ネゴシエーションモードで動作します。また、隣接機器との伝送速度を自動 ネゴシエートおよび自動選択して、システム設定および管理を容易にします。 以下のセクションで説明します。

### 1.2 Ethernetポートの設定

Ethernet ポートの設定は、次のとおりです。

- 1. Ethernet port view への移行
- 2. Ethernet ポートの有効/無効の設定
- 3. Ethernet ポートの Duplex の設定
- 4. Ethernet ポートの速度の設定
- 5. Ethernet ポートのフロー制御の有効/無効の設定
- 6. Ethernet ポートの通信フレームの MTU の設定
- 7. フレーム透過の設定
- 8. インターフェースの説明の設定
- 9. frame-length-checkの設定

#### 1.2.1 Ethernet port viewへの移行

Ethernet ポートを設定する前に、Ethernet port view に入ります。

QX-S708GT-2X-PW のポート 1~8、QX-S716GT-4X-PW のポート 1~16 は

interface GigabitEthernet

QX-S708GT-2X-PW のポート 9、10、QX-S716GT-4X-PW のポート 17、18 は interfece ten-GigabitEthernet

System view で、以下のコマンドを実行します。

表1-1 Ethernet port view への移行

| 操作                      | コマンド                                      |
|-------------------------|-------------------------------------------|
| Ethernet port viewへ移行する | interface interface-type interface-number |

#### 1.2.2 Ethernetポートの有効/無効の設定

以下のコマンドを使用して、ポートを有効または無効に設定します。ポートに関連す るパラメータを設定した後、ポートを有効にします。ポートにデータを転送させたく ない場合は、そのポートを無効にします。

Ethernet port view で、以下のコマンドを実行します。

表1-2 Ethernet ポートの有効/無効の設定

| 操作                | コマンド          |
|-------------------|---------------|
| Ethernetポートを無効にする | shutdown      |
| Ethernetポートを有効にする | undo shutdown |

デフォルト:有効

### 1.2.3 EthernetポートのDuplexの設定

データパケットを同時に送受信するようにポートを設定するには、ポートを全二重に 設定します。一度にデータパケットの送信または受信のいずれかを行うようにポート を設定するには、ポートを半二重に設定します。ポートを自動ネゴシエーションモー ドに設定した場合、ローカルポートと隣接ポートは Duplex モードを自動的にネゴシ エートします。

Ethernet port view で、以下のコマンドを実行します。

表1-3 Ethernet ポートの Duplex の設定

| 操作                            | コマンド                          |
|-------------------------------|-------------------------------|
| Ethernetポートのduplex属性を設定する     | duplex { auto   full   half } |
| Ethernetポートのduplex属性をデフォルトに戻す | undo duplex                   |

デフォルト: auto

10BASE-T/100BASE-TX/1000BASE-T Ethernet ポートは、全二重、半二重、および自動ネゴシエーションをサポートしています。

10BASE-T/100BASE-TX/1000BASE-TEthernet ポートは、10Mbps/100Mbps 設定時 は、全二重、半二重の設定をサポートしています。自動ネゴシエーション設定はサポ ートしていません。1000Mbps 設定時は、全二重をサポートしています。半二重や自 動ネゴシエーションの設定はサポートしていません。

速度自動ネゴシエーション設定時は、全二重や半二重の設定はサポートしていません。 ten-GigabitEthernet ポートは、設定ができません。

⚠ 注意:

- ・duplex auto コマンドは speed auto コマンドに対応しています。duplex auto コマン ドを実行すると、自動的に speed auto が設定されます。
- ・ duplex auto コマンドは speed 1000 コマンド、speed 100、speed 10 コマンドとの 併用はできません。
- duplex full コマンドを実行すると、speed 1000 や speed 100 を設定したい場合は、
   duplex full コマンドを実行後、speed 1000 や speed 100 コマンドを実行してください。
- duplex full コマンドは speed 1000 コマンド、speed 100 コマンド、speed 10 と併用可能です。speed auto コマンドとの併用はできません。
- duplex half コマンドは speed 1000 コマンド、speed auto コマンドとの併用はでき ません。

| Speed/Duplex | 10 | 100 | 1000 | auto |
|--------------|----|-----|------|------|
| auto         | ×  | ×   | ×    | 0    |
| full         | 0  | 0   | 0    | ×    |
| half         | 0  | 0   | ×    | ×    |

〇:併用可能です。 ×:併用不可です。

・speed 1000 コマンドと duplex full を併用して設定した状態で、duplex half コマンド を実行した場合、エラーが表示されます。エラーの内容は以下の通りです。

エラー内容「GigabitEthernet 1/1 does only support half duplex in 10 and 100 Mbit mode, duplex changed to full duplex」

### 1.2.4 Ethernetポートの速度の設定

以下のコマンドを使用して、Ethernet ポートの速度を設定できます。ポート速度を自動ネゴシエーションモードに設定した場合、ローカルポートと隣接ポートはポート速度を自動的にネゴシエートします。

Ethernet port view で、以下のコマンドを実行します。

表1-4 Ethernet ポートの速度の設定

| 操作                      | コマンド                             |
|-------------------------|----------------------------------|
| Ethernetポートの速度を設定する     | speed { 10   100   1000   auto } |
| Ethernetポートの速度をデフォルトに戻す | undo speed                       |

デフォルト: auto

ten-GigabitEthernet ポートは、自動ネゴシエーションのみサポートしています。

/!\\_\_\_\_注意:

Speed/Duplex 設定は以下の組み合わせをサポートしています。

- auto/auto
- 1000/full
- 100/full
- 100/half
- 10/full
- 10/half
- 上記設定の組み合わせに一致しないポート速度を設定した場合、設定仕様に合うよう に自動的に speed と duplex の設定が変更されます。
- ・speed10、speed 100 コマンドは duplex full に対応しています。
- speed 10、speed 100 コマンドは duplex full コマンドと duplex half コマンドと併用
   可能です。duplex auto コマンドとの併用はできません。
- ・speed 1000 コマンドは duplex full に対応しています。Speed 1000 コマンドを実行 すると、自動的に duplex full が設定されます。
- speed 1000 コマンドは duplex half コマンド、duplex auto コマンドとの併用はでき ません。
- ・speed auto コマンドは duplex auto コマンドに対応しています。speed auto コマン ドを実行すると、自動的に duplex auto が設定されます。

・speed auto コマンドは duplex full コマンド、duplex half コマンドとの併用はできません。

| Speed/Duplex | 10 | 100 | 1000 | auto |
|--------------|----|-----|------|------|
| auto         | ×  | ×   | ×    | 0    |
| full         | 0  | 0   | 0    | ×    |
| half         | 0  | 0   | ×    | ×    |
|              |    |     |      |      |

〇:併用可能です。 ×:併用不可です。

#### 1.2.5 Ethernetポートのフロー制御の有効/無効の設定

ローカルスイッチと隣接スイッチの両方でフロー制御を有効にした後、ローカルスイ ッチで輻輳が発生すると、そのスイッチは隣接スイッチにその旨通知して、パケット の送信を一時停止させます。隣接スイッチはこのメッセージを受信すると、パケット の送信を一時停止します。ローカルスイッチがこのメッセージを受信した場合も同様 です。この方法により、パケット損失を効果的に減少させることができます。Ethernet ポートのフロー制御機能を有効/無効にするには、Ethernet port view で、以下のコマ ンドを実行します。

#### 表1-5 Ethernet ポートのフロー制御の有効/無効の設定

| 操作                      | コマンド             |
|-------------------------|------------------|
| Ethernetポートでフロー制御を有効にする | flowcontrol      |
| Ethernetポートでフロー制御を無効にする | undo flowcontrol |

デフォルト:無効

### 1.2.6 Ethernetポートの通信フレームのMTUの設定

GigabitEthernet ポートが受信できる最大フレームサイズを設定します。設定するには、 Ethernet View で以下のコマンドを実行します。

| 操作              | コマンド     |
|-----------------|----------|
| 通信フレームのMTUを設定する | mtu size |

表1-6 GigabitEthernet ポートの MTU の設定

| 通信フレームのMTUをデフォルトに戻 | undo mtu |
|--------------------|----------|
| す                  |          |

デフォルト:10240 バイト

#### 1.2.7 フレーム透過の設定

特定フレーム透過の許可/拒否を設定するには、Ethernet port view で以下のコマンドを実行します。

| 操作             | コマンド                                      |
|----------------|-------------------------------------------|
| 特定フレームの透過を許可する | forwarding { bpdu   eapol   lldpdu }      |
| 特定フレームの透過を拒否する | undo forwarding { bpdu   eapol   lldpdu } |

#### 1.2.8 インターフェースの説明の設定

インターフェースの説明を設定するには、Ethernet port view で、以下のコマンドを実行します。

#### 表1-8 インターフェースの説明の設定

| 操作                   | コマンド               |
|----------------------|--------------------|
| インターフェースの説明を設定する     | description string |
| インターフェースの説明をデフォルトに戻す | undo description   |

デフォルト:Interface ID

#### 1.2.9 frame-length-checkの設定

EtherType/Length フィールドと実際のペイロードサイズが一致しない場合に、フレームをドロップする frame-length-check を設定できます。この設定をするには、Ethernet port view で以下のコマンドを実行します

表1-9 frame-length-checkの設定

| 操作                       | コマンド                    |
|--------------------------|-------------------------|
| frame-length-checkを有効にする | frame-length-check      |
| frame-length-checkを無効にする | undo frame-length-check |

# 1.3 Ethernetポートの表示

上記の設定終了後、display コマンドを実行し、Ethernet ポートの実行状態を確認します。

User view で reset コマンドを実行し、ポートの統計情報をリセットします。

| 操作               | コマンド                                                   |
|------------------|--------------------------------------------------------|
| ポートのすべての情報を表示する  | display interface interface-type interface-number      |
|                  | port [ access   trunk   hybrid ]                       |
| 指定されたポートあるいはポートの | display interface interface-type [ interface-number    |
| 概要情報を表示する        | { capabilities   description   forwarding   statistics |
|                  | status } ]                                             |
| ポートの統計情報をリセットする  | reset counters [ interface [interface-type             |
|                  | interface-number]]                                     |
| SFPの情報を表示する      | display transceiver-information interface              |
|                  | interface-type interface-number                        |

表1-10 Ethernet ポートの状態表示

# 目次

## このセクションのページは 3-X-X です。

| 章 ポートミラーリング2- <sup>-</sup> | 1 |
|----------------------------|---|
| 2.1 ポートミラーリングの概要2-?        | 1 |
| 2.2 ポートミラーリングの設定2-2        | 1 |
| 2.2.1 ローカルミラーリンググループの作成2-^ | 1 |
| 2.2.2 モニタポート(監視ポート)の設定2-2  | 2 |
| 2.2.3 ミラーリングポートの設定2-2      | 2 |
| 2.3 ポートミラーリング設定の表示2-3      | 3 |
| 2.4 ポートミラーリングの設定例2-3       | 3 |

# 2章 ポートミラーリング

### 2.1 ポートミラーリングの概要

QX-S700G シリーズ Ethernet PoE スイッチは、調査および監視のためのポートベー スのミラーリング機能を有しており、複数のミラーリングポート(指定ポート)の入 カパケットをモニタポート(監視ポート)でモニタすることができます。

スイッチは、1つのポートミラーリンググループだけをサポートします。この機能は、 監視ポートおよびミラーリングポートの両方の設定によって決まります。

たとえば、ミラーリングポートではインバウンドパケットだけを監視するように設定 されていれば、監視ポートではミラーリングポートで受信されたパケットだけを監視 します。

### 2.2 ポートミラーリングの設定

ポートミラーリングを設定するには、以下の作業を行います。

- ローカルミラーリンググループの作成
- モニタポート (監視ポート) の設定
- ミラーリングポートの設定

# <u>注意</u>:

ミラーリング機能と PTP 機能を併用するとき、ミラーリング機能で PTP パケットは キャプチャされません。

### 2.2.1 ローカルミラーリンググループの作成

ポートミラーリングを行うためのグループを作成します。System view で以下のコマ ンドを実行します。

表2-1 ローカルミラーリンググループの作成

| 操作                  | コマンド                         |
|---------------------|------------------------------|
| ローカルミラーリンググループを作成する | mirroring-group 1 local      |
| ローカルミラーリンググループを削除する | undo mirroring-group 1 local |

デフォルト:設定無し

### 2.2.2 モニタポート(監視ポート)の設定

モニタポート(監視ポート)を設定するには、System view で以下のコマンドを実行 します。すべてのパケットを監視します。

表2-2 モニタポート(監視ポート)の設定

| 操作            | コマンド                                          |
|---------------|-----------------------------------------------|
| 監視ポートを設定する    | mirroring-group 1 monitor-port interface-type |
|               | interface-number                              |
| 監視ポートの設定を解除する | undo mirroring-group 1 monitor-port           |

⚠ 注意:

- 監視ポート設定は Port isolate 機能、リンクアグリゲーション機能と同時に使用 することができません。Port isolate 機能が有効な場合は、排他状態にある監視ポ ートは無効状態となるため、コンフィグに表示されません。
- 監視ポートの装置あたりサポート数は1つです。複数設定することはできません。
   複数設定操作をした場合、最後に設定したポートが監視ポートとなります。

#### 2.2.3 ミラーリングポートの設定

ミラーリングポートを設定するには、System view で以下のコマンドを実行します。

表2-3 ミラーリングポートの設定

| 操作               | コマンド                                                      |
|------------------|-----------------------------------------------------------|
| 1つまたは複数のミラーリングポー | mirroring-group 1 mirroring-port interface-type           |
| トを設定する           | <pre>interface-number { both   inbound   outbound }</pre> |
| 1つまたは複数のミラーリングポー | undo mirroring-group 1 mirroring-port                     |
| トの設定を解除する        | interface-type interface-number                           |
# ⚠ 注意:

ミラーリング対象ポートを増やすことにより、モニタポートの回線帯域を超え、必要 なパケットをモニタポートから出力できなくなる可能性があります。モニタポートの 帯域や実トラフィック量を考慮してミラーリングポートを設定してください。

## 2.3 ポートミラーリング設定の表示

display コマンドを実行して設定状態を確認できます。

表2-4 ポートミラーリング設定の表示

| 操作                     | コマンド                    |
|------------------------|-------------------------|
| ポートミラーリングのパラメータ設定を表示する | display mirroring-group |

## 2.4 ポートミラーリングの設定例

#### I. ネットワーク要件

1 つのサーバを使用して、ポート GigabitEthernet 1/1 および GigabitEthernet 1/2 で受信されたパケットを監視します。

サーバはスイッチのポート GigabitEthernet1/8 に接続されています。

II. ネットワークダイアグラム

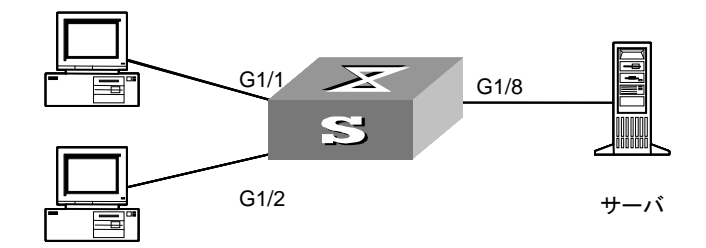

図2-1 ポートミラーリングの設定例

Ⅲ. 設定手順

#ローカルミラーリンググループを作成する。

[switch]mirroring-group 1 local

#Ethernet1/8を監視ポートに設定する。

[switch]mirroring-group 1 monitor-port GigabitEthernet 1/8

#Ethernet1/1 および Ethernet1/2 をミラーリングポートに設定する

[switch]mirroring-group 1 mirroring-port GigabitEthernet 1/1 GigabitEthernet 1/2 inbound

# 目次

## このセクションのページは 3-X-X です。

| 3章 PVLAN                           | 3-1 |
|------------------------------------|-----|
| 3.1 PVLAN の概要                      | 3-1 |
| 3.2 PVLAN の設定                      | 3-1 |
| 3.2.1 ポートへの PVLAN id の設定/削除        | 3-1 |
| 3.2.2 ポートの PVLAN isolate の有効/無効の設定 | 3-1 |
| 3.3 PVLAN 状態の表示                    | 3-2 |

## 3章 PVLAN

### 3.1 PVLANの概要

pvlan isolation は、isolation 設定でポート間の通信を停止します。isolation 設定したポ ート同士は通信できないようにします。ポートの isolation 設定は有効か無効の一つの 設定のみになります。

pvlan は、pvlan id でポート間の通信を決めています。同一 pvlan id 内のポート同士は 通信できます。異なる pvlan id のポート同士は通信できません。pvlan id 設定数は装 置のポート数分まで設定できます。ポートの pvlan id 設定は複数 id 設定が可能です。

### 3.2 PVLANの設定

#### 3.2.1 ポートへのPVLAN idの設定/削除

ポートに PVLAN id を設定/削除するには、Ethernet port view から以下のコマンドを実行します。

| 操作             | コマンド                |
|----------------|---------------------|
| ポートにPVLANを設定する | pvlan pvlan_id      |
| ポートをPVLANから外す  | undo pvlan pvlan_id |

表3-1 ポートに PVLAN id の設定

デフォルト: PVLAN 1

### 3.2.2 ポートのPVLAN isolateの有効/無効の設定

ポートの PVLAN Isolation を有効/無効を設定するには、Ethernet port view から以下の コマンドを実行します。

表3-2 ポートの PVLAN isolate の有効/無効の設定

| 操作                      | コマンド                 |
|-------------------------|----------------------|
| ポートのPVLAN isolateを有効にする | pvlan isolation      |
| ポートのPVLAN isolateを無効にする | undo pvlan isolation |

デフォルト:無効

# 3.3 PVLAN状態の表示

display コマンドを実行して設定状態を確認できます。

#### 表3-3 PVLAN の状態の表示

| 操作               | コマンド                                |
|------------------|-------------------------------------|
| PVLANの設定を表示する    | display pvlan [ pvlan_id ]          |
| isolation状態を表示する | display pvlan isolation [ interface |
|                  | interface-type interface-number ]   |

# 目次

## このセクションのページは 3-X-X です。

| 4 章 ループ検出              | 4-1 |
|------------------------|-----|
| 4.1 ループ検出の概要           | 4-1 |
| 4.2 ループ検出の設定           |     |
| 4.2.1 ループ検出機能の有効/無効の設定 |     |
| 4.2.2 ループ検出間隔の設定       | 4-2 |
| 4.3 ループ検出の状態の表示        | 4-2 |

# 4章 ループ検出

### 4.1 ループ検出の概要

誤ったケーブル結線をして、ネットワークループが構築されると、ブロードキャスト ストームを引き起こす可能性があります。ループ検出機能により、ループの検知及び ポートをブロックすることで、ブロードキャストストームの回避が可能です。

Ethernet インタフェースでループ検出機能が有効になっていると、装置はポートのル ープを定期的にチェックします。ループを検出すると、ループを検出したポートをブ ロックし、通信を遮断します。

### 4.2 ループ検出の設定

ループ検出を設定するには、System view と Ethernet port view の両方に設定する必要 があります。

### 4.2.1 ループ検出機能の有効/無効の設定

装置全体ループ検出機能を設定するには、System view に設定する必要があります。 個別ポートのループ検出を設定するには、Ethernet port view に設定する必要がありま す。装置全体ループ検出機能の設定は優先されます。

#### 表4-1 ループ検出機能の有効/無効の設定

| 操作          | コマンド                           |
|-------------|--------------------------------|
| ループ検出を有効にする | loopback-detection enable      |
| ループ検出を無効にする | undo loopback-detection enable |

デフォルト:有効

#### 🛄 メモ:

ループバック検出の保護アクションが block である場合、ポートがループバック検出 間隔の3倍の時間ループを検出しない時、ブロック状態を自動的に解除します。ただ し、ポートのリンクダウンによってループ状態が解除された場合、そのループに関連 したポートは即時解除されます。

### 4.2.2 ループ検出間隔の設定

ループ検出が有効であるとき、装置は、指定された間隔でループ検出フレームを送信 します。

| 表4-2 ル | ープ検! | 出間隔の | )設定 |
|--------|------|------|-----|
|--------|------|------|-----|

| 操作               | コマンド                                  |
|------------------|---------------------------------------|
| ループ検出間隔を設定する     | loopback-detection interval-time      |
|                  | interval-time                         |
| ループ検出間隔をデフォルトに戻す | undo loopback-detection interval-time |

検出間隔は5~30秒(デフォルト5秒)

🖽 メモ:

ループ検出間隔の設定値によって、ループ検出時間とループ解除時間が決定します。 ループの解除時間はループ検出間隔の設定値の3倍となる。

- 例:ループ検出間隔が5秒の場合
  - ループ検知時間:5秒
  - ループ解除時間:15秒

## 4.3 ループ検出の状態の表示

display コマンドを実行してループ検出の状態を確認できます。

表4-3 ループ検出の状態の表示

| 操作         | コマンド                       |
|------------|----------------------------|
| ループ検出の状態表示 | display loopback-detection |

# 目次

## このセクションのページは 3-X-X です。

| 5章 リンクアグリゲーション5-1             |
|-------------------------------|
| 5.1 リンクアグリゲーションの概要5-1         |
| 5.2 リンクアグリゲーションの設定5-1         |
| 5.3 リンクアグリゲーションの設定例5-2        |
| 5.4 リンクアグリゲーションのロードバランスの設定5-2 |
| 5.5 LACP の設定5-3               |
| 5.5.1 LACP の有効/無効の設定5-3       |
| 5.5.2 LACP のタイムアウトの設定5-3      |
| 5.5.3 LACP のポートの優先度の設定5-3     |
| 5.5.4 LACP の装置の優先度の設定5-4      |
| 5.5.5 LACP の状態の表示             |
| 5.5.6 LACP の統計情報の削除5-4        |

# 5章 リンクアグリゲーション

### 5.1 リンクアグリゲーションの概要

リンクアグリゲーションとは、複数の物理リンクを束ねて1つの論理リンクとして扱うことのできる機能です。リンクアグリゲーションは、通信時に複数の物理リンクを 同時に使用できることから、2つのポートを使ってリンクアグリゲーションを設定した場合、2倍の帯域幅で通信することが可能になります。

QX-S700G シリーズでは、アグリゲーショングループは、集約された Ethernet イン タフェースのグループです。

- リンクアグリゲーショングループは、単一の論理的なリンクのように見えます。
- アグリゲートインタフェースを通じてデータトラフィックが送信されるように 見えます。

QX-S708GT-2W-PW:最大5グループ(最大8ポート/1グループ)

QX-S716GT-4W-PW:最大 10 グループ(最大 8 ポート/1 グループ)

1 つのリンクアグリゲーショングループでは、メンバポートの以下の設定を同じにす る必要があります。

- ・vlan の設定
- ・link-type の設定
- ・speed の設定
- ・duplex の設定
- ・qos の設定
- ・flow control の設定
- ・loop-detection の設定
- ・unicast/multicast/broadcast suppression rates の設定

## 5.2 リンクアグリゲーションの設定

アグリゲーショングループへのメンバポートを設定する場合は、Ethernet port view で コマンドを実行します。

表5-1 リンクアグリゲーションの設定

| 操作                    | コマンド                             |
|-----------------------|----------------------------------|
| リンクアグリゲーショングループに追加する  | link-aggregation group group_num |
| リンクアグリゲーショングループから削除する | undo link-aggregation group      |

# ▲ 注意:

 リンクアグリゲーション機能は、スタティック MAC アドレス設定、セキュリティ MAC アドレス設定、監視ポート設定、Port isolate 機能と同時に使用することができません。Port isolate 機能が有効な場合は、排他状態にあるリンクアグリゲーション機能は無効状態となるため、コンフィグに表示されません。ただしアップリンクポートは Port isolate 機能が有効な場合でもリンクアグリゲーションを 有効にすることができます。

### 5.3 リンクアグリゲーションの設定例

設定例では Ethernet ポート2と4をリンクアグリゲーショングループ2に追加すると して設定手順を説明します。

[Switch]interface GigabitEthernet 1/2 [Switch-GigabitEthernet1/2]link-aggregation group 2 [Switch-GigabitEthernet1/2]interface GigabitEthernet 1/4 [Switch-GigabitEthernet1/4]link-aggregation group 2 [Switch-GigabitEthernet1/4]quit [Switch]

## 5.4 リンクアグリゲーションのロードバランスの設定

ロードバランスを設定するには、System-view で以下のコマンドを実行します。

| 操作               | コマンド                                              |
|------------------|---------------------------------------------------|
| リンクアグリゲーションのロードバ | link-aggregation mode { dmac   smac   ip   port } |
| ランスを設定する         |                                                   |
| リンクアグリゲーションのロードバ | undo link-aggregation mode                        |

表5-2 リンクアグリゲーションのロードバランスの設定

|--|

デフォルト:SMAC, ip, port

## 5.5 LACPの設定

#### 5.5.1 LACPの有効/無効の設定

LACP を有効にするには、Ethernet port view で以下のコマンドを実行します。

表5-3 LACP の有効/無効の設定

| 操作         | コマンド      |
|------------|-----------|
| LACPを有効にする | Іаср      |
| LACPを無効にする | undo lacp |

デフォルト:無効

### 5.5.2 LACPのタイムアウトの設定

LACP のタイムアウトの設定をするには、Ethernet port view で以下のコマンドを実行 します。

| 表5-4 | LACP | のタイ | ムアウ | トの設定 |
|------|------|-----|-----|------|
|------|------|-----|-----|------|

| 操作                | コマンド                              |
|-------------------|-----------------------------------|
| LACPのタイムアウトを設定する  | lacp timeout { fast   slow }      |
| LACPのタイムアウトをデフォルト | undo lacp timeout { fast   slow } |
| に戻す               |                                   |

デフォルト:fast

### 5.5.3 LACPのポートの優先度の設定

LACP のポートの優先度を設定するには、Ethernet port view で以下のコマンドを実行 します。

| 操作                | コマンド                        |
|-------------------|-----------------------------|
| LACPのポートの優先度を設定する | lacp port-priority priority |

表5-5 LACPのポートの優先度の設定

| LACPのポートの優先度をデフォル | undo lacp port-priority priority |
|-------------------|----------------------------------|
| トに戻す              |                                  |

デフォルト:32768

### 5.5.4 LACPの装置の優先度の設定

LACP の装置の優先度を設定するには、System view から以下のコマンドを実行します。

表5-6 LACP の装置の優先度の設定

| 操作                | コマンド                               |
|-------------------|------------------------------------|
| LACPの装置の優先度を設定する  | lacp system-priority priority      |
| LACPの装置の優先度をデフォルト | undo lacp system-priority priority |
| に戻す               |                                    |

デフォルト:32768

#### 5.5.5 LACPの状態の表示

display コマンドを使用して、LACP の状態を確認します。

| 操作            | コマンド                                            |
|---------------|-------------------------------------------------|
| LACPの各情報を表示する | display lacp { internal   neighbor   statistics |
|               | system-id }                                     |

### 5.5.6 LACPの統計情報の削除

LACP の統計情報を削除するには、User view から以下のコマンドを実行します。

#### 表5-8 LACP の統計情報の削除

| 操作             | コマンド                  |
|----------------|-----------------------|
| LACPの統計情報を削除する | reset lacp statistics |

# 目次

## このセクションのページは 3-X-X です。

| 6 | 章 EEE          | . 6-1 |
|---|----------------|-------|
|   | 6.1 EEE の概要    | . 6-1 |
|   | 6.2 EEE の設定    | . 6-1 |
|   | 6.3 EEE の状態の表示 | . 6-1 |

# 6章 EEE

### 6.1 EEEの概要

EEE(Energy Efficient Ethernet) 省電力機能を有効にすることで、ポートで一定期間、 パケットを受信しない場合、アップリンクポートを低電力状態に遷移します。この期 間はチップの仕様に依存し、設定を変更することができません。パケットが到着した 後、ポートは通常の状態に遷移します。

### 6.2 EEEの設定

EEE を設定する場合は、Ethernet port view でコマンドを実行します。

| 操作        | コマンド                    |
|-----------|-------------------------|
| EEEを有効にする | green-ethernet eee      |
| EEEを無効にする | undo green-ethernet eee |

表6-1 EEE の設定

ten-GigabitEthernet ポートは、設定ができません。

### 6.3 EEEの状態の表示

display コマンドを実行して EEE の状態を確認できます。

表6-2 EEE の状態の表示

| 操作          | コマンド                       |
|-------------|----------------------------|
| EEEの状態を表示する | display green-ethernet eee |

# 目次

## このセクションのページは 3-X-X です。

|                          | 7章 スパニングツ    |
|--------------------------|--------------|
| 我要                       | 7.1 スパニング    |
|                          | 7.2 STP の実装  |
| 安定                       | 7.3 スパニング    |
| .ングツリーの有効/無効の設定7-7       | 7.3.1 ポートで   |
| の設定7-8                   | 7.3.2 STP の重 |
| ·のブリッジ優先順位の設定7-8         | 7.3.3 指定し†   |
| ・の転送遅延の設定7-9             | 7.3.4 指定した   |
| の max age の設定            | 7.3.5 指定し†   |
| o-time の設定               | 7.3.6 STP/RS |
| nsmit hold-count の設定7-10 | 7.3.7 STP/RS |
| 、態表示                     | 7.4 スパニング    |

# 7章 スパニングツリー

### 7.1 スパニングツリーの概要

スパニングツリープロトコルは、ループネットワーク内で適用されるプロトコルです。 特定のアルゴリズムによって望ましくない冗長パスをブロックし、ネットワークをル ープのないツリー構造にします。これによって、ループネットワーク内でパケットが 増殖して無限に循環するという問題を回避できます。

### 7.2 STPの実装

STP の原理は、スイッチ同士が特殊なプロトコルパケット(IEEE 802.1D では BPDU(Bridge Protocol Data Units)と呼ばれる)を交換してネットワークのトポロジを 決定するというものです。BPDUには、スイッチによるスパニングツリーの計算に必 要な情報が含まれます。

BPDUには主に以下の情報が含まれます。

- ルートの優先順位と MAC アドレスで構成されるルート ID
- ルートへの最短パスのコスト
- 指定スイッチの優先順位と MAC アドレスで構成される指定スイッチ ID
- ポートの優先順位とポート番号で構成される指定ポート ID
- 世代: MessageAge
- 最大世代: MaxAge
- 送信間隔:HelloTime
- ポートの転送遅延: ForwardDelay

指定スイッチ、指定ポートについて、以下に説明します。

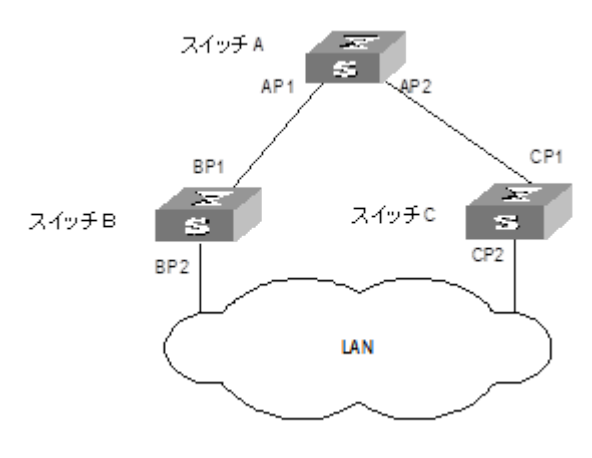

図7-1 指定スイッチと指定ポート

スイッチの場合の指定スイッチとは、指定ポートと呼ばれるポートを経由してローカ ルスイッチにパケットを転送するスイッチのことです。LAN の場合の指定スイッチと は、指定ポートと呼ばれるポートを経由してネットワークセグメントにパケットを転 送するスイッチのことです。図 7-1 では、スイッチ A がポート AP1 を経由してスイ ッチ B にデータを転送します。したがって、スイッチ B から見て指定スイッチはスイ ッチ A、指定ポートはスイッチ A の AP1 です。スイッチ B とスイッチ C は LAN に接 続されていて、スイッチ B が LAN にパケットを転送します。したがって、LAN から 見て指定スイッチはスイッチ B、指定ポートはスイッチ B の BP2 です。

田 メモ:

AP1、AP2、BP1、BP2、CP1、CP2 は、それぞれスイッチ A、スイッチ B、スイッ チ C のポートを示しています。

次に STP の計算プロセスの例を示します。 図 7-2 にネットワークを示します。

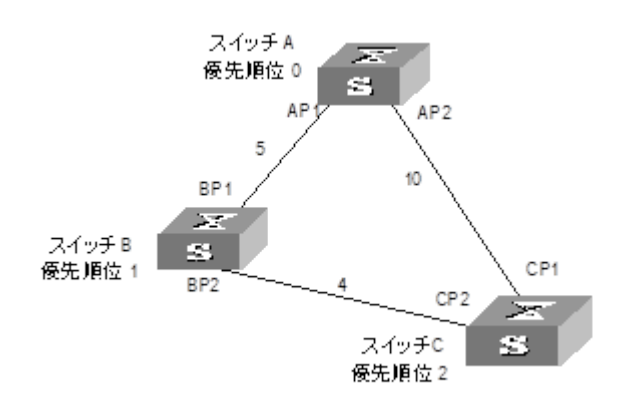

図7-2 Ethernet スイッチネットワーク

分かりやすくするために、この例では BPDU に含まれる最初の 4 つの情報だけを説明 します。4 つの情報とは、ルート ID(装置の優先順位)、ルートへのパスコスト、指定 スイッチ ID(装置の優先順位)、指定ポート ID(ポート番号)です。図 1-2 に示すように、 スイッチ A、B、C の優先順位はそれぞれ 0、1、2、リンクのパスコストはそれぞれ 5、 10、4 です。

1) 初期状態

初期化時、スイッチの各ポートは、ポート自身をルートパスコスト0のルート、指定 スイッチ ID を自身のスイッチ ID、指定ポートを自身のポートとする BPDU を生成し ます。

スイッチA:

AP1のBPDU: {0, 0, 0, AP1}

AP2のBPDU: {0, 0, 0, AP2}

スイッチ B :

BP1のBPDU: {1, 0, 1, BP1}

BP2のBPDU: {1, 0, 1, BP2}

スイッチ C:

CP1のBPDU: {2, 0, 2, CP1}

CP2のBPDU: {2, 0, 2, CP2}

2) 最適 BPDU の選択

すべてのスイッチが、自身の BPDU を他のスイッチに送信します。ポートが自身より 低い優先順位の BPDU を受信すると、そのメッセージを廃棄します。このときローカ ル BPDU は変わりません。ポートが自身より高い優先順位の BPDU を受信すると、 ローカル BPDU が更新されます。このようにしてすべてのポートの BPDU が比較さ れ、最適 BPDU が選択されます。

比較ルール:

□ ルート ID が小さい BPDU ほど優先順位が高い。

□ ルート ID が同じ場合は、ルートパスコストが比較される。ルートパスコストの比較は、次のように行われる。BPDU に含まれるルートへのパスコストにローカルポートの対応パスコストを加算したコストをSとすると、Sが小さい BPDU ほど優先順位が高い。

□ ルートパスコストも同じ場合は、指定スイッチ ID、指定ポート ID、BPDU を受信 したポートの ID の順に比較される。 つまり、上の例ではルート ID の比較によって最適 BPDU が選択されます。

3) ルートポートの指定、冗長リンクのブロック、指定ポートの BPDU の更新最適 BPDU を受信したポートが、ルートポートに指定されます。ルートポートの BPDU は 変わりません。「最適 BPDU の選択」手順で BPDU が更新された他のポートはブロッ クされ、データを転送できなくなります。引き続き BPDU の受信はしますが、送信は できなくなるのでそのポートの BPDU は変わりません。「最適 BPDU の選択」手順で BPDU が、更新されなかったポートが指定ポートになります。

指定ポートの BPDU は、次のように変更されます。ルート ID がルートポートの BPDU 内のルート ID で置き換えられ、ルートへのパスコストがルートパスコストにルート ポートに対応するパスコストを加算した値で置き換えられ、指定スイッチ ID がロー カルスイッチ ID で置き換えられ、指定ポート ID がローカルポート ID で置き換えら れます。

各スイッチの比較プロセスは、以下のとおりです。

スイッチA:

AP1 がスイッチ B から BPDU を受信し、比較の結果、ローカル BPDU の優先順位が 受信した BPDU より高いことが分かり、受信した BPDU を廃棄します。AP2 でも同 様に BPDU が処理されます。スイッチ A が各ポートの BPDU を比較して、自身がル ートの指定スイッチであると判断し、自身をルートと見なし、各ポートの BPDU を保 持し、それ以降、BPDU を他のポートに定期的に送信します。現時点の2つのポート の BPDU は、以下のとおりです。

AP1のBPDU: {0, 0, 0, AP1}

AP2のBPDU: {0, 0, 0, AP2}

スイッチ B:

BP1 がスイッチAから BPDU を受信し、受信した BPDU の優先順位がローカル BPDU より高いと判断し、 BPDU を更新します。

BP2 がスイッチ C から BPDU を受信し、ローカル BPDU の優先順位が受信した BPDU より高いと判断し、受信した BPDU を廃棄します。

現時点の各ポートの BPDU は、以下のとおりです。

BP1 の BPDU : {0, 0, 0, AP1}

BP2 Ø BPDU : {1, 0, 1, BP2}

スイッチBが各ポートのBPDUを比較し、BP1のBPDUを最適設定として選択しま す。つまり、BP1 がルートポートとして選択され、スイッチBのポートのBPDUが 次のように更新されます。 ルートポート BP1 の BPDU は、{0, 0, 0, BP1}のままです。BP2 のルート ID が最適 BPDU 内のルート ID に更新され、パスコストルートが 5 に更新され、指定スイッチ がローカルスイッチ ID に設定され、指定ポート ID がローカルポート ID に設定され ます。つまり、BPDU は{0, 5, 1, BP2}になります。

スイッチBのすべての指定ポートが、BPDUを定期的に送信します。

スイッチC:

CP2 がスイッチ B の BP2 から、更新前の BPDU {1, 0, 1, BP2}を受信し、更新プロセ スを開始します。

CP1 がスイッチ A から BPDU {0, 0, 0, AP2}を受信し、スイッチ C が更新を開始しま す。BPDU が{0, 0, 0, AP2}に更新されます。

比較の結果、CP1 の BPDU が最適設定として選択されます。CP1 がルートポートに 指定されます。このポートの BPDU は変わりません。CP2 はブロックされます。この BPDU は変わりませんが、新しいイベントが発生してスパニングツリー計算が開始さ れるまでは、スイッチ B から転送されるデータ(STP パケットを除く)を受信しなくな ります。たとえば、スイッチ B からスイッチ C へのリンクが停止したり、ポートが優 先順位の高い BPDU を受信しなくなります。

CP2 がスイッチ B から更新後の BPDU {0, 5, 1, BP2}を受信します。この BPDU は更 新前より優先順位が高いため、更新前の BPDU が{0, 5, 1, BP2}に更新されます。

CP1がスイッチAからBPDUを受信しますが、このBPDUは更新されず、{0, 0, 0, AP2}のままです。

比較の結果、CP2 の BPDU が最適設定として選択され、CP2 がルートポートとして 選択されます。このポートの BPDU は変わりません。CP1 はブロックされ、BPDU は変わりませんが、何らかの変化が起こってスパニングツリー計算が開始されるまで は、スイッチ A から転送されるデータを受信しなくなります。たとえば、スイッチ B からスイッチ C へのリンクが停止します。

こうしてスパニングツリーが安定状態になります。 スイッチ A をルートとするツリーを図 7-3 に示します。

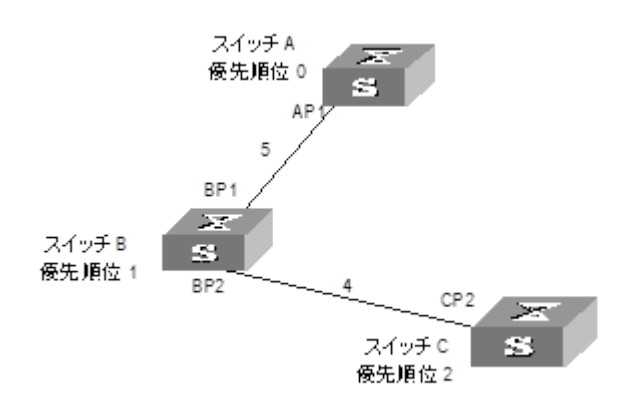

図7-3 最終安定スパニングツリー

分かりやすくするために、説明を簡略化します。たとえば、実際の計算ではルート ID と指定スイッチ ID は、スイッチ優先順位とスイッチ MAC アドレスの両方で構成され ます。指定ポート ID は、ポート優先順位とポート MAC アドレスで構成されます。 BPDU の更新プロセスでは、BPDU に含まれる最初の4つ以外の情報も特定のルール に従って変更されます。計算の基本プロセスを、以下に示します。

□ STP の BPDU 転送メカニズム:

ネットワークの初期状態では、すべてのスイッチが自身をルートと見なします。指定 ポートがローカルポートの BPDU を定間隔(HelloTime)で送信します。BPDU を受信し たポートがルートポートの場合、スイッチが BPDU のタイミングをとるタイマを有効 にして、BPDU 内の MessageAge を特定のルールに従って増やします。パスに障害が 発生すると、このパスのルートポートは BPDU を受信しなくなり、古い BPDU はタ イムアウトによって廃棄されます。そこでスパニングツリーの再計算が開始され、新 しいパスが生成され、障害のあるパスが新しいパスで置き換えられ、ネットワークの 接続性が復旧します。

ただし、再計算によって生成された新しい BPDU はすぐにはネットワークに送信され ないため、トポロジの変化を検出していない再計算前のルートポートと指定ポートは 古いパスを使用してデータの転送を続けます。新しいルートポートと指定ポートが選 択されてすぐにデータの転送を開始すると、偶発的なループが発生する可能性があり ます。このような問題を防ぐため、RSTP には過渡状態メカニズムが使用されていて、 新しい BPDU がネットワークに送信されてからルートポートと指定ポートがデータ の送信を再開するようになっています。つまり、ルートポートと指定ポートは転送遅 延期間の過渡状態を経てから転送状態になります。

## 7.3 スパニングツリーの設定

スパニングツリーの設定では、以下の設定を行います。

- ポートでのスパニングツリーの有効/無効の設定
- スパニングツリーの動作モードの設定
- 指定したスイッチのブリッジ優先順位の設定
- 指定したスイッチの転送遅延の設定
- 指定したスイッチの Hello 時間の設定
- 指定したスイッチの max age の設定
- 指定したポートの優先順位の設定

これらの設定のうち必須設定は、ポートでの STP の有効設定だけです。その他の設定 は、特に設定しなければデフォルト設定が使用されます。

スパニングツリーを有効にする前に、Ethernet ポートまたはデバイスの関連パラメー タを設定できます。スパニングツリーを無効にすると、これらの設定パラメータが保 存され、その後スパニングツリーを再び有効にしたときに有効になります。

### 7.3.1 ポートでのスパニングツリーの有効/無効の設定

指定ポートでスパニングツリーを有効あるいは無効に設定するには、Ethernet port view で、以下のコマンドを実行します。

| 操作               | コマンド            |
|------------------|-----------------|
| 指定ポートでスパニングツリーを有 | stp enable      |
| 効にする             |                 |
| 指定ポートでスパニングツリーを無 | undo stp enable |
| 効にする             |                 |

表7-1 ポートでのスパニングツリーの有効/無効の設定

デフォルト:無効

Ethernet ポートでスパニングツリーを無効にすると冗長ルートが生成されることがあるので注意してください。

### 7.3.2 STPの動作モードの設定

スパニングツリーは RSTP か STP で実行できます。

スパニングツリーの動作モードを設定するには、System view で、以下のコマンドを 実行します。

表7-2 スパニングツリーの動作モードの設定

| 操作              | コマンド                    |
|-----------------|-------------------------|
| スパニングツリーの動作モードを | stp mode { rstp   stp } |
| STP /RSTPに設定する  |                         |

デフォルト:RSTP

### 7.3.3 指定したスイッチのブリッジ優先順位の設定

スイッチがスパニングツリーの「ルート」として選択されるかどうかは、スイッチの ブリッジ優先順位によって決まります。スイッチに低いブリッジ優先順位を割り当て ることで、人為的にスイッチをスパニングツリーのルートに指定できます。

指定したスイッチのブリッジ優先順位を設定するには、System view で、以下のコマ ンドを実行します。

#### 表7-3 指定したスイッチの優先順位の設定

| 操作               | コマンド                  |
|------------------|-----------------------|
| 指定したスイッチの優先順位を設定 | stp priority priority |
| する               |                       |
| 指定したスイッチの優先順位をデフ | undo stp priority     |
| オルトに戻す           |                       |

デフォルト:32768

スイッチングネットワーク内のすべてのスイッチのブリッジ優先順位が同じ場合は、 MAC アドレスが最小のスイッチが「ルート」として選択されることに注意してくださ い。スパニングツリーが有効になっている場合、スイッチにブリッジ優先順位を割り 当てるとスパニングツリーが再計算されます。

### 7.3.4 指定したスイッチの転送遅延の設定

リンクに障害が発生すると、スパニングツリーの再計算が行われ、ツリーの構造が変わります。ただし、再計算によって新しく生成された BPDU はすぐにはネットワーク に送信できません。新しく選択されたルートポートと指定ポートがすぐにデータフレ ームの転送を開始すると、偶発的なループが発生する可能性があります。このため、 このプロトコルには過渡状態メカニズムが使用されていて、ルートポートと指定ポー トは転送遅延期間の過渡状態を経てから転送状態になりデータフレームの転送を再 開するようになっています。この転送遅延は、確実に新しい BPDU がネットワーク全 体に送信されてからデータフレームの転送を再開するための手段です。

指定したスイッチの転送遅延を設定するには、System view で、以下のコマンドを実行します。

#### 表7-4 指定したスイッチの転送遅延の設定

| 操作                       | コマンド                  |
|--------------------------|-----------------------|
| STP及びRSTPのforward-timeを設 | stp forward-time time |
| 定する                      |                       |
| STP及びRSTPのforward-timeをデ | undo stp forward-time |
| フォルトに戻す                  |                       |

デフォルト:15秒

スイッチの転送遅延はスイッチングネットワークの規模に関係します。通常、ネット ワークの規模が大きいほど、転送遅延が長くなります。転送遅延が短すぎると、偶発 的に冗長パスが発生することがあります。逆に、転送遅延が長すぎると、ネットワー ク接続の復旧に時間がかかることがあります。デフォルト設定の使用が推奨されます。

#### 7.3.5 指定したスイッチのmax ageの設定

max age は、BPDU の「タイムアウト」を判断するパラメータです。ネットワークの 状態に合わせてユーザがこのパラメータを設定できます。

指定したブリッジの max age を設定するには、System view で、以下のコマンドを実行します。

| 表7-5 指 | 旨定したブ | リッジ( | ກ max ade | の設定 |
|--------|-------|------|-----------|-----|
|--------|-------|------|-----------|-----|

| 操作                  | コマンド             |
|---------------------|------------------|
| 指定したスイッチのmax ageを設定 | stp max-age time |
| する                  |                  |
| 指定したスイッチのmax ageをデフ | undo stp max-age |
| オルトに戻す              |                  |

デフォルト:20秒

max age が短すぎると、スパニングツリーの計算頻度が増えたり、ネットワークの輻 輳がリンク障害と誤認されます。逆に、max age が長すぎると、スイッチが適時にリ ンク障害を発見できないことがあり、ネットワークの自動検出能力が低下します。デ フォルト設定の使用が推奨されます。

### 7.3.6 STP/RSTPのHello-timeの設定

STP/RSTP の Hello Time を設定するには、System view から以下のコマンドを実行します。

| 操作                       | コマンド                |
|--------------------------|---------------------|
| STP及びRSTPのhello-timeを設定す | stp hello-time time |
| వ                        |                     |
| STP及びRSTPのhello-timeをデフォ | undo stp hello-time |
| ルトに戻す                    |                     |

| 衣/-0 STP/RSTP の nello-linne の設定 | 表7-6 | STP/RSTP | の hello-time | の設定 |
|---------------------------------|------|----------|--------------|-----|
|---------------------------------|------|----------|--------------|-----|

デフォルト:2

#### 7.3.7 STP/RSTPのTransmit hold-countの設定

STP/RSTP の Transmit Hold-count を設定するには、System view から以下のコマンド を実行します。

| 表7-7 | STP/RSTP の | Transmit hold-count の設定 |
|------|------------|-------------------------|
|------|------------|-------------------------|

| 操作                 | コマンド                               |
|--------------------|------------------------------------|
| STP及びRSTPのTransmit | stp transmit hold-count hold-count |

| hold-countを設定する     |                              |
|---------------------|------------------------------|
| STP及びRSTPのTransmit  | undo stp transmit hold-count |
| hold-countをデフォルトに戻す |                              |

デフォルト:6

## 7.4 スパニングツリーの状態表示

前述の設定終了後、display コマンドを実行して、スパニングツリーの設定の動作状態 を表示し、設定を確認します。

| 操作               | コマンド                                        |
|------------------|---------------------------------------------|
| ローカルスイッチと指定したポート | display stp [ active   detailed   interface |
| のスパニングツリー設定情報を表示 | interface-type interface-number   summary ] |
| する               |                                             |
| スパニングツリー統計情報を消去す | reset stp [ interface interface-type        |
| ବ                | interface-number]                           |

表7-8 スパニングツリーの状態表示

## 目次

## このセクションのページは 3-X-X です。

| 8 i | 章 IGMP スヌーピング                          | . 8-1 |
|-----|----------------------------------------|-------|
|     | 8.1 IGMP スヌーピングの概要                     | . 8-1 |
|     | 8.2 IGMP スヌーピングの設定                     | . 8-1 |
|     | 8.2.1 IGMP スヌーピングの有効/無効の設定             | . 8-1 |
|     | 8.2.2 IGMP スヌーピングのサポートバージョンの設定         | . 8-2 |
|     | 8.2.3 IGMP スヌーピングのクエリー送信間隔の設定          | . 8-2 |
|     | 8.2.4 IGMP スヌーピングの離脱間隔の設定              | . 8-3 |
|     | 8.2.5 IGMP グループからの即時脱退の有効/無効の設定        | . 8-3 |
|     | 8.2.6 ポートが加入可能なグループ最大値の設定              | . 8-3 |
|     | 8.2.7 Ethernet ポートのルータポート設定            | . 8-4 |
|     | 8.2.8 IGMP メッセージの優先度の設定                | . 8-4 |
|     | 8.2.9 IGMP スヌーピングのクエリー送信機能の有効/無効       | . 8-4 |
|     | 8.2.10 IGMP スヌーピングの最大応答時間の設定           | . 8-5 |
|     | 8.2.11 IGMP スヌーピングのロバストネス変数の設定         | . 8-5 |
|     | 8.2.12 Unknown マルチキャストの透過許可/拒否の設定      | . 8-6 |
|     | 8.2.13 IGMP スヌーピングの最初のレポートの繰り返し送信間隔の設定 | . 8-6 |
|     | 8.3 IGMP スヌーピングの状態の表示                  | . 8-7 |

# 8章 IGMP スヌーピング

### 8.1 IGMPスヌーピングの概要

IGMP スヌーピング (Internet Group Management Protocol Snooping) は、レイヤ2 Ethernet スイッチで実行されるマルチキャスト制御メカニズムで、マルチキャストグ ループの管理と制御に使用されます。

IGMP スヌーピングはリンクレイヤで実行されます。ホストとルータ間で伝送される IGMP メッセージを受信すると、レイヤ2 Ethernet スイッチは IGMP スヌーピングを 使用して、IGMP メッセージで伝達される情報を分析します。スイッチが、IGMP ホ ストからの IGMP ホストレポートメッセージを認識すると、そのホストを対応するマ ルチキャストテーブルに追加します。スイッチが、IGMP ホストからの IGMP 離脱メ ッセージを認識すると、そのホストを対応するマルチキャストテーブルから削除しま す。スイッチは常に IGMP メッセージを監視し、レイヤ2の MAC マルチキャストア ドレステーブルを作成および維持します。また、上流ルータから伝送されたマルチキ ャストパケットを、この MAC マルチキャストアドレステーブルに従って転送します。

### 8.2 IGMPスヌーピングの設定

### 8.2.1 IGMPスヌーピングの有効/無効の設定

IGMP スヌーピングは、System view と Vlan-interface view の両方を有効に設定する ことで、はじめて IGMP スヌーピングが有効になります。

|    | 操作                     | コマンド                  |                 |
|----|------------------------|-----------------------|-----------------|
| 1. | System viewに移行する       | system-view           |                 |
| 2. | IGMPスヌーピングをシス          | igmp-snooping enable  | デフォルト:システムで     |
|    | テムで有効にする               |                       | 有効              |
| 3. | Vlan-interface viewに移行 | interace vlan vlan_id |                 |
|    | する                     |                       |                 |
| 4. | IGMPスヌーピングを            | igmp snooping         | デフォルト : VLANインタ |
|    | Vlan-interface viewで有効 |                       | ーフェースで無効        |
|    | にする                    |                       |                 |

表8-1 IGMP スヌーピングの有効/無効の設定

### 8.2.2 IGMPスヌーピングのサポートバージョンの設定

IGMP スヌーピングのサポートバージョンを設定します。System view から以下のコ マンドを実行します。

表8-2 IGMP スヌーピングのサポートバージョンの設定

| 操作                | コマンド                                               |
|-------------------|----------------------------------------------------|
| IGMPスヌーピングのサポートバー | igmp-snooping compatibility { auto   v1   v2  v3 } |
| ジョンを設定する          |                                                    |
| IGMPスヌーピングのサポートバー | undo igmp-snooping compatibility                   |
| ジョンをデフォルトに戻す      |                                                    |

デフォルト:v2

<u>⚠\_注意</u>:

- igmp-snooping compatibility を v3 および auto に設定した場合は、igmp-snooping querier election を有効にすることが出来ません。
- igmp-snooping querier election を有効に設定した場合は、igmp-snooping compatibility をv3 および auto に設定することが出来ません。

### 8.2.3 IGMPスヌーピングのクエリー送信間隔の設定

クエリーパケットの送信間隔を設定するには、Vlan-interface view から以下のコマンドを実行します。

| 操作                | コマンド                              |
|-------------------|-----------------------------------|
| IGMPスヌーピングのクエリー送信 | igmp-snooping query-interval time |
| 間隔を設定する           |                                   |
| IGMPスヌーピングのクエリー送信 | undo igmp-snooping query-interval |
| 間隔をデフォルトに戻す       |                                   |
|                   |                                   |

|--|

デフォルト:125秒

### 8.2.4 IGMPスヌーピングの離脱間隔の設定

IGMP スヌーピングの離脱間隔を設定するには、Vlan-interface view から以下のコマンドを実行します。

| 表8-4 IGMP ス | ヌーピング | の離脱間隔の設定 |
|-------------|-------|----------|
|-------------|-------|----------|

| 操作                | コマンド                                          |
|-------------------|-----------------------------------------------|
| IGMPスヌーピングの離脱間隔を設 | igmp-snooping last-member-query-interval time |
| 定する               |                                               |
| IGMPスヌーピングの離脱間隔をデ | undo igmp-snooping last-member-query-interval |
| フォルトに戻す           |                                               |

デフォルト:10秒

### 8.2.5 IGMPグループからの即時脱退の有効/無効の設定

IGMP グループからの即時脱退の有効/無効を設定するには、Ethernet port view から 以下のコマンドを実行します。

| 表8-5    | IGMP | グルー | ・プか | らの | 即時脱退 | 有効/無効                  | の設定 |
|---------|------|-----|-----|----|------|------------------------|-----|
| <b></b> |      |     |     |    |      | 1 3 7 7 37 7 100 7 7 3 |     |

| 操作                | コマンド                          |
|-------------------|-------------------------------|
| IGMPグループからの即時脱退を有 | igmp-snooping fast-leave      |
| 効にする              |                               |
| IGMPグループからの即時脱退を無 | undo igmp-snooping fast-leave |
| 効にする              |                               |

デフォルト:無効

### 8.2.6 ポートが加入可能なグループ最大値の設定

ポートが加入できるグループの最大数を設定するには、Ethernet port view で以下のコ マンドを実行します。

| 表8-6 | ポー | トが加入 | 可能なグ  | `ループ | 最大値の設定 |
|------|----|------|-------|------|--------|
| 1000 | 1  |      | ገዘርሳላ | 10 1 | 取八匹公政定 |

| 操作               | コマンド                                |
|------------------|-------------------------------------|
| ポートが加入できるグループの最大 | igmp-snooping group-limit throtling |

| 値を設定する           |                                |
|------------------|--------------------------------|
| ポートが加入できるグループの最大 | undo igmp-snooping group-limit |
| 値をデフォルトに戻す       |                                |

デフォルト:設定なし

### 8.2.7 Ethernetポートのルータポート設定

ルータポートを設定するには、Ethernet view から以下のコマンドを実行します。

| 操作                   | コマンド                       |
|----------------------|----------------------------|
| Ethernetポートをルータポートに設 | igmp-snooping mrouter      |
| 定する                  |                            |
| Ethernetポートのルータポートを解 | undo igmp-snooping mrouter |
| 除する                  |                            |

| 表8-7 Ethernet ポートのルータポート語 | 殳定 |
|---------------------------|----|
|---------------------------|----|

デフォルト:無効

### 8.2.8 IGMPメッセージの優先度の設定

IGMP メッセージの優先度を設定するには、Vlan-interace view から以下のコマンドを 実行します。

表8-8 IGMP メッセージの優先度の設定

| 操作                | コマンド                                |
|-------------------|-------------------------------------|
| IGMPメッセージの優先度を設定す | igmp-snooping priority cos_priority |
| ବ                 |                                     |
| IGMPメッセージの優先度をデフォ | undo igmp-snooping priority         |
| ルトに戻す             |                                     |

デフォルト:設定なし

### 8.2.9 IGMPスヌーピングのクエリー送信機能の有効/無効

IGMP スヌーピングのクエリー送信機能の有効/無効を設定するには、Vlan-interface view から以下のコマンドを実行します。

表8-9 IGMP メッセージのクエリー送信機能有効/無効の設定

| 操作                | コマンド                                              |
|-------------------|---------------------------------------------------|
| IGMPスヌーピングのクエリー送信 | igmp-snooping querier { address ip_addr           |
| 機能を有効にし、有効時のクエリー  | election }                                        |
| 送信先アドレスを設定する      |                                                   |
| IGMPスヌーピングのクエリー送信 | undo igmp-snooping querier { address   election } |
| 機能を無効に設定する        |                                                   |

デフォルト:無効

/ 注意:

- igmp-snooping compatibility を v3 および auto に設定した場合は、igmp-snooping querier election を有効にすることが出来ません。
- igmp-snooping querier election を有効に設定した場合は、igmp-snooping compatibility をv3 および auto に設定することが出来ません。

#### 8.2.10 IGMPスヌーピングの最大応答時間の設定

IGMP スヌーピングの最大応答時間を設定するには、Vlan-interface view から以下の コマンドを実行します。

表8-10 IGMP メッセージのクエリー送信機能有効/無効の設定

| 操作                | コマンド                                       |
|-------------------|--------------------------------------------|
| IGMPスヌーピングの最大応答時間 | igmp-snooping query-max-response-time time |
| を設定する             |                                            |
| IGMPスヌーピングの最大応答時間 | undo igmp-snooping query-max-response-time |
| をデフォルトに設定する       |                                            |

デフォルト: 100

### 8.2.11 IGMPスヌーピングのロバストネス変数の設定

IGMP スヌーピングのロバストネス変数を設定するには、Vlan-interface view から以下のコマンドを実行します。

表8-11 IGMP メッセージのロバストネス変数の設定

| 操作                | コマンド                                    |
|-------------------|-----------------------------------------|
| IGMPスヌーピングのロバストネス | igmp-snooping robustness-variable value |
| 変数を設定する           |                                         |
| IGMPスヌーピングのロバストネス | undo igmp-snooping robustness-variable  |
| 変数をデフォルトに設定する     |                                         |

デフォルト: 2

### 8.2.12 Unknownマルチキャストの透過許可/拒否の設定

Unknown マルチキャストの透過許可/拒否を設定するには、System view から以下の コマンドを実行します。

| 20-12 UIKIDWII N// TYAIODOUTU/IEDVQ | 表8-12 | Unknown | マルチキャス | トの透過許可/ | 拒否の設定 |
|-------------------------------------|-------|---------|--------|---------|-------|
|-------------------------------------|-------|---------|--------|---------|-------|

| 操作                 | コマンド                                |
|--------------------|-------------------------------------|
| Unknownマルチキャストの透過を | igmp-snooping unknown-flooding      |
| 許可する               |                                     |
| Unknownマルチキャストの透過を | undo igmp-snooping unknown-flooding |
| 拒否する               |                                     |

デフォルト: 透過を許可

### 8.2.13 IGMPスヌーピングの最初のレポートの繰り返し送信間隔の設定

グループのメンバーシップに関する最初のレポートを繰り返し送信する間隔を設定 するには、Vlan-interface view から以下のコマンドを実行します。

表8-13 メンバーシップに関する最初のレポートを繰り返し送信する間隔の設定

| 操作                    | コマンド                                           |
|-----------------------|------------------------------------------------|
| 非請求間隔の設定をする           | igmp-snooping unsolicited-report-interval time |
| 非請求間隔の設定をデフォルトに戻<br>す | undo igmp-snooping unsolicited-report-interval |

デフォルト: 100秒

## 8.3 IGMPスヌーピングの状態の表示

display コマンドを使用し、IGMP スヌーピングの状態を表示します。

| 4 IGMP スヌーピングの各種情報の表示 | 表示 |
|-----------------------|----|
| 4 IGMP スヌーピングの各種情報の表示 | 表示 |

| 操作                | コマンド                                            |
|-------------------|-------------------------------------------------|
| IGMPスヌーピングの各種情報を表 | display igmp-snooping [ group vlan vlan_id ]    |
| 示する               | [group-database [interface interface-type       |
|                   | interface-number]][sfm-information]][detail]    |
| IGMPスヌーピングのルータ情報を | display igmp-snooping mrouter [ detail ]        |
| 表示する              |                                                 |
| IGMPスヌーピングの統計情報をク | reset igmp-snooping statistics [ vlan vlan_id ] |
| リアする              |                                                 |

# QX-S700G シリーズ Ethernet PoE スイッチ

オペレーションマニュアル

# 4.VLAN
本マニュアルは以下に示す章で構成されています。

01-VLAN

02-管理 VLAN インタフェース

## 目次

## このセクションのページは 4-X-X です。

| 1章 VLAN1-1                              |
|-----------------------------------------|
| 1.1 VLAN の概要1-1                         |
| 1.2 VLAN の設定1-1                         |
| 1.2.1 VLAN の作成と削除                       |
| 1.2.2 Ethernet ポートのリンクタイプの設定1-2         |
| 1.2.3 指定 VLAN への Ethernet ポート追加1-2      |
| 1.2.4 Ethernet ポートのデフォルト VLAN ID の設定1-3 |
| 1.2.5 VLAN の name の設定と削除1-4             |
| 1.2.6 受信可能なフレームタイプの指定1-4                |
| 1.2.7 フレーム出力時の tag 付加の有無の設定1-5          |
| 1.2.8 ポートのイングレスフィルタリングの有効/無効の設定         |
| 1.2.9 デフォルト VLAN に属するフレームの出力時の tag 設定   |
| 1.3 VLAN の表示                            |
| 1.4 VLAN の設定例                           |

## 1章 VLAN

#### 1.1 VLANの概要

バーチャルローカルエリアネットワーク(VLAN)は、LAN のデバイスを論理的にグルー プ化し、仮想ワークグループを実現します。IEEE では 1999 年に、VLAN の実装ソリ ューションの標準化を目的とした IEEE 802.1Q を発行しています。

VLAN 技術により、ネットワーク管理者は物理 LAN を異なるブロードキャストドメインに論理的に分けることができます。

VLAN 内のブロードキャストおよびユニキャストのトラフィックは他の VLAN に転送 されることはありません。VLAN 技術は、ネットワークトラフィックの制御、デバイ ス投資の節約、ネットワーク管理の簡素化、およびセキュリティの強化に役立ちます。

#### 1.2 VLANの設定

まず、必要条件に合わせて VLAN を作成します。

VLAN の設定では、以下の設定を行います。

- VLAN の作成と削除
- Ethernet ポートのリンクタイプの設定
- 指定 VLAN への Ethernet ポート追加
- Ethernet ポートのデフォルト VLAN ID の設定
- VLAN の name の設定と削除
- 受信可能なフレームタイプの指定
- フレーム出力時の tag 付加の有無の設定
- ポートのイングレスフィルタリングの有効/無効の設定
- デフォルト VLAN に属するフレームを出力時の tag の設定

#### 1.2.1 VLANの作成と削除

VLAN ID を作成/削除するには、System view で以下のコマンドを実行します。

#### 表1-1 VLAN の作成と削除

| 操作                       | コマンド         |
|--------------------------|--------------|
| VLANを作成して、VLAN viewを表示する | vlan vlan_id |

| 指定したVLANを削除する | undo vlan { <i>vlan_id</i>   all } |
|---------------|------------------------------------|
|---------------|------------------------------------|

▲ 注意:

- 本コマンドにおいて、装置に設定可能な VLAN 登録数は最大 64 となります。
- VLAN 機能は、Port isolate 機能と同時に使用することはできません。Port isolate 機能が有効な場合は、VLAN 機能の設定が排他状態となるため、コンフィグに表 示されません。

#### 1.2.2 Ethernetポートのリンクタイプの設定

Ethernet ポートは、アクセス、ハイブリッド、およびトランクの3種類のリンクタイ プで動作します。アクセスポートは、1 つの VLAN のみに属します。トランクポート は、スイッチ間の接続に使用する複数の VLAN に属し、複数の VLAN でパケットを送 受信できます。ハイブリッドポートも、スイッチとユーザのコンピュータの両方の接 続に使用する複数の VLAN に接続し、複数の VLAN でパケットを送受信できます。 Ethernet ポートのリンクタイプを設定するには Ethernet port view で以下のコマンド を実行します。

表1-2 Ethernet ポートのリンクタイプの設定

| 操作                       | コマンド                                       |
|--------------------------|--------------------------------------------|
| リンクタイプを設定する              | port link-type { access   hybrid   trunk } |
| リンクタイプをデフォルト (access) に戻 | undo port link-type                        |
| す                        |                                            |

#### 1.2.3 指定VLANへのEthernetポート追加

指定した VLAN に Ethernet ポートを追加します。アクセスポートは 1 つの VLAN の みに追加できます。ハイブリッドポートとトランクポートは、複数の VLAN に追加で きます。

Ethernet port view で、以下のコマンドを実行します。

| 操作                   | コマンド                                     |
|----------------------|------------------------------------------|
| 指定したVLANに現在のポートをアクセス | port access vlan vlan_id                 |
| ポートとして追加する           |                                          |
| 指定したVLANから現在のアクセスポート | undo port access vlan                    |
| を削除する                |                                          |
| 指定したVLANに現在のポートをハイブリ | port hybrid vlan vlan_id_list            |
| ッドポートとして追加する         |                                          |
| 指定したVLANから現在のハイブリッドポ | undo port hybrid vlan vlan_id_list       |
| ートを削除する              |                                          |
| 指定したVLANに現在のポートをトランク | port trunk permit vlan vlan_id_list      |
| ポートとして追加する           |                                          |
| 指定したVLANから現在のトランクポート | undo port trunk permit vlan vlan_id_list |
| を削除する                |                                          |

表1-3 VLAN への GigabitEthernet ポートの追加

#### 1.2.4 EthernetポートのデフォルトVLAN IDの設定

アクセスポートは1つのVLANのみに属することができるため、そのデフォルトVLAN はそのポートが属する VLAN となります。ハイブリッドポートとトランクポートは複 数の VLAN に属することができるため、デフォルトの VLAN ID を設定する必要があ ります。デフォルト VLAN ID を設定すると、VLAN タグのないパケットは、デフォル ト VLAN に属するポートに転送されます。

Ethernet port view で、以下のコマンドを実行します。

| 操作                    | コマンド                          |
|-----------------------|-------------------------------|
| ハイブリッドポートのデフォルトVLANID | port hybrid pvid vlan vlan_id |
| を設定する                 |                               |
| ハイブリッドポートのデフォルトVLANID | undo port hybrid pvid         |
| をデフォルト(VLANID : 1)に戻す |                               |
| トランクポートのデフォルトVLAN IDを | port trunk pvid vlan vlan_id  |
| 設定する                  |                               |
| トランクポートのデフォルトVLANIDをデ | undo port trunk pvid          |
| フォルト(VLANID:1)に戻す     |                               |

表1-4 Ethernet ポートのデフォルト VLAN ID の設定

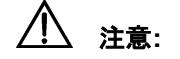

適切なパケットの送信を保証するために、ローカルのハイブリッドポートまたはトラ ンクポートのデフォルト VLAN ID は、隣接スイッチのハイブリッドポートまたはトラ ンクポートのデフォルト VLAN ID と同じにします。

#### 1.2.5 VLANのnameの設定と削除

VLAN の name を設定あるいは削除するには、VLAN view で、以下のコマンドを実行 します。

name はワークグループ名や部署名などで、異なる VLAN を識別するために使用します。

表1-5 VLAN の name の設定と削除

| 操作                 | コマンド           |
|--------------------|----------------|
| 指定したVLANのnameを設定する | name vlan_name |
| 指定したVLANのnameを削除する | undo name      |

デフォルト: VLAN \* \* \* \*

#### 1.2.6 受信可能なフレームタイプの指定

受信可能なフレームタイプを指定するには、Ethernet port view で以下のコマンドを実行します。

| 表1-6 受信可能なフレーム | タイ | ブの指定 |
|----------------|----|------|
|----------------|----|------|

| 操作               | コマンド                                             |
|------------------|--------------------------------------------------|
| 受信可能なフレームタイプを指定す | port hybrid acceptable-frame-type { all   tagged |
| ବ                | untagged }                                       |
| 受信可能なフレームタイプをデフォ | undo port hybrid acceptable-frame-type           |
| ルトに戻す            |                                                  |

デフォルト : all

#### 1.2.7 フレーム出力時のtag付加の有無の設定

フレーム出力時の tag の付加の有無を設定するには、Ethernet port view で以下のコマンドを実行します。

| 表1-/ フレーム出力時の tag 付加の有無の設 | 殳定 |
|---------------------------|----|
|---------------------------|----|

| 操作                | コマンド                                           |
|-------------------|------------------------------------------------|
| フレーム出力時にtagの付加の有無 | port hybrid egress-tag { all [ except-native ] |
| を設定する             | none }                                         |
| フレーム出力時にtagの付加の有無 | undo port hybrid egress-tag                    |
| をデフォルトに戻す         |                                                |

デフォルト: all expect-native

#### 1.2.8 ポートのイングレスフィルタリングの有効/無効の設定

ポートのイングレスフィルタリングの有効/無効を設定するには、Ethernet port view で以下のコマンドを実行します。

入力フィルタリングが有効な場合、ポートがメンバーではない VLAN に分類された フレームは破棄されます。

入力フィルタリングが無効になっている場合、ポートがメンバーではない VLAN に 分類されたフレームは受け入れられ、スイッチ エンジンに転送されます。

表1-8 ポートのイングレスフィルタリングの有効/無効の設定

| 操作               | コマンド                               |
|------------------|------------------------------------|
| ポートのイングレスフィルタリング | port hybrid ingress-filtering      |
| を有効に設定する         |                                    |
| ポートのイングレスフィルタリング | undo port hybrid ingress-filtering |
| を無効に設定する         |                                    |

デフォルト:無効

#### 1.2.9 デフォルトVLAN に属するフレームの出力時のtag設定

デフォルト VLAN に属するフレームを出力時の tag を設定するには、Ethernet port view で以下のコマンドを実行します。

| 表1-9 デフォルト VLAN | に属するフレームを出力時の | tag の設定 |
|-----------------|---------------|---------|
|-----------------|---------------|---------|

| 操作          | コマンド                          |
|-------------|-------------------------------|
| tagを有りに設定する | port trunk vlan tag pvid      |
| tagを無しに設定する | undo port trunk vlan tag pvid |

デフォルト:tag 無し

## 1.3 VLANの表示

display コマンドを実行すると、VLAN の現行の設定を表示し、設定を確認することができます。

#### 表1-10 VLAN の表示

| 操作             | コマンド                                  |
|----------------|---------------------------------------|
| VLANの関連情報を表示する | display vlan [ <i>vlan_id</i>   all ] |

### 1.4 VLANの設定例

I. ネットワーク要件

VLAN2 と VLAN3 を作成します。VLAN2 に GigabitEthernet ポート 1/1 と GigabitEthernet ポート 1/2 を、VLAN3 に GigabitEthernet 1/3 と GigabitEthernet 1/4 を追加します。

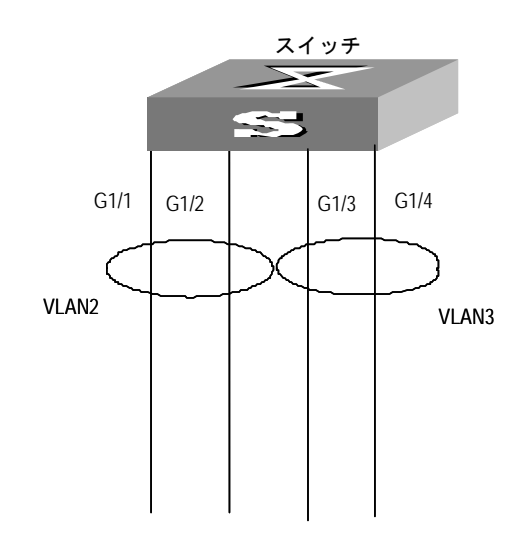

図1-1 VLAN の設定例

#### Ⅲ. 設定手順

#VLAN2 を作成し、VLAN view に入る

[switch]vlan 2

[switch-vlan2]

#VLAN2 に GigabitEthernet 1/1 と GigabitEthernet 1/2 を追加する

[switch-vlan2]port GigabitEthernet 1/1 GigabitEthernet 1/2

#VLAN 3 を作成し、VLAN view に入る

[switch]vlan 3

[switch-vlan3]

#VLAN3 に GigabitEthernet 1/3 と GigabitEthernet 1/4 を追加する

[switch-vlan3]port GigabitEthernet 1/3 GigabitEthernet 1/4

## 目次

## このセクションのページは 4-X-X です。

| 2 章 管理 VLAN インタフェース2-1         |  |
|--------------------------------|--|
| 2.1 管理 VLAN インタフェースの概要2-1      |  |
| 2.2 管理 VLAN インタフェースの設定2-1      |  |
| 2.2.1 管理 VLAN インタフェースの作成/削除2-1 |  |
| 2.2.2 IP アドレスの設定2-2            |  |
| 2.2.3 デフォルトルートの設定2-2           |  |
| 2.2.4 DNS サーバーの設定2-2           |  |
| 2.3 管理 VLAN インタフェースの表示2-3      |  |
| 2.4 管理 VLAN インタフェースの設定例2-3     |  |
| 2.5 ネットワーク接続のテストツール2-4         |  |
| 2.5.1 ping2-4                  |  |

## 2章 管理 VLAN インタフェース

### 2.1 管理VLANインタフェースの概要

Telnet のリモート管理を実行する場合は、あらかじめ装置の IP アドレスを設定してお く必要があります。

QX-S700G シリーズ Ethernet PoE スイッチでは、1 つの VLAN インタフェースにの み IP アドレスを設定できます。そのインタフェースに対応する VLAN は、管理 VLAN となります。

### 2.2 管理VLANインタフェースの設定

管理 VLAN インタフェースでは以下の設定を行います。

- 管理 VLAN インタフェースの作成/削除
- IP アドレスの設定
- デフォルトルートの設定
- DNS サーバの設定

#### 2.2.1 管理VLANインタフェースの作成/削除

管理 VLAN インタフェースを作成するには、System view で、以下のコマンドを実行 します。

| 操作                   | コマンド                        |
|----------------------|-----------------------------|
| 管理VLANインタフェースを作成し、その | interface vlan vlan-id      |
| viewを表示する            |                             |
| 管理VLANインタフェースを削除する   | undo interface vlan vlan-id |

表2-1 管理 VLAN インタフェースの作成/削除

この設定作業を実行する場合は、vlan-id パラメータを指定して VLAN をあらかじめ作 成しておく必要があります。ただし、VLAN1 はデフォルトの VLAN であるため、作 成の必要はありません。

#### 2.2.2 IPアドレスの設定

管理 VLAN インタフェースは他のホストと通信するため、IP アドレスが必要です。手動でインタフェースに IP アドレスを割り当てるか、DHCP によって IP アドレスを取得することができます。IP アドレスを取得する方法を変更した場合、新しい IP アドレスは古い IP アドレスに上書きします。

Vlan- interface view で、以下のコマンドを実行します。

表2-2 IP アドレスの設定

| 操作                    | コマンド                                  |
|-----------------------|---------------------------------------|
| 管理VLANインタフェースのIPアドレスを | ip address ip-address net-mask        |
| 手動で割り当てる              |                                       |
| 管理VLANインタフェースのIPアドレスを | ip address dhcp-alloc                 |
| DHCPより取得する            |                                       |
| 管理VLANインタフェースのIPアドレスを | undo ip address [ ip-address net-mask |
| 削除する                  | dhcp-alloc]                           |

デフォルト:管理 VLAN インタフェースに IP アドレスは割り当てられていない

#### 2.2.3 デフォルトルートの設定

ネットワーク経由でスイッチにログインするためのデフォルトルートを設定するに は、System view で、以下のコマンドを実行します。

表2-3 デフォルトルートの設定

| 操作            | コマンド                            |
|---------------|---------------------------------|
| デフォルトルートを追加する | ip route-static 0.0.0.0 0.0.0.0 |
|               | gateway-address                 |
| デフォルトルートを削除する | undo ip route-static            |

#### 2.2.4 DNSサーバーの設定

DNS サーバーを設定するには DNS サーバーの IP アドレスを用いて、System view で、 以下のコマンドを実行します。

表2-4 DNS サーバーの設定

| 操作               | コマンド                               |
|------------------|------------------------------------|
| DNSサーバーを設定する     | ip name-server number ipv4_address |
| 設定したDNSサーバーを解除する | undo ip name-server number         |

### 2.3 管理VLANインタフェースの表示

display コマンドを実行し、システム IP 設定状態を確認することができます。

| <b>表</b> 2-5 | 管理 VLAN インタフェースの表示 |  |
|--------------|--------------------|--|
|              |                    |  |

| 操作                   | コマンド                             |
|----------------------|----------------------------------|
| 管理VLANインタフェースの情報を表示す | display interface vlan [vlan_id] |
| నె                   |                                  |
| ルーティングテーブルサマリーを表示す   | display ip routing-table         |
| న                    |                                  |
| ipインターフェースの情報を表示する   | display ip interface [ brief ]   |
| 設定したDNS設定情報を表示する     | display ip name-server           |
| VLANインターフェースの統計情報をクリ | reset ip statistics              |
| アする                  |                                  |

### 2.4 管理VLANインタフェースの設定例

#管理 VLAN インタフェース 1 を作成し、Vlan-interface view に入る。

[switch] interface vlan 1

[switch-Vlan-interface1]

#IP アドレスを 10.10.10.2 に設定する

[switch-Vlan-interface1]ip address 10.10.10.2 255.255.0.0

### 2.5 ネットワーク接続のテストツール

#### 2.5.1 ping

ping コマンドを使用すると、ネットワーク接続の状況と、ホストに到達可能かどうかを確認できます。

ping コマンドは、すべての view で実行できます。

表2-6 ping コマンド

| 操作      | コマンド                     |
|---------|--------------------------|
| pingの実行 | ping ip [-c count ] host |

このコマンドの出力には、以下の内容が表示されます。

- 各 ping メッセージに対する応答。タイムアウトまでに応答パケットが受信され ない場合は、"Request time out"情報が表示されます。受信された場合は、デー タバイト数、パケットシーケンス番号、TTL、および応答パケットの往復時間が 表示されます。
- スイッチが送受信したパケット数、パケット損失率、往復時間の最短/平均/最長 値などの最終統計情報。

⚠ 注意:

ping 実行中は中断ができません。-c オプションで多量の値を設定する際はご注意ください。

## QX-S700G シリーズ Ethernet PoE スイッチ

オペレーションマニュアル

# 5.QoS

本マニュアルは以下に示す章で構成されています。

## 01-QoS

## 02-ポート送受信帯域制限

## 目次

## このセクションのページは 5-X-X です。

| 1章 QoS1-               | 1 |
|------------------------|---|
| 1.1 QoS の概要1-          | 1 |
| 1.1.1 トラフィック1-         | 1 |
| 1.1.2 トラフィッククラシファイ1-   | 1 |
| 1.1.3 トラフィックポリシング1-:   | 2 |
| 1.1.4 トラフィックプライオリティ1-3 | 2 |
| 1.1.5 キュースケジューリング1-:   | 2 |
| 1.2 QoS の設定1-:         | 3 |
| 1.2.1 QoS モードの設定1-     | 4 |
| 1.2.2 QoS マップの設定1-     | 4 |
| 1.2.3 ポートプライオリティの設定1-4 | 4 |
| 1.2.4 キュースケジューリングの設定1- | 5 |
| 1.3 QoS の設定状態の表示1      | 5 |
| 1.4 QoS の設定例           | 6 |

## 1章 QoS

#### 1.1 QoSの概要

従来の IP ネットワークでは、すべてのパケットを優先順位に関わりなく同等に処理し ます。各スイッチ/ルータは、先入れ先出し(FIFO)方式にパケットを処理します。 つまり、パケットをベストエフォートで宛先に送信し、送信の信頼性や遅延その他の 性能要件に関して何らかの保証を行うことはありません。

今日では、コンピュータネットワークの急速な発展により、帯域幅や遅延やジッタに 敏感なデータ、すなわち音声、イメージ、重要データなどがリアルタイムで大量に配 信されるようになりました。ネットワーク資源が豊かになる一方で、ネットワーク輻 輳の発生も増加しており、ネットワーク通信により高いサービス品質(QoS)を求め る声が高まっています。

Ethernet は今日最も広範に使用されているネットワーク技術です。Ethernet は、ロー カルエリアネットワーク(LAN)で最も有力な技術であり、Ethernet で構築された LAN の多くがインターネットを形成しています。発展を続ける Ethernet 技術は、将来一般 のユーザがインターネットにアクセスするための主要な方式になることでしょう。し たがってネットワーク全体でエンドツーエンドの QoS ソリューションを実現するに は、Ethernet で QoS サービスを保証できる必要があります。つまり Ethernet スイッ チングデバイスに QoS テクノロジを適用し、異なるタイプのサービス(特に短い遅 延時間と低ジッタを要求するサービス)に対して複数レベルの QoS 保証を提供でき なくてはなりません。

#### 1.1.1 トラフィック

本マニュアルでは、「トラフィック」とは、スイッチを通過する全パケットを指しま す。

#### 1.1.2 トラフィッククラシファイ

トラフィッククラシファイとは、管理者が要件に基づいて設定したクラシファイルー ルと呼ぶマッチングルールを使用して、特定の特性を持つパケットを識別することを 意味します。ルールは極めて簡単にすることができます。たとえば、プライオリティ が異なるトラフィックは、IP パケットヘッダの ToS フィールドにしたがって識別でき ます。一方でたとえば MAC アドレス、IP プロトコル、送信元 IP アドレス、宛先 IP アドレス、アプリケーションのポート番号など、リンクレイヤ(レイヤ 2)、ネットワ ークレイヤ(レイヤ 3)、トランスポートレイヤ(レイヤ 4)に関わる情報を利用する

#### 1.1.3 トラフィックポリシング

限られたネットワーク資源でより良いサービスを提供する QoS では、割り当てられ たリソースを最大限に活用するため、ネットワークの入口で特定のユーザのトラフィ ックを監視します。

#### 1.1.4 トラフィックプライオリティ

Ethernet スイッチは、一部の特殊なパケットに対するプライオリティタグサービスを 提供します。タグには ToS、DSCP、802.1p などがあり、各種の QoS モジュールで 使用および定義することが可能です。

#### 1.1.5 キュースケジューリング

輻輳が発生すると、複数のパケットがリソースを求めて競合します。この問題を克服 するため、Ethernet スイッチはストリクトプライオリティキュー(SP)、重み付けラ ウンドロビン(WRR)の2種類のキュースケジューリングアルゴリズムを採用してい ます。

SP

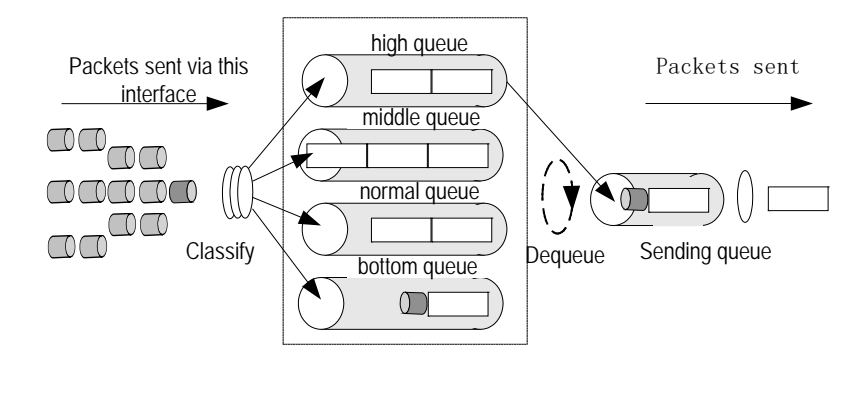

🗵 1-1 SP

SP は特に重要なサービスアプリケーション向けに開発された技術です。重要なサービスには、輻輳が発生したときに生じる遅延を減少させるサービス・プライオリティを必要とするものがあります。図 1-1 は、ポートごとに 4 つの出力キューを設定した例です。SP ではポートのキューを ハイプライオリティ (高優先順位)、ミディアムプライオリティ (通常優先順位)、ロープラ

イオリティ(低優先順位)の4種類のキュー(順にキュー4、3、2、1と表示)に分けます。

SP のキューイング処理では、プライオリティに厳密にしたがってパケットに優先権 を与え、ハイプライオリティキューのパケットをまず送信します。ハイプライオリテ ィキューが空の場合は、ロープライオリティグループのパケットを優先順位にしたが って送信します。たとえば優先度が高いサービスのパケットをハイプライオリティキ ューに入れ、電子メールなどの低優先サービスのパケットをロープライオリティキュ ーに入れることにより、優先度が高いサービスパケットをまず送信し、優先度が低い パケットを、高優先パケットがないときに送信するよう設定することが可能です。

ただし SP には短所もあります。たとえば輻輳発生時に多くのパケットがハイプライ オリティキューにキューイングしている場合、高サービス優先順位パケットを送信す るのに長時間を要するため、ロープライオリティキューのパケットは放置されてしま います。

• WRR

WRR では、各キューにスイッチポートのサービスタイムを割り当てることを保証し ます。図 1-1 の例と同様、ポートごとに 4 つの出力キューがあるとします。WRR で は、各キューにリソース取得用の重み(それぞれ w3、w2、w1、w0)を与えます。た とえば、100M ポートの WRR アルゴリズムの重みが各キューに対して 8、4、2、1 と なり、ロープライオリティキューは最小帯域幅 10Mbps を与えられ、SP スケジュー リングで長時間サービスを受けられないという状況を確実に避けることができます。 WRR キューには、複数キューのラウンドスケジューリングでも、各キューにサービ ス時間を割り当てられるという利点もあります。あるキューが空の場合直ちに次のキ ューに切り替えることによって、帯域幅リソースを適切に利用できます。

#### 1.2 QoSの設定

QoS 設定には以下のものがあります。

- QoS モードの設定
- QoS マップの設定
- ポートプライオリティの設定
- キュースケジューリングの設定

#### 1.2.1 QoSモードの設定

QoS モードの設定には、Ethernet port view で以下のコマンドを実行します。

表1-1 QoS モードの設定

| 操作                | コマンド                          |
|-------------------|-------------------------------|
| QoSモードを設定する       | qos trust [ dscp   cos ]      |
| QoSモードをデフォルト設定に戻す | undo qos trust [ dscp   cos ] |

デフォルト:無効

#### 1.2.2 QoSマップの設定

QoS マップの設定には、System view から以下のコマンドを実行します。

| 操作                  | コマンド                                    |
|---------------------|-----------------------------------------|
| CoSマップを設定します。       | qos map cos-priority cos cos priority   |
|                     | priority                                |
| CoSマップをデフォルトに戻します。  | undo qos map cos-priority cos cos       |
| DSCPマップを設定します。      | qos map dscp-priority priority queue-id |
|                     | queue                                   |
| DSCPマップをデフォルトに戻します。 | undo qos map dscp priority priority     |

表1-2 QoS マップの設定

#### 1.2.3 ポートプライオリティの設定

ポートプライオリティを設定するには、Ethernet port view で以下のコマンドを実行し ます。スイッチは、VLAN タグを持たないパケットに、そのパケットを受信したポー トが属する VLAN のタグを付けます。一方、システムは、パケットへのタグ付け時に ポートプライオリティをパケットの 802.1p プライオリティとして使用します。VLAN タグを持つパケットには、タグ付けは行いません。

表1-3 ポートプライオリティの設定

| 操作                  | コマンド                  |
|---------------------|-----------------------|
| ポートプライオリティを設定する     | qos priority priority |
| ポートプライオリティをデフォルトに戻す | undo qos priority     |

Ethernet スイッチのポートは、8 プライオリティレベル(0~7)をサポートしていま す。必要に応じてプライオリティレベルを設定してください。スイッチはパケットの プライオリティをポートプライオリティに置き換えます。

デフォルト:0

#### 1.2.4 キュースケジューリングの設定

ー般にキュースケジューリングは、ネットワーク輻輳の発生時に複数のメッセージが リソースを求めて競合する問題を解決するために適用されます。キュースケジューリ ングでは、パケットの 802.1p プライオリティにしたがって、パケットをポートの出 カキューに分配します。802.1p プライオリティとポートの出カキューのマッピングに ついて以下に示します。

キュースケジューラの設定には、Ethernet port view で以下のコマンドを実行します。

| 操作                 | コマンド                                    |
|--------------------|-----------------------------------------|
| キュースケジューリングアルゴリズムを | qos queue-scheduler                     |
| 設定する               | { strict-priority   wrr w0 w1 [ w2 [ w3 |
|                    | [w4[w5[w6[w7]]]]]}                      |
| キュースケジューリングアルゴリズムの | undo qos queue-scheduler                |
| 設定をデフォルトに戻す        |                                         |

表1-4 ポートプライオリティの設定キュースケジューリングの設定

デフォルト: strict-priority

### 1.3 QoSの設定状態の表示

display コマンドを実行して、QoS 設定を確認できます。

表1-5 QoS の設定状態の表示

| 操作                           | コマンド                                   |
|------------------------------|----------------------------------------|
| QoSの情報を表示する                  | display qos-interface [ interface-type |
|                              | interface-number]                      |
| DSCP <b>のプライオリティマップを表示する</b> | display qos dscp-priority-map          |

## 1.4 QoSの設定例

#Ethernet port view に入る

[switch]interface GigabitEthernet 1/1

#QoS の優先制御を CoS に設定する

[switch-GigabitEthernet1/1]qos trust cos

#CoS マップを設定する

[switch-GigabitEthernet1/1] qos map cos-priority cos 0 priority 0 [switch-GigabitEthernet1/1] qos map cos-priority cos 1 priority 1 [switch-GigabitEthernet1/1] qos map cos-priority cos 2 priority 2 [switch-GigabitEthernet1/1] qos map cos-priority cos 3 priority 3 [switch-GigabitEthernet1/1] qos map cos-priority cos 4 priority 4 [switch-GigabitEthernet1/1] qos map cos-priority cos 5 priority 5 [switch-GigabitEthernet1/1] qos map cos-priority cos 6 priority 6 [switch-GigabitEthernet1/1] qos map cos-priority cos 7 priority 7

#キュースケジューリングを strict-priority に設定する

[switch-GigabitEthernet1/1] qos queue-scheduler strict-priority

## 目次

## このセクションのページは 5-X-X です。

| 2 章 ポート送受信帯域制限                         | 2-1 |
|----------------------------------------|-----|
| 2.1 ポート送受信帯域制限の概要                      | 2-1 |
| 2.2 ポート送受信帯域制限の設定                      | 2-1 |
| 2.2.1 ブロードキャスト/マルチキャスト/ユニキャストパケット抑制の設定 | 2-1 |
| 2.2.2 帯域制限の設定                          | 2-2 |
| 2.3 ポート送受信帯域制限の設定の表示                   | 2-2 |
| 2.3.1 帯域制限の情報の表示                       | 2-2 |

## 2章 ポート送受信帯域制限

#### 2.1 ポート送受信帯域制限の概要

入力ポートにおいて受信を許容するパケットの最大帯域、及び入力ポートにおいて出 力するパケットの最大帯域を制御することが出来ます。

## 2.2 ポート送受信帯域制限の設定

ポート送受信帯域制限の設定には以下のものがあります。

- ブロードキャスト/マルチキャスト/ユニキャストパケット抑制
- 帯域制限の設定

#### 2.2.1 ブロードキャスト/マルチキャスト/ユニキャストパケット抑制の設定

ブロードキャスト/マルチキャスト/ユニキャスト/Unknown フレームのトラフィック を抑制します。System view と Ethernet port view から以下のコマンドを実行します。 なお、マルチキャストフレームは System view、Unknown フレームは Ethernet port view のみで抑制の設定を行うことができます。

表2-1 ブロードキャスト/マルチキャスト/ユニキャストパケット抑制の設定

| 操作                    | コマンド                                         |
|-----------------------|----------------------------------------------|
| 許容できるブロードキャストフレームの    | qos storm broadcast <i>rate</i> { fps   kfps |
| 最大値を設定する              | kbps   mbps }                                |
| 許容できるマルチキャストフレームの最    | qos storm multicast <i>rate</i> { fps   kfps |
| 大値を設定する               | kbps   mbps }                                |
| 許容できるユニキャストフレームの最大    | qos storm unicast <i>rate</i> { fps   kfps   |
| 値を設定する                | kbps   mbps }                                |
| 許容できるUnknownフレームの最大値を | qos storm unknown <i>rate</i> { fps   kfps   |
| 設定する                  | kbps   mbps }                                |
| 全てのブロードキャストが透過できるよ    | undo qos storm broadcast                     |
| うに設定する(デフォルト)         |                                              |
| 全てのマルチキャストが透過できるよう    | undo qos storm multicast                     |
| に設定する(デフォルト)          |                                              |
| 全てのユニキャストが透過できるように    | undo qos storm unicast                       |
| 設定する(デフォルト)           |                                              |

| すべてのUnknownフレームが透過できる | undo qos storm unknown |
|-----------------------|------------------------|
| ように設定する(デフォルト)        |                        |

設定可能帯域は、10~13128147[kbps] となります。

#### 2.2.2 帯域制限の設定

ポート毎に 受信,送信 の最大帯域を、policer, shaper コマンドで設定出来ます。 Ethernet port view より以下のコマンドを実行します。

表2-2 最大帯域制限の設定

| 操作            | コマンド                                          |
|---------------|-----------------------------------------------|
| 受信の帯域を制限する    | qos policer rate [ fps   kfps   kbps   mbps ] |
| 受信の帯域制限を無効にする | undo qos policer                              |
| 送信の帯域を制限する    | qos shaper rate [ kbps   mbps ]               |
| 送信の帯域制限を無効にする | undo qos shaper                               |

デフォルト:制限なし

送信の帯域制限:100~13107100[kbps]、受信の帯域制限:10~13128147[kbps]です。

### 2.3 ポート送受信帯域制限の設定の表示

#### 2.3.1 帯域制限の情報の表示

display コマンドを実行して帯域制限の情報を確認できます。

#### 表2-3 帯域制限の情報の表示

| 操作         | コマンド              |
|------------|-------------------|
| 帯域制限の情報の表示 | display qos storm |

# QX-S700G シリーズ Ethernet PoE スイッチ

オペレーションマニュアル

# 6.MAC アドレス

本マニュアルは以下に示す章で構成されています。

01-MAC アドレス

02-ポートセキュリティ

## 目次

## このセクションのページは 6-X-X です。

| <br>1 章 MAC アドレス              |
|-------------------------------|
| <br>1.1 MAC アドレスの概要           |
| <br>1.2 MAC アドレスの設定           |
| <br>1.2.1 MAC アドレスエントリの設定     |
| <br>1.2.2 MAC アドレスエージングタイムの設定 |
| <br>1.2.3 MAC 学習の設定           |
| <br>1.2.4 MAC アドレステーブルのクリア    |
| <br>1.3 MAC アドレステーブルの表示       |

## 1章 MAC アドレス

#### 1.1 MACアドレスの概要

Ethernet スイッチには、パケットの高速フォワーディングのための MAC アドレステ ーブルが保管されています。 テーブルエントリには、デバイスの MAC アドレスや、 そのデバイスに Ethernet スイッチを接続するためのポート ID などがあり、Ethernet スイッチは、ダイナミックエントリ(手動では設定されません)を学習します。本装 置の MAC アドレステーブルは最大 32768 エントリです。

Ethernet スイッチが、MAC アドレスを学習する仕組みは、以下のとおりです。ポート (ポートAとします)からデータフレームを受信したスイッチは、その送信元 MAC アドレス (MAC\_SOURCE とします)を分析し、MAC\_SOURCE 宛のパケットが、 ポートA 経由で転送可能なものかどうかを判断します。MAC\_SOURCE が MAC アドレステーブルに含まれていれば、スイッチは対応するエントリを更新し、含まれていなければ、その新しい MAC アドレス (および対応する転送ポート)を新しいエントリとしてテーブルに追加します。

MAC アドレステーブルに宛先アドレスがあるパケットはハードウェアから直接転送 され、同テーブルに宛先アドレスがないパケットはブロードキャストされます。ブロ ードキャストパケットを受信したネットワークデバイスは、自身の MAC アドレス付 きで応答しますが、この MAC アドレスをスイッチが学習し、保持している MAC アド レステーブルに追加します。その結果、以後の同一アドレス宛のパケットは、直接転 送されることになります。ブロードキャスト後も MAC アドレスが見つからないパケ ットはドロップされ、宛先に到達不可能であることが送信側に通知されます。

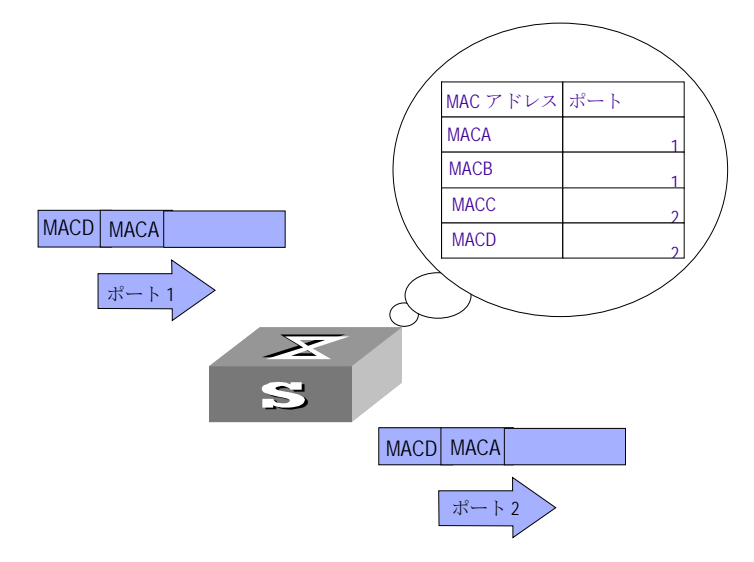

図1-1 MAC アドレステーブルを使用した、Ethernet スイッチによるパケットの転送

Ethernet スイッチには、MAC アドレスエージングの機能もあり、一定の時間、パケットが受信されないと、関連するエントリが MAC アドレステーブルから削除されます。ただし、この機能は、スタティック MAC アドレスには適用されません。

MAC アドレスエントリは、実際のネットワーキング環境に応じて、手動で設定(追加 または変更)できます。スタティックエントリもダイナミックエントリも、その対象 となります。

### 1.2 MACアドレスの設定

MAC アドレスの設定は以下のとおりです。

- MAC アドレスエントリの設定
- MAC アドレスエージングタイムの設定
- MAC アドレス学習の設定

#### 1.2.1 MACアドレスエントリの設定

管理者は、必要に応じて、MAC アドレステーブルのエントリを、手動で追加、変更、 削除できます。 また、指定のポートに関連付けられたすべての (ユニキャスト) MAC アドレステーブルエントリを削除したり、ダイナミックエントリやスタティックエン トリなど指定のタイプのエントリを削除することもできます。

MAC アドレステーブルのエントリを、手動で追加、変更または削除するには、System view で以下のコマンドを実行します。

| 操作            | コマンド                                                      |
|---------------|-----------------------------------------------------------|
| アドレスエントリを追加/変 | mac-address static mac-addr vlan vlan-id [ interface      |
| 更する           | interface-type interface-number ]                         |
| アドレスエントリを削除す  | undo mac-address static mac-addr vlan vlan-id [ interface |
| る             | interface-type interface-number ]                         |

表1-1 MAC アドレスエントリの設定

♪ ▲ 注意:

スタティック MAC アドレス設定は、Port isolate 機能、セキュリティ MAC アドレス設定、リンクアグリゲーション機能と同時に使用することはできません。上

記機能が有効な場合は、スタティック MAC アドレス設定が排他状態となるため、 コンフィグに表示されません。

#### 1.2.2 MACアドレスエージングタイムの設定

適切なエージング時間を設定すると、MAC アドレスエージングの機能を効果的に実現 できます。加入者がエージング時間を長く設定し過ぎたり、逆に短く設定し過ぎると、 Ethernet スイッチから MAC アドレスなしの多量のデータパケットがブロードキャス トされることになり、スイッチの動作パフォーマンスに影響を与えます。

エージング時間を長く設定し過ぎると、Ethernet スイッチに、データなしの MAC ア ドレステーブルが多量に格納されます。こうなると、MAC アドレステーブルのリソー スが消費され、スイッチはネットワークの変化に応じた MAC アドレスの更新ができ なくなります。

エージング時間を短く設定し過ぎると、Ethernet スイッチから有効なアドレステーブ ルが削除される場合があります。

システムの MAC アドレスエージング時間を設定するには、System view で以下のコ マンドを実行します。

| 操作            | コマンド                                     |
|---------------|------------------------------------------|
| ダイナミックMACアドレス | mac-address time (aging ago   no-aging ) |
| エージング時間を設定する  |                                          |
| ダイナミックMACアドレス |                                          |
| エージング時間をデフォル  | undo mac-address time aging              |
| トに戻す          |                                          |

表1-2 MAC アドレスエージングタイムの設定

このコマンドは、すべてのポートを実行対象としますが、 アドレスエージングは、 ダイナミックアドレス(学習済みエントリ)のみが対象となります。

デフォルト値: aging-time は、5 分です。no-aging パラメータを指定すると、アドレ スエントリに対して MAC エージングが実行されなくなります。

#### 1.2.3 MAC学習の設定

MAC 学習の有効/無効を設定するには、Ethernet port view から以下のコマンドを実行します。

| 表1-3  | MAC | 学習 | の設定 |
|-------|-----|----|-----|
| 10 10 |     |    |     |

| 操作            | コマンド                                                  |
|---------------|-------------------------------------------------------|
| MAC学習を有効に設定する | <pre>mac address learning { <cr>   secure}</cr></pre> |
| MAC学習を無効に設定する | undo mac address learning                             |

#### 1.2.4 MACアドレステーブルのクリア

装置の MAC アドレステーブルをクリアします、User view から以下のコマンドを実行 します。

| 操作               | コマンド              |
|------------------|-------------------|
| 装置のMACアドレステーブルをク | reset mac-address |
| リアする             |                   |

### 1.3 MACアドレステーブルの表示

すべての view で **display** コマンドを実行すると、MAC アドレステーブル設定の実行 状況を表示し、設定を確認できます。

表1-4 MAC アドレステーブルの表示

| 操作                   | コマンド                                                   |
|----------------------|--------------------------------------------------------|
| アドレステーブルの情報を表示す<br>る | display mac-address [ mac-addr   static   dynamic      |
|                      | [ interface interface-type interface-number ]   [ vlan |
|                      | vlan-id] count]                                        |

## 目次

## このセクションのページは 6-X-X です。

| 2章 ポートセキュリティ                      | 2-1 |
|-----------------------------------|-----|
| 2.1 ポートセキュリティの概要                  | 2-1 |
| 2.2 ポートセキュリティの設定                  | 2-1 |
| 2.2.1 インターフェースでポートセキュリティを有効にする    | 2-1 |
| 2.2.2 インターフェースでセキュア MAC アドレスを設定する | 2-2 |
| 2.2.3 ポートセキュリティエージングの設定           | 2-2 |
| 2.2.4 エージングタイムの設定                 | 2-3 |
| 2.2.5 ホールドタイムの設定                  | 2-3 |
| 2.2.6 セキュア MAC アドレスの最大値の設定        | 2-3 |
| 2.2.7 違反 MAC アドレス数の最大値の設定         | 2-4 |
| 2.2.8 セキュリティ違反モード違反した場合のアクションの設定  | 2-4 |
| 2.2.9 セキュア MAC アドレスの削除            | 2-4 |
| 2.3 ポートセキュリティの状態の表示               | 2-5 |
| 2.4 ポートセキュリティの設定例                 | 2-5 |

## 2章 ポートセキュリティ

#### 2.1 ポートセキュリティの概要

ポートセキュリティ機能はインターフェースに接続し通信することのできる端末機 器の MAC アドレスを予めセキュリティ MAC アドレスとして登録しておき、セキュリ ティ MAC アドレス以外の MAC アドレスを持つ端末機器が接続された場合、その端末 機器による通信を遮断します。すなわち、許可された端末のみネットワークへの接続 が許可されるため、容易にセキュリティ性を高めることが可能となります。

本機能により接続許可されていない端末機器が接続されてもその端末からの通信は サイレントに廃棄します。(違反通信についてのログや TRAP 通知はサポートしてい ません)

#### 2.2 ポートセキュリティの設定

ポートセキュリティ機能を設定するには以下の順番で設定を行う必要があります。順 番通りに設定しなかった場合、以降のコマンド設定がエラーとなります。

- インターフェースでポートセキュリティを有効にする
- ポートセキュリティエージングの設定
- エージングタイムの設定
- ホールドタイムの設定
- セキュア MAC アドレスの最大値の設定
- 違反 MAC アドレス数の最大値の設定
- セキュリティ違反モードを違反した場合のアクション
- セキュア MAC アドレスの削除

#### 2.2.1 インターフェースでポートセキュリティを有効にする

該当インターフェースでポートセキュリティ機能を有効にします。 Ethernet port view で、以下のコマンドを実行します。

| 操作              | コマンド               |
|-----------------|--------------------|
| ポートセキュリティを該当インタ | port-security      |
| ーフェースで有効にする     |                    |
| 上記を無効にする        | undo port-security |

表2-1 インターフェースでポートセキュリティを有効/無効にする

デフォルト:無効

#### 2.2.2 インターフェースでセキュアMACアドレスを設定する

インターフェースでセキュア MAC アドレスを指定するには、Ethernet port view から 以下のコマンドを実行します。

セキュリティ MAC アドレスはインターフェース当たり最大1023 個まで設定することができます。装置当たりでは最大1024 個まで設定することができます。

| 操作               | コマンド                                                |
|------------------|-----------------------------------------------------|
| セキュアMACアドレスを指定する | port-security mac-address { [ sticky ] [ mac [ vlan |
|                  | <i>vlan_id</i> ]]}                                  |
| セキュアMACアドレスを無効にす | undo port-security mac-address { [ sticky ] [ mac   |
| る                | [vlan vlan_id]]}                                    |

表2-2 セキュリティ MAC アドレスを設定する

#### 2.2.3 ポートセキュリティエージングの設定

ポートセキュリティエージングの有効/無効を設定するには、System view から以下の コマンドを実行します。

表2-3 ポートセキュリティエージングを設定する

| 操作               | コマンド                     |
|------------------|--------------------------|
| ポートセキュリティエージングを有 | port-security aging      |
| 効にする             |                          |
| ポートセキュリティエージングを無 | undo port-security aging |
| 効にする             |                          |
## 2.2.4 エージングタイムの設定

エージングタイムを設定するには、System view から以下のコマンドを実行します。

表2-4 システムでエージングタイムを設定する

| 操作               | コマンド                                |
|------------------|-------------------------------------|
| エージングタイムを設定する    | port-security aging time aging_time |
| エージングタイムをデフォルトに戻 | undo port-security aging time       |
| す                |                                     |

デフォルト:3600

## 2.2.5 ホールドタイムの設定

ホールドタイムを設定するには、System view から以下のコマンドを設定します。

表2-5 ホールドタイムの設定

| 操作               | コマンド                              |
|------------------|-----------------------------------|
| ホールドタイムを設定する     | port-security hold time hold_time |
| ホールドタイムをデフォルトに戻す | undo port-security hold time      |

デフォルト:300

## 2.2.6 セキュアMACアドレスの最大値の設定

セキュア MAC アドレスを設定するには、Ethernet port view から以下のコマンドを実行します。

表2-6 セキュア MAC アドレスの最大値を設定する

| 操作               | コマンド                        |
|------------------|-----------------------------|
| セキュアMACアドレスの最大値を | port-security maximum limit |
| 設定する             |                             |
| セキュアMACアドレスの最大値を | undo port-security maximum  |
| デフォルトに戻す         |                             |

デフォルト:4

## 2.2.7 違反MACアドレス数の最大値の設定

違反 MAC アドレス数の最大値を設定するには、Ethernet port view から以下のコマンドを実行します。

表2-7 違反 MAC アドレスの最大値を設定する

| 操作               | コマンド                                          |
|------------------|-----------------------------------------------|
| 違反MACアドレスの最大値を設定 | port-security maximum-violation violate_limit |
| する               |                                               |
| 違反MACアドレスの最大値をデフ | undo port-security maximum-violation          |
| オルトに戻す           |                                               |

デフォルト:4

## 2.2.8 セキュリティ違反モード違反した場合のアクションの設定

セキュリティ違反モードを違反した場合のアクションを設定するには、Ethernet port view から以下のコマンドを実行します。

表2-8 セキュリティ違反モード違反時に実行するアクションを設定する

| 操作               | コマンド                                         |
|------------------|----------------------------------------------|
| セキュリティ違反モード違反した場 | port-security violation { protect   restrict |
| 合に実行するアクションの設定   | shutdown }                                   |
| 実行するアクションをデフォルトに | undo port-security violation                 |
| 戻す               |                                              |

デフォルト: protect

## 2.2.9 セキュアMACアドレスの削除

セキュア MAC アドレスを削除します。User view から以下のコマンドを実行します。

| - 我2-9 ビイエノ IVIAC ノ ドレスの削 | 表2-9 | セキュア | ' MAC ' | アド | レス | の削防 |
|---------------------------|------|------|---------|----|----|-----|
|---------------------------|------|------|---------|----|----|-----|

| 操作               | コマンド                |
|------------------|---------------------|
| セキュアMACアドレスを削除する | reset port-security |

## 2.3 ポートセキュリティの状態の表示

display コマンドを実行して、ポートセキュリティの設定状態および、装置で登録され ているセキュリティ MAC アドレスを確認することができます。

| 操作               | コマンド                                      |
|------------------|-------------------------------------------|
| ポートセキュリティの設定情報を  | display port-security                     |
| 表示する             |                                           |
| セキュリティMACアドレスを表示 | display port-security address [ interface |
| する               | interface-num ]                           |

表2-10 ポートセキュリティの状態を表示する

## 2.4 ポートセキュリティの設定例

I. ネットワーキング要件

会議室 A、会議室 B は VLAN10、会議室 C は VLAN20 に属しています。会議室 A で 接続可能な機器は MAC アドレス=0000-0000-0001 を持つ機器のみ許可しそれ以外の 機器が接続された場合は装置へのアクセスを禁止します。同様に会議室 B では MAC アドレス=0000-0000-0002の機器のみ、会議室CではMACアドレス=0000-0000-0003 を持つ機器のみ許可します。 II. ネットワークダイアグラム

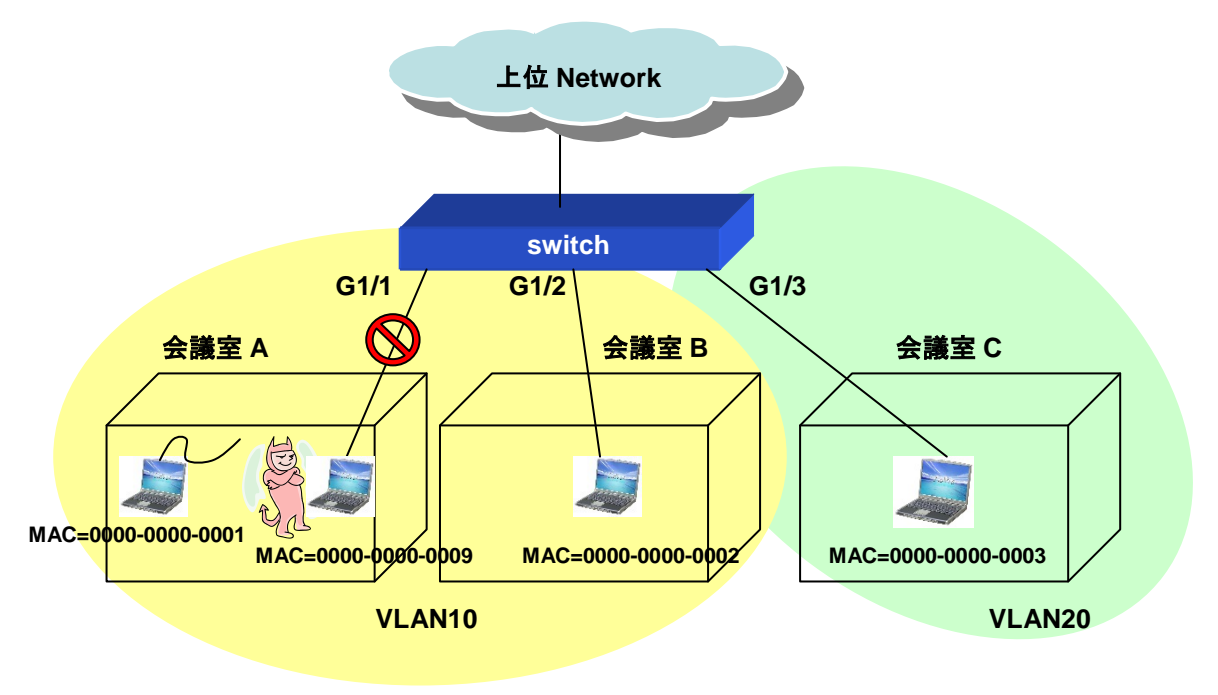

### Ⅲ. 設定手順

# VLAN10、 20 を登録します

[switch]vlan 10

[switch-vlan10]vlan 20

[switch-vlan20]quit

# G1/1、G1/2 ポートを VLAN10 に、G1/3 を VLAN20 に所属させます

| [switch]interface GigabitEthernet 1/1             |
|---------------------------------------------------|
| [switch-GigabitEthernet1/1]port access vlan 10    |
| [switch-GigabitEthernet1/1]quit                   |
| [switch]interface GigabitEthernet 1/2             |
| [switch-GigabitEthernet1/2]port access vlan 10    |
| [switch-GigabitEthernet1/2]quit                   |
| [switch]interface GigabitEthernet 1/3             |
| [switch- GigabitEthernet 1/3] port access vlan 20 |
| [switch- GigabitEthernet 1/3] quit                |

# 各ポートでポートセキュリティを有効にし、接続許可する MAC アドレス(セキュリ ティ MAC アドレス)を設定します。

(GigabitEthernet 1/1 ポートで接続許可する MAC アドレスを 00-00-00-00-01、 GigabitEthernet 1/2 ポートで接続許可する MAC アドレスを 00-00-00-00-02、 GigabitEthernet 1/3 ポートで接続許可する MAC アドレスを 00-00-00-00-03)

[switch]interface GigabitEthernet 1/1

[switch-GigabitEthernet 1/1]port-security

[switch-GigabitEthernet 1/1]port-security mac-address 00-00-00-00-00-01 vlan 10

[switch-GigabitEthernet 1/1]quit

[switch]interface GigabitEthernet 1/2

[switch-GigabitEthernet 1/2]port-security

[switch-GigabitEthernet 1/2]port-security mac-address 00-00-00-00-00-02 vlan 10

[switch-GigabitEthernet 1/2]quit

[switch]interface GigabitEthernet 1/3

[switch-GigabitEthernet 1/3]port-security

[switch-GigabitEthernet 1/3]port-security mac-address 00-00-00-00-00-03 vlan 20

[switch-GigabitEthernet 1/3]quit

# QX-S700G シリーズ Ethernet PoE スイッチ

# オペレーションマニュアル

## 7.リモート給電

本マニュアルは以下に示す章で構成されています。

## 01-リモート給電

## 目次

## このセクションのページは 7-X-X です。

| 1章 リモート給電1-1                  |
|-------------------------------|
| 1.1 リモート給電の概要1-1              |
| 1.2 サポートするリモート給電機能1-1         |
| 1.3 リモート給電の設定1-2              |
| 1.3.1 リモート給電の有効/無効1-2         |
| 1.3.2 装置最大給電電力の設定1-3          |
| 1.3.3 電源管理モードの設定1-3           |
| 1.3.4 ポートの給電プライオリティの設定1-4     |
| 1.3.5 レガシーPoE 装置への給電許可設定1-4   |
| 1.3.6 Underload の検出時間の延長設定1-5 |
| 1.3.7 再起動中の PoE 給電状態の設定1-5    |
| 1.4 リモート給電状態の表示1-6            |
| 1.5 リモート給電の設定例1-6             |

## 1章 リモート給電

## 1.1 リモート給電の概要

PoE (Power over Ethernet) 機能は、IP 電話端末、WLAN AP、ネットワークカメ ラなどの PD (Powered Device) に、LAN ケーブルを介して-48VDC 電源を供給 します。

## 1.2 サポートするリモート給電機能

QX-S700G シリーズでサポートするリモート給電機能は、以下の機能を提供します。

- IEEE802.3af、IEEE802.3at、IEEE802.3bt 準拠の PSE (Power Sourcing Equipment) としての機能を提供します。
- ツイストペアケーブルの信号線 1,2,3,6 を利用して端末に電源供給します。
- アップリンクポート(QX-S708GT-2X-PW はポート9,10、QX-S716GT-4X-PW はポート17,18)を除いた Ethernet ポートより給電可能です。
- 各 Ethernet ポートからは、最大 60W の電力を供給することができます。許 容ケーブル長は、最大 100m です。
- 装置全体として、以下の給電を行うことができます。新規でリモート PD を 検出した際に、その PD に対する給電を開始するかは、供給可能な電力を算 出して決めています。

| 製品名             | 最大給電電力 |
|-----------------|--------|
| QX-S708GT-2X-PW | 180[W] |
| QX-S716GT-4X-PW | 360[W] |

- 各 Ethernet ポート単位もしくは装置全体の PoE 給電に関する設定を行うこと が可能です。設定内容は display コマンドにより確認することができます。
- 供給電力値がフルロード状態(実際の供給電力が装置の最大供給電力に達した状態)になった際、autoとmanualのいずれかの方法で給電状態を制御することが可能です。
- 供給電力値により、装置内部温度が異常上昇して不測の事態が発生するのを
  防止する為の保護機能を持っています。装置内部温度が、QX-S708GT-2X-PW
  では閾値温度 68℃、QX-S716GT-4X-PW では閾値温度 63℃を超えた場合、

全ての Ethernet ポートの給電を停止します。装置内部温度が閾値温度より 5℃以下にまで下がった場合、Ethernet ポートの給電を再開します。

- 保証余力電力値は装置・クラスとは無関係に"給電要求電力+2W"です。
- PoE 給電のガードバンド値は PD のクラスにより異なり、クラス別のガード バンド値は下記となります。

| Class | ガードバンド値 |
|-------|---------|
| 0     | 15.4[W] |
| 1     | 4.0[W]  |
| 2     | 7.0[W]  |
| 3     | 15.4[W] |
| 4     | 30.0[W] |
| 5     | 45.0[W] |
| 6     | 60.0[W] |

## 1.3 リモート給電の設定

リモート給電の設定は以下のとおりです。

- リモート給電の有効/無効
- 装置最大給電電力の設定
- 電源管理モードの設定
- ポートの給電プライオリティの設定
- レガシーPoE 装置への給電許可設定
- Underload の検出時間の延長設定
- Underload の検出時間の設定
- 再起動中の PoE 給電状態の設定

### 1.3.1 リモート給電の有効/無効

装置全体または、ポート単位でリモート給電の有効/無効を設定するには、System view または、Ethernet port view で以下のコマンドを実行します。

| 操作           | コマンド            |
|--------------|-----------------|
| リモート給電を有効にする | poe enable      |
| リモート給電を無効にする | undo poe enable |

表1-1 リモート給電の有効/無効

デフォルト:有効

## 1.3.2 装置最大給電電力の設定

装置最大電力の設定には、system view で以下のコマンドを実行します。

| 表1-2 🏽 | 装置最大 | 、給電電 | 力の討 | 殳定 |
|--------|------|------|-----|----|
|--------|------|------|-----|----|

| 操作                | コマンド                           |
|-------------------|--------------------------------|
| 最大電力の設定する         | poe max-power <i>max-power</i> |
| 最大電力をデフォルトに戻<br>す | undo poe max-power             |

max-powerの設定値:QX-S708GT-2X-PW は 5000~180000mW、QX-S716GT-4X-PW は 5000~360000mW

デフォルト:QX-S708GT-2X-PW は 180000mW、QX-S716GT-4X-PW は 360000mW

#### 1.3.3 電源管理モードの設定

QX-S700G シリーズでは、QX-S708GT-2X-PW の場合 180W、QX-S716GT-4X-PW の場合 360W のリモート給電を行うことができます。

デフォルトでは、PD が新しく接続されても最大電力以上は供給しません。

本コマンドは、スイッチのポートの poe プライオリティと共に使用します。給電がフルロード(全負荷)になると有効になります。

auto: 給電がフルロードになると、スイッチは、"low"プライオリティのポートに 接続された PD より先に、" high" プライオリティのポートに接続された PD に電 源を供給します。例えば、給電がフルロードのときに" high " プライオリティのポ ート A に新しい PD が接続されたとします。この場合、"low"プライオリティのポ ートに接続されている PD への給電を自動的に停止し、ポート A の新しい PD に 給電を開始します。 manual: 給電がフルロードになると、スイッチに新しい PD が接続されると新し い PD には給電されません。給電中にフルロードを超えると、給電されている老 番ポートの PD への給電が停止します。例えば、ポート 1 とポート 8 に PD が接 続されています。給電がフルロードを超えたときに、老番ポート 8 の PD への給 電が停止します。

電源管理モードを設定するには、system view で以下のコマンドを実行します。

#### 表1-3 電源管理モードの設定

| 操作             | コマンド                                   |
|----------------|----------------------------------------|
| 電源管理モードをautoに設 | poe power-management [ auto   manual ] |
| 定する            |                                        |
| 電源管理モードをデフォル   | undo poe power-management              |
| トに戻す           |                                        |

デフォルト:auto

### 1.3.4 ポートの給電プライオリティの設定

ポートの給電プライオリティを設定するには、Ethernet port view で以下のコマン ドを実行します。

| 表1-4 ポートの給電プライオリティの | 設定 |
|---------------------|----|
|---------------------|----|

| 操作           | コマンド                        |
|--------------|-----------------------------|
| ポートの給電プライオリテ | poe priority { high   low } |
| ィを設定する       |                             |
| ポートの給電プライオリテ | undo poe priority           |
| ィをデフォルトに戻す   |                             |

デフォルト:low

## 1.3.5 レガシーPoE装置への給電許可設定

レガシーPoE 装置に対して、給電を許可する設定は、System view で以下のコマンドを実行します。

| 操作            | コマンド            |  |
|---------------|-----------------|--|
| レガシーPoE装置へ給電を | poe legacy      |  |
| 許可する。         |                 |  |
| レガシーPoE装置へ給電を |                 |  |
| 許可しない。        | unuo poe regacy |  |

表1-5 レガシーPoE 装置への給電許可設定

デフォルト:レガシーPoE 装置へ給電を許可しない。

## 1.3.6 Underloadの検出時間の延長設定

Underload による検出時間を IEEE802.3at 規格内の 400ms から 508ms に延長す るには、System view で以下のコマンドを実行します。

| 表1-6 Underload G | の検出時間の延長の設定 |
|------------------|-------------|
|------------------|-------------|

| 操作                         | コマンド                                          |
|----------------------------|-----------------------------------------------|
| Under I oadの検出時間を延<br>長する。 | poe underload dropout-time extend enable      |
| Underloadの検出時間を戻<br>す。     | undo poe underload dropout-time extend enable |

デフォルト: IEEE802.3at 規格内の 400ms

## 1.3.7 再起動中のPoE給電状態の設定

ソフトウェアリブート時に PoE の給電状態を維持する設定ができます。

system-view より以下のコマンドを実行します。

表1-7 再起動中の PoE 給電状態の設定

| 操作            | コマンド                     |
|---------------|--------------------------|
| 再起動中もPoE給電状態を | poe non-stop enable      |
| 維持する。         |                          |
| 再起動中はPoE給電しない | undo poe non-stop enable |

デフォルト:再起動中も PoE 給電状態を維持する。

### 🖽 メモ:

装置再起動中は、給電状態の LED 表示を行いませんが、給電状態は維持されます。

## 1.4 リモート給電状態の表示

display コマンドを実行すると、リモート給電設定の実行状況を表示し、設定を確認できます。

| 操作              | コマンド                                                      |
|-----------------|-----------------------------------------------------------|
| 指定ポートまたは全ポート    | display poe interface [ interface-type interface-number ] |
| のリモート給電状態を表示    |                                                           |
| する              |                                                           |
| 指定ポートまたは全ポート    | display poe interface power [ interface-type              |
| の電源を表示する        | interface-number]                                         |
| PSEのPoEパラメータを表示 | display poe pse                                           |
| する              |                                                           |

表1-8 リモート給電状態の表示

## 1.5 リモート給電の設定例

#### I. ネットワーク要件

Ethernet1/1 はスイッチAに、Ethernet1/2 は AP (Access Point) に接続していま す。そして Ethernet1/8 は重要な AP が接続しているとします。

接続している装置に対して電源を供給します。QX-S716GT-4X-PW の電源供給が フル(全負荷)になっても、Ethernet1/8 に接続された PD は優先的に給電される ようにします。 II. ネットワークダイアグラム

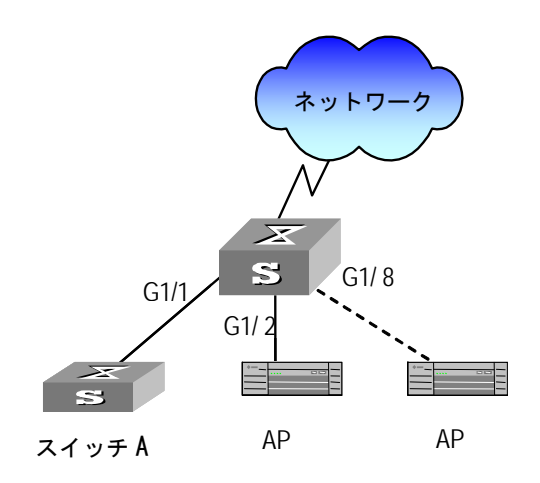

図1-1 リモート給電の設定例

### Ⅲ. 設定手順

# GigabitEthernet1/8 の給電プライオリティを high に設定し、その PD への給電 を優先します。

[switch-GigabitEthernet1/8]poe priority high

#電源管理モードを auto に設定します。

[switch]poe power-management auto

# QX-S700G シリーズ Ethernet PoE スイッチ

オペレーションマニュアル

## 8.PTP

本マニュアルは以下に示す章で構成されています。

01-PTP

## 目次

## このセクションのページは8-X-X です。

| 1章 PTP1-1                        |
|----------------------------------|
| 1.1 PTP の概要1-1                   |
| 1.1.1 伝送遅延の計測方法1-2               |
| 1.1.2 送信時刻の通知方法1-2               |
| 1.1.3 サポート機能1-2                  |
| 1.1.4 E2E-TC の動作1-3              |
| 1.1.5 P2P-TC の動作1-4              |
| 1.2 PTP の設定                      |
| 1.2.1 クロックタイプの設定1-5              |
| 1.2.2 PTP 機能の有効/無効の設定1-6         |
| 1.2.3 遅延の非対称性の設定1-6              |
| 1.2.4 Pdelay-Req フレームの送信間隔の設定1-6 |
| 1.3 PTP の表示1-7                   |
| 1.4 PTP の設定例                     |

## 1章 PTP

## 1.1 PTPの概要

PTP(Precision Time Protocol)機能は、IEEE 1588 で規格されている、ネットワー クのクロック同期機能です。イーサネットでの利用に特化し、NTP(最大数ミリ 秒)よりも高精度(最大数百ナノ秒)で同期させることを目的としています。当 スイッチは IEEE1588v2 TC モードに対応します。

PTP では、マスタ装置とスレーブ装置の間でパケットが中継される時間(以降, 伝送遅延時間)を測定し、送信されたマスタ装置の時刻情報と伝送遅延時間によ って、時刻を同期します。PTP での各装置の役割について次の表に示します。

| PTP <b>装置の種別</b>       | 説明                                  |
|------------------------|-------------------------------------|
| マスタ装置                  | 基準時刻を配信する装置                         |
| スレーブ装置                 | マスタ装置から受信した基準時刻に同期する装置              |
| Transparent Clock (TC) | 伝送遅延時間を計算するための PTP メッセージを中継<br>する装置 |
| Management Node (MN)   | リモート制御装置                            |

表1-1 PTP での各装置の役割

本装置はTC として動作します。

PTP 装置は, PTP 専用 VLAN によって時刻を同期します。PTP の適用例を次の 図に示します。

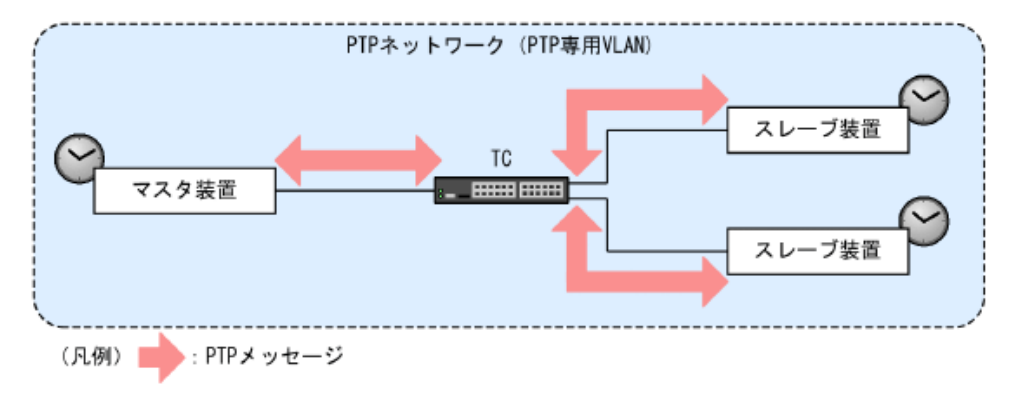

図1-1 PTP の適用例

## 1.1.1 伝送遅延の計測方法

PTP の伝送遅延時間の計測方法には、E2E (end-to-end) と P2P (peer-to-peer) があります。E2E と P2P の特長を次の表に示します。

| 表1-2 | E2E | ۲ | P2P   | の特長 |
|------|-----|---|-------|-----|
| 12 2 |     | _ | 1 4 1 |     |

| 項目                        | E2E                         | P2P                                         |
|---------------------------|-----------------------------|---------------------------------------------|
| 伝送遅延時間計測単位                | マスタ装置とスレーブ装置間で<br>伝送遅延時間を計測 | マスタ装置・スレーブ装置・TC<br>の各装置で隣接装置との伝送<br>遅延時間を計測 |
| PTP 未サポート装置との<br>接続可否     | 接続できる                       | 接続できない                                      |
| 中継段数による同期精度<br>の劣化        | 劣化が大きい                      | 劣化が小さい                                      |
| スレーブ装置数によるマ<br>スタ装置への処理負荷 | 影響が大きい                      | 影響が小さい                                      |

## 1.1.2 送信時刻の通知方法

PTP では、伝送遅延時間を計測するために、PTP メッセージを送信した時刻(送 信時刻)を使用します。

送信時刻の通知方法には、One-step clock、Two-step clock の2種類があります。

表1-3 送信時刻の通知方法

| 送信時刻の通知方法      | 概要                         |
|----------------|----------------------------|
| One-step clock | 一つのメッセージによって送信時刻を通知する方法です。 |
| Two-step clock | 二つのメッセージによって送信時刻を通知する方法です。 |

## 1.1.3 サポート機能

本装置がサポートする PTP 機能を下表に示します。

| 項目            |        | 内容             |   |
|---------------|--------|----------------|---|
| PTP サポートバージョン |        | IEEE 1588v2    |   |
| PTP 装置種別      | マスタ装置  |                | × |
|               | スレーブ装置 |                | × |
|               | тс     | E2E-TC         | 0 |
|               |        | P2P-TC         | 0 |
| 送信時刻通知方法      | E2E    | One-step clock | 0 |
|               |        | Two-step clock | 0 |

表1-4 サポート機能

## 1.1.4 E2E-TC の動作

E2E-TC機能は下記の処理を行います。

・すべての PTP バージョン2メッセージは、MAC/IP アドレスに従って転送します。

・Sync メッセージを転送するとき、ResidenceTime を Sync メッセージの CorrectField に追加します。

・Delay\_Request メッセージを転送するとき、ResidenceTime を Delay\_Request メッセージの CorrectField に追加します。

・Slave クロックに対して Offset の値は、<Offset>=[(t2 - t1) - (t4 - t3)]/2 として計算されます。

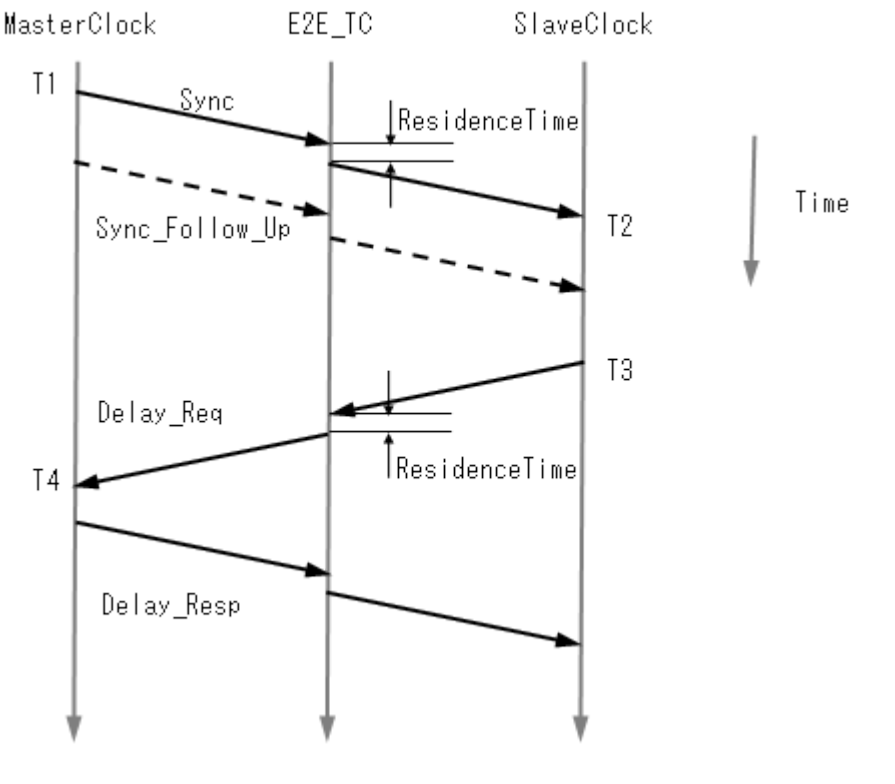

図1-2 E2E-TC の動作

### 1.1.5 P2P-TC の動作

P2P-TC機能は下記の処理を行います。

・PTP バージョン 2 の Announce、Sync、Follow\_Up、Management および Signaling メッセージは、MAC/IP アドレスに従って転送します。

・PTP バージョン2の Delay\_Req および Delay\_Resp メッセージは破棄します。

・MeanPathDelay の値は、<meanPathDelay> = [(t2 - t1) + (t4 - t3)]/2 とし て計算されます。

・Sync メッセージを転送するとき、MeanPathDelay と ResidenceTim を Sync メッ セージの CorrectField に追加します。

・Pdelay\_Req メッセージは PTP\_TC の全ポートに定期的に送信します。

・Pdelay\_Req メッセージを受信するとき、該当ポートに Pdelay\_Resp メッセージ を返信します。

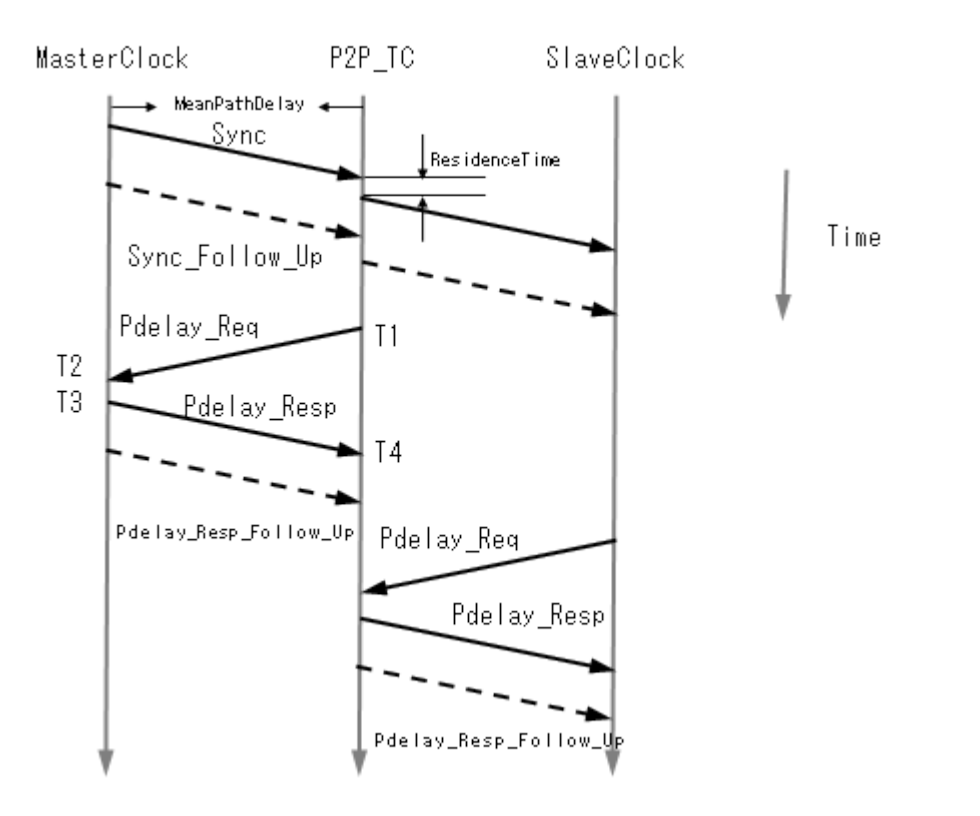

図1-3 P2P-TC の動作

## 1.2 PTPの設定

注意:

ミラーリング機能と PTP 機能を併用するとき、ミラーリング機能で PTP パケットは キャプチャされません。

## 1.2.1 クロックタイプの設定

クロックタイプの設定をするには、System view で以下のコマンドを実行します。

#### 表1-5 PTP 動作の詳細設定

| 操作            | コマンド                                |
|---------------|-------------------------------------|
|               | ptp mode { e2etransparent { onestep |
| クロックタイプの設定をする | twostep } { ethernet   ipv4 }       |
|               | p2ptransparent {                    |

| 操作               | コマンド                                |
|------------------|-------------------------------------|
|                  | { ethernet   ipv4 } domain number } |
| クロックタイプをデフォルトに戻す | undo ptp mode                       |

デフォルト:設定なし

### 1.2.2 PTP 機能の有効/無効の設定

指定したポートで PTP 機能を有効にするには、Ethernet port view で以下のコマンドを設定します。

| 表1-6 PTF | ・機能の有効/無効設定 |
|----------|-------------|
|----------|-------------|

| 操作           | コマンド            |
|--------------|-----------------|
| PTP機能を有効にする。 | ptp enable      |
| PTP機能を無効にする。 | undo ptp enable |

デフォルト:無効

## 1.2.3 遅延の非対称性の設定

PTP 機能を有効にしたポートで、遅延の非対称性を補正するには、Ethernet port view で以下のコマンドを設定します。

#### 表1-7 遅延の非対称性補修の設定

| 操作                 | コマンド                      |
|--------------------|---------------------------|
| 遅延の非対称性補正を設定する     | ptp delay-asymmetry value |
| 遅延の非対称性補正をデフォルトに戻す | undo ptp delay-asymmetry  |

デフォルト:0

## 1.2.4 Pdelay-Req フレームの送信間隔の設定

Pdelay-Req フレームの送信間隔を設定するには、Ethernet port view で以下のコマンドを実行します。

| 操作                        | コマンド                          |
|---------------------------|-------------------------------|
| Pdelay-Reqフレームの送信間隔を設定する。 | ptp pdelay-req interval value |
| Pdelay-Reqの送信間隔をデフォルトに戻す。 | undo ptp pdelay-req interval  |

デフォルト:0

## 1.3 PTPの表示

設定終了後、display コマンドを実行すると、PTP 機能の設定内容や状態を確認できます。

| 操作                   | コマンド                        |
|----------------------|-----------------------------|
| PTP機能の設定情報を表示する      | display ptp default         |
| ポートステータス情報を表示する      | display ptp port-status     |
| PTPフレームの送受信カウンタを表示する | display ptp port-statistics |

## 1.4 PTPの設定例

PTP 機能の設定例を下記に示します。

- 1) モードの詳細設定をします。
- 2) GigabitEthernet ポート2を有効に設定します。

#モードの詳細設定をする(Onestep,E2E,Ethernet)

[QX-S708GT-2X-PW]ptp mode e2etransparent onestep ethernet

#Ethernet port view に入り、GigabitEthernet ポート2を有効にする

[QX-S708GT-2X-PW-GigabitEthernet1/1]interface GigabitEthernet 1/2

[QX-S708GT-2X-PW-GigabitEthernet1/2]ptp enable

[QX-S708GT-2X-PW-GigabitEthernet1/2]quit

[QX-S708GT-2X-PW]

# QX-S700G シリーズ Ethernet PoE スイッチ

# オペレーションマニュアル

# 9.セキュリティ

本マニュアルは以下に示す章で構成されています。

# 01-AAA、RADIUS および TACACS+プロトコルの設定 02-802.1X の設定

## 目次

## このセクションのページは 9-X-X です。

| 1 章 AAA、RADIUS および TACACS+プロトコルの設定      |
|-----------------------------------------|
| 1.1 AAA と RADIUS および TACACS+プロトコルの概要の概要 |
| 1.1.1 AAA の概要1-1                        |
| 1.1.2 RADIUS プロトコルの概要1-1                |
| 1.1.3 TACACS+プロトコルの概要1-2                |
| 1.2 AAA の設定1-2                          |
| 1.2.1 認証方式の設定                           |
| 1.2.2 TACACS+アカウンティングの設定1-3             |
| 1.2.3 TACACS+認可の設定1-3                   |
| 1.3 RADIUS プロトコルの設定1-5                  |
| 1.3.1 NAS ID の設定1-5                     |
| 1.3.2 NAS IP アドレスの設定 1-6                |
| 1.3.3 デッドタイムの設定1-6                      |
| 1.3.4 RADIUS サーバの設定1-6                  |
| 1.3.5 RADIUS コミュニケーションのキーの設定1-7         |
| 1.3.6 リトライ回数の設定1-7                      |
| 1.3.7 タイムアウト時間の設定1-7                    |
| 1.4 TACACS+プロトコルの設定1-8                  |
| 1.4.1 デッドタイムの設定1-8                      |
| 1.4.2 TACACS+サーバの設定1-8                  |
| 1.4.3 TACACS+コミュニケーションのキーの設定1-9         |
| 1.4.4 タイムアウト時間の設定1-9                    |
| 1.5 AAA、RADIUS および TACACS+プロトコルの表示の表示   |

# 1章 AAA、RADIUS および TACACS+プロトコルの設 定

## 1.1 AAAとRADIUSおよびTACACS+プロトコルの概要

## 1.1.1 AAAの概要

認証(Authentication)、認可(Authorization)、および課金(Accounting)という3つの セキュリティ機能を使用して、全般的なフレームワークを提供するのが AAA です。 AAA を設定することは、ネットワークセキュリティを管理することと同義です。 ネットワークセキュリティとは、アクセス制御を示し、以下の項目が含まれます。

- ネットワークサーバにアクセス可能なユーザ
- アクセス認可を受けているユーザが提供されるサービス
- ネットワークリソースを使用するユーザの課金

AAA では、以下のサービスを実現します。

- ユーザがアクセスの権利を持つかどうかを認証する(認証)
- ユーザに一定のタイプのサービスを認可する(認可)
- ユーザのネットワークリソース使用についての情報を記録する(課金)

### 1.1.2 RADIUSプロトコルの概要

#### I. RADIUSとは

RADIUS(Remote Authentication Dial-In User Service)とは、クライアント/サーバ アーキテクチャでの分散情報スイッチングプロトコルの一種です。RADIUS は、 ネットワークへの無認可のアクセスを防ぎ、高いセキュリティとリモートユーザ アクセスの両方が必要なネットワーク環境でよく使用されます。たとえば、シリ アルポートとモデムを使用して各地に散らばっている多数のダイアルインユーザ を管理するために使用されることがあります。RADIUS システムは、ネットワー クアクセスサーバ(NAS)の重要な付属要素です。

ユーザが、ほかのネットワークにアクセスする権利、または NAS(PSTN 環境では ダイアルインアクセスサーバ、Ethernet 環境ではアクセス機能のある装置)への接 続を通じてネットワークリソースを利用する権利を要求すると、NAS(つまり RADIUS クライアントエンド)はユーザ AAA 要求を RADIUS サーバに送信しま す。RADIUS サーバには、ユーザ認証とネットワークサービスへのアクセスのす べての情報を記録するユーザデータベースがあります。NAS からユーザの要求を 受信したときに、RADIUS サーバは、このユーザデータベースを照会して AAA を 実行し、設定情報と課金データを更新し、NAS に返します。ここで、NAS はユー ザおよびそのコネクションを制御し、RADIUS プロトコルは NAS と RADIUS 間 で設定情報と課金情報を送信する方法を制御します。

NAS と RADIUS サーバは、UDP パケットで情報を交換します。どちらもユーザ 設定情報(パスワードなど)をアップロードする前にパケットを暗号化して、妨害ま たは傍受を防ぎます。

#### II. RADIUSの動作

RADIUS サーバはアクセスサーバのようなデバイスのプロキシ機能を使用して、 ユーザ認証を実行します。はじめに、ユーザが、クライアントユーザ名と暗号化 パスワードを含む要求メッセージを RADIUS サーバに送信します。次に、ユーザ は RADIUS サーバから各種の応答メッセージを受信します。ACCEPT メッセージ はユーザが認証にパスしたことを示し、REJECT メッセージはユーザが認証にパ スせず、ユーザ名とパスワードを再度入力しなければ、アクセスを拒否されるこ とを示します。

### 1.1.3 TACACS+プロトコルの概要

TACACS+(Terminal Access Controller Access Control System Plus)は、スイッチ にアクセスしようとするユーザの検証を集中的に行うセキュリティアプリケーシ ョンです。独立したモジュラ型の認証、認可、アカウンティング機能が提供され ます。各サービスを固有のデータベースに結合し、デーモンの機能に応じてその サーバまたはネットワークで使用できる他のサービスを使用できます。

## 1.2 AAAの設定

AAA の設定では、以下の設定を行います。

- 認証方式の設定
- TACACS+アカウンティングの設定
- TACACS+認可の設定

### 1.2.1 認証方式の設定

認証方式を設定するには、System view で以下のコマンドを実行します。

| 表1-1 認調 | 証方式の | 設定 |
|---------|------|----|
|---------|------|----|

| 操作                | コマンド                                     |
|-------------------|------------------------------------------|
| 指定した認証方式を設定する     | aaa authentication login { console       |
|                   | telnet   ssh   http } { { local   radius |
|                   | tacacs } [ { local   radius   tacacs }   |
|                   | [ { local   radius   tacacs } ] ] }      |
| 指定した認証方式をデフォルトに戻す | undo aaa authentication login { console  |
|                   | telnet   ssh   http }                    |

デフォルト:local

## 1.2.2 TACACS+アカウンティングの設定

TACACS+アカウンティングを設定するには、System view で、以下のコマンドを 実行します。

| 操作                      | コマンド                                                                          |
|-------------------------|-------------------------------------------------------------------------------|
| TACACS+アカウンティングを設定する    | aaa accounting { console   telnet   ssh }<br>tacacs { [ commands ] [ exec ] } |
| TACACS+アカウンティングをデフォルトに戻 | undo aaa accounting { console   telnet                                        |
| す                       | ssh }                                                                         |

表1-2 TACACS+アカウンティングの有効/無効の設定

デフォルト: undo, commands disabled, exec disabled

## 1.2.3 TACACS+認可の設定

TACACS+認可を設定にするには、System view で以下のコマンドを実行します。

表1-3 認証方式の有効/無効の設定

| 操作                 | コマンド                                                            |
|--------------------|-----------------------------------------------------------------|
| TACACS+認可を有効にする    | aaa authorization { console   telnet  <br>ssh } tacacs commands |
| TACACS+認可をデフォルトに戻す | undo aaa authorization { console   telnet<br>  ssh }            |

デフォルト: undo, commands disabled

## 1.3 RADIUSプロトコルの設定

QX-S700G シリーズ GigabitEthernet スイッチでは、RADIUS プロトコルは RADIUS サーバグループごとに設定します。実際のネットワーク環境では、 RADIUS サーバグループは独立した RADIUS サーバまたは設定が同じで2つの異 なる IP アドレスを有するプライマリ/セカンダリ RADIUS サーバのセットにする ことができます。したがって、すべての RADIUS サーバグループの属性には、プ ライマリサーバとセカンダリサーバの IP アドレス、共有キー、およびアクセスブ ロックタイムなどがあります。

実際には、RADIUS プロトコルの設定では、NAS と RADIUS サーバ間の情報交換 に使用する一部の必要なパラメータのみを定義します。これらのパラメータを有 効にするには、その view で RADIUS サーバグループを使用する ISP ドメインを 設定し、RADIUS AAA スキームを使用するように指定する必要があります。設定 コマンドの詳細については、セクション 9 セキュリティ "AAA の設定"を参照 してください。

RADIUS プロトコルの設定では、以下の設定を行います。

- NAS ID の設定
- NAS IP アドレスの設定
- デッドタイムの設定
- RADIUS サーバの設定
- RADIUS コミュニケーションキーの設定
- RADIUS 要求パケットのリトライ回数の設定
- タイムアウト時間の設定

上記の設定のうち、RADIUS サーバの IP アドレスの設定は必須です。その他の設 定はオプションです。

### 1.3.1 NAS IDの設定

attribute 32 の NAS ID を設定にするには、System view で以下のコマンドを実行 します。

| 表1-4 NASID の設定 |
|----------------|
|----------------|

| 操作                          | コマンド                     |
|-----------------------------|--------------------------|
| attribute32のNAS IDを設定する     | radius attribute 32 id   |
| attribute32のNAS IDをデフォルトに戻す | undo radius attribute 32 |

デフォルト:設定なし

## 1.3.2 NAS IPアドレスの設定

attribute 4 の NAS ID アドレスを設定にするには、System view で以下のコマンド を実行します。

表1-5 NAS IP アドレスの設定

| 操作                  | コマンド                           |
|---------------------|--------------------------------|
| NAS IPアドレスを設定する     | radius attribute 4 <i>ipv4</i> |
| NAS IPアドレスをデフォルトに戻す | undo radius attribute 4        |

デフォルト:設定なし

## 1.3.3 デッドタイムの設定

デッドタイムを設定にするには、System view で以下のコマンドを実行します。

表1-6 デッドタイムの設定

| 操作              | コマンド                    |
|-----------------|-------------------------|
| デッドタイムを設定する     | radius deadtime minutes |
| デッドタイムをデフォルトに戻す | undo radius deadtime    |

デフォルト:0

### 1.3.4 RADIUSサーバの設定

RADIUS サーバのパラメータを設定にするには、System view で以下のコマンド を実行します。

| 操作                   | コマンド                                               |
|----------------------|----------------------------------------------------|
| RADIUSサーバのパラメータを設定する | radius host host_name [ auth-port                  |
|                      | <pre>auth_port][acct-port acct_port][timeout</pre> |
|                      | seconds ] [ retransmit retries ] [ key             |

表1-7 RADIUS サーバのパラメータの設定

|                      | { [ unencrypted ] unencrypted_key      |
|----------------------|----------------------------------------|
|                      | <pre>encrypted encrypted_key } ]</pre> |
| RADIUSサーバのパラメータを削除する | undo radius host host_name [ auth-port |
|                      | auth_port][acct-port acct_port]        |

## 1.3.5 RADIUSコミュニケーションのキーの設定

RADIUS コミュニケーションのキーを設定にするには、System view で以下のコマンドを実行します。

| 操作                      | コマンド                         |
|-------------------------|------------------------------|
| RADIUSコミュニケーションのキーを設定する | radius key { [ unencrypted ] |
|                         | unencrypted_key   encrypted  |
|                         | encrypted_key }              |
| RADIUSコミュニケーションのキーを削除する | undo radius key              |

表1-8 RADIUS コミュニケーションのキーの設定

デフォルト:設定なし

## 1.3.6 リトライ回数の設定

アクティブサーバへのリトライ回数を設定にするには、System view で以下のコ マンドを実行します。

| 表1-9 | アク | ティ | ブサー | -バへのリ | トライ | 回数の設定 |
|------|----|----|-----|-------|-----|-------|
|------|----|----|-----|-------|-----|-------|

| 操作              | コマンド                      |
|-----------------|---------------------------|
| リトライ回数を設定する     | radius retransmit retries |
| リトライ回数をデフォルトに戻す | undo radius retransmit    |

デフォルト:3

### 1.3.7 タイムアウト時間の設定

RADIUS サーバへの応答待機時間を設定にするには、System view で以下のコマンドを実行します。

表1-10 アクティブサーバへのリトライ回数の設定

| 操作              | コマンド                   |
|-----------------|------------------------|
| 応答待機時間を設定する     | radius timeout seconds |
| 応答待機時間をデフォルトに戻す | undo radius timeout    |

デフォルト:5

## 1.4 TACACS+プロトコルの設定

TACACS+プロトコルの設定では、以下の設定を行います。

- デッドタイムの設定
- TACACS+サーバの設定
- TACACS+コミュニケーションキーの設定
- タイムアウト時間の設定

## 1.4.1 デッドタイムの設定

デッドタイムを設定にするには、System view で以下のコマンドを実行します。

表1-11 アクティブサーバへのリトライ回数の設定

| 操作              | コマンド                           |
|-----------------|--------------------------------|
| デッドタイムを設定する     | tacacs-server deadtime minutes |
| デッドタイムをデフォルトに戻す | undo tacacs-server deadtime    |

デフォルト:0

### 1.4.2 TACACS+サーバの設定

TACACS+サーバのパラメータを設定にするには、System view で以下のコマンド を実行します。

| 操作                    | コマンド                                                  |
|-----------------------|-------------------------------------------------------|
| TACACS+サーバのパラメータを設定する | <pre>tacacs-server host host_name [ port port ]</pre> |

表1-12 TACACS+サーバのパラメータの設定
|                       | [timeout seconds][key{[unencrypted] |
|-----------------------|-------------------------------------|
|                       | unencrypted_key   encrypted         |
|                       | encrypted_key } ]                   |
| TACACS+サーバのパラメータを削除する | undo tacacs-server host host_name   |
|                       | [port port]                         |

デフォルト:0

## 1.4.3 TACACS+コミュニケーションのキーの設定

TACACS+コミュニケーションのキーを設定するには、System view で以下のコマンドを実行します。

表1-13 TACACS+コミュニケーションのキーの設定

| 操作                           | コマンド                                                                                       |  |
|------------------------------|--------------------------------------------------------------------------------------------|--|
| TACACS+コミュニケーションのキーを設定す<br>る | <pre>tacacs-server key { [ unencrypted ] unencrypted_key   encrypted encrypted_key }</pre> |  |
| TACACS+コミュニケーションのキーを削除す<br>る | undo tacacs-server key                                                                     |  |

デフォルト:設定なし

#### 1.4.4 タイムアウト時間の設定

タイムアウト時間を設定するには、System view で以下のコマンドを実行します。

#### 表1-14 タイムアウト時間の設定

| 操作                | コマンド                          |  |
|-------------------|-------------------------------|--|
| タイムアウト時間を設定する     | tacacs-server timeout seconds |  |
| タイムアウト時間をデフォルトに戻す | undo tacacs-server timeout    |  |

デフォルト:5

г

# 1.5 AAA、RADIUSおよびTACACS+プロトコルの表示

**display** コマンドを実行して、AAA、RADIUS および TACACS+の設定の実行状態 を表示します。

# 表1-15 AAA の設定情報の表示

| 操作                | コマンド                          |
|-------------------|-------------------------------|
| AAAの設定情報を表示する     | display aaa                   |
| RADIUSの設定情報を表示する  | display radius [ statistics ] |
| TACACS+の設定情報を表示する | display tacacs-server         |

# 目次

# このセクションのページは 9-X-X です。

| 2章 802.1Xの設定2-1                         | ł |
|-----------------------------------------|---|
| 2.1 802.1X の概要2-1                       | ł |
| 2.2 802.1X の設定2-1                       | ł |
| 2.2.1 802.1x 対応ポートと再認証のパラメータ設定2-1       | ł |
| 2.2.2 フィーチャーの設定2-2                      | 2 |
| 2.2.3 ゲスト VLAN の設定2-2                   | 2 |
| 2.2.4 RADIUS-assigned QoS の有効/無効の設定2-3  | 3 |
| 2.2.5 RADIUS-assigned VLAN の有効/無効の設定2-3 | 3 |
| 2.2.6 再認証リクエストの最大回数の設定2-4               | ł |
| 2.2.7 ポートの許可状態の設定2-4                    | ł |
| 2.2.8 定期的な再認証機能の有効/無効の設定2-4             | ł |
| 2.2.9 802.1X タイマの設定2-5                  | 5 |
| 2.2.10 ポートの再認証2-5                       | 5 |
| 2.3 802.1X 設定の表示2-5                     | 5 |
| 2.4 ポートの初期化2-6                          | 3 |

# 2章 802.1X の設定

## 2.1 802.1Xの概要

802.1X は、ポートベースのネットワークアクセスコントロールプロトコルです。 802.1X が有効になっているポートに接続された装置を、認証サーバ(RADIUS サ ーバなど)で認証し、不正なアクセスから保護します。

802.1X 認証には以下の構成要素があります。

- クライアント(サプリカント)
- アクセス装置(オーセンティケータ)
- 認証サーバ

# 2.2 802.1Xの設定

802.1Xの設定では、以下の設定を行います。

- 802.1x 対応ポートと再認証のパラメータを設定
- グローバルでフィーチャーの有効/無効の設定
- ゲスト VLAN の設定
- RADIUS-assigned QoS の有効/無効の設定
- RADIUS-assigned VLAN の有効/無効の設定
- 再認証リクエストの最大回数の設定
- ポートの許可状態の設定
- 定期的な再認証機能の有効/無効の設定
- ポートの再認証

#### 2.2.1 802.1x対応ポートと再認証のパラメータ設定

802.1x 対応ポートと再認証のパラメータを設定するには、System view で以下の コマンドを実行します。

#### 表2-1 再認証のパラメータ設定

| 操作                      | コマンド                                   |  |
|-------------------------|----------------------------------------|--|
| 802.1x対応ポートと再認証のパラメータを設 | dot1x authentication timer { inactivty |  |

| 定する                     | inactivity_time   re-authenticate |  |
|-------------------------|-----------------------------------|--|
|                         | re-authenticate_time }            |  |
| 802.1x対応ポートと再認証のパラメータをデ | undo dot1x authentication timer   |  |
| フォルトに戻す                 | { inactivty   re-authenticate }   |  |

デフォルト: re-authenticate 3600

## 2.2.2 フィーチャーの設定

グローバルでフィーチャーの有効/無効を設定するには、System view で以下のコ マンドを実行します。

| 表2-2 | 再認証のノ | ペラメ・ | ータ設定 |
|------|-------|------|------|
|------|-------|------|------|

| 操作                              | コマンド                                    |  |
|---------------------------------|-----------------------------------------|--|
| グローバルでゲストVLAN/ RADIUS-assigned  | dot1x feature { guest-vlan   radius-qos |  |
| QoS/ RADIUS-assigned VLANを有効にする | radius-vlan }*                          |  |
| グローバルでゲストVLAN/ RADIUS-assigned  | undo dot1x feature { guest-vlan         |  |
| QoS/ RADIUS-assigned VLANを無効する  | radius-qos   radius-vlan }*             |  |

デフォルト:無効

# 2.2.3 ゲストVLANの設定

ゲスト VLAN の ID やポートのゲスト VLAN の有効/無効を設定するには、System view および Ethernet port view で以下の手順でコマンドを実行します。

表2-3 ゲスト VLAN の設定

|    | 操作                      | コマンド                        | 備考       |
|----|-------------------------|-----------------------------|----------|
| 1. | System-viewに移行する        | system-view                 | -        |
| 2. | スイッチでゲストVLANを有効         | dot1x guest-vlan supplicant | デフォルト:無効 |
|    | にする                     |                             |          |
| 2  | ゲスト\/I ヘハ」のIDを設定する      | dot1x guest-vlan vlan_id    | デフォルト:設定 |
| э. |                         |                             | なし       |
| 4. | Ethernet port viewに移行する | interface interface-type    | -        |

2章 802.1Xの設定

|    |                 | interface-number |          |
|----|-----------------|------------------|----------|
| 5. | ポートのゲストVLANを有効に | dot1x guest-vlan | デフォルト:無効 |
|    | する              |                  |          |

## 2.2.4 RADIUS-assigned QoSの有効/無効の設定

ポートで RADIUS-assigned QoS の有効/無効を設定するには、Ethernet port view で以下のコマンドを実行します。

| 表2-4 RADIUS-assigned QoS の有効/無効 | の設定 |
|---------------------------------|-----|
|---------------------------------|-----|

| 操作                           | コマンド                  |
|------------------------------|-----------------------|
| ポートでRADIUS-assigned QoSを有効に設 | dot1x radius-gos      |
| 定する                          |                       |
| ポートでRADIUS-assigned QoSを無効に設 | undo dotta radius aos |
| 定する                          |                       |

デフォルト:無効

## 2.2.5 RADIUS-assigned VLANの有効/無効の設定

ポートで RADIUS-assigned VLAN の有効/無効を設定するには、Ethernet port view で以下のコマンドを実行します。

| 表2-5 RADIUS-assigned VL/ | AN の有効/無効の設定 |
|--------------------------|--------------|
|--------------------------|--------------|

| 操作                            | コマンド                   |  |
|-------------------------------|------------------------|--|
| ポートでRADIUS-assigned VLANを有効に設 | dot1x radius-vlan      |  |
| 定する                           |                        |  |
| ポートでRADIUS-assigned VLANを無効に設 | unde detty redius ylen |  |
| 定する                           |                        |  |

デフォルト:無効

#### 2.2.6 再認証リクエストの最大回数の設定

再認証リクエストの最大回数を設定するには、System view で以下のコマンドを 実行します。

| 表2-6 | 再認証し | ークエス | トの最大回 | 数の設定 |
|------|------|------|-------|------|
| 1220 |      | ^ `  |       |      |

| 操作                         | コマンド                       |
|----------------------------|----------------------------|
| 再認証リクエストの最大回数を設定する         | dot1x max-reauth-req times |
| 再認証リクエストの最大回数をデフォルトに<br>戻す | undo dot1x max-reauth-req  |

デフォルト:2

#### 2.2.7 ポートの許可状態の設定

ポートの許可状態を設定するには、Ethernet port view で以下のコマンドを実行します。

| 表2-7 | ポー | トの許可状態の設定 |
|------|----|-----------|
|------|----|-----------|

| 操作                | コマンド                                       |
|-------------------|--------------------------------------------|
|                   | dot1x port-control { force-authorized      |
| ポートの許可状態を設定する     | force-unauthorized   auto   single   multi |
|                   | mac-based }                                |
| ポートの許可状態をデフォルトに戻す | undo dot1x port-control                    |

デフォルト: force-authorized

#### 2.2.8 定期的な再認証機能の有効/無効の設定

定期的な再認証機能の有効/無効を設定するには、System view で以下のコマンドを実行します。

| <b>表</b> 2-8 | 定期的な再認証機能の有効/無効の設定          |
|--------------|-----------------------------|
| 122-0        | に 新りる 甘心 血液 能の 有 別 無 別の 衣 た |

| 操作                | コマンド                    |
|-------------------|-------------------------|
| 定期的な再認証機能を有効に設定する | dot1x re-authentication |

| 定期的な再認証機能を無効に設定する | undo dot1x re-authentication |
|-------------------|------------------------------|
|-------------------|------------------------------|

デフォルト:無効

#### 2.2.9 802.1Xタイマの設定

802.1X タイマを設定するには、System view で以下のコマンドを実行します。

表2-9 802.1X タイマの設定

| 操作                      | コマンド                                                                             |
|-------------------------|----------------------------------------------------------------------------------|
| 802.1X <b>タイマを</b> 設定する | <pre>dot1x timeout { quiet-period   quiet_seconds   tx-period tx_seconds }</pre> |
| 802.1Xタイマをデフォルトに戻す      | undo dot1x re-authentication                                                     |

デフォルト: quiet-period 60、tx-period 5

## 2.2.10 ポートの再認証

ポートを再認証するには、Ethernet port view で以下のコマンドを実行します。

#### 表2-10 ポートの再認証

| 操作            | コマンド                  |
|---------------|-----------------------|
| ポートの許可状態を設定する | dot1x re-authenticate |

# 2.3 802.1X設定の表示

display コマンドを実行して、802.1Xの設定の状態を表示します。

表2-11 802.1X の設定情報の表示

| 操作         | コマンド                                                                            |
|------------|---------------------------------------------------------------------------------|
| ステータスを表示する | display dot1x status                                                            |
| 統計情報を表示する  | display dot1x statistics { all   eapol  <br>radius } [ interface interface-type |

|             | interface-number ]                 |
|-------------|------------------------------------|
| 統計情報をリセットする | reset dot1x statistics [ interface |
|             | interface-type interface-number ]  |

# 2.4 ポートの初期化

ポートを初期化するには、User view で以下のコマンドを実行します。

表2-12 ポートの初期化

| 操作        | コマンド                                                    |
|-----------|---------------------------------------------------------|
| ポートを初期化する | <pre>dot1x initialize [ interface interface_num ]</pre> |